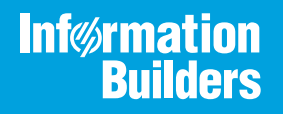

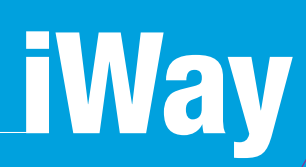

## Omni Governance Console Administration User's Guide

Version 3.2 and Higher

Active Technologies, EDA, EDA/SQL, FIDEL, FOCUS, Information Builders, the Information Builders logo, iWay, iWay Software, Parlay, PC/FOCUS, RStat, Table Talk, Web390, WebFOCUS, WebFOCUS Active Technologies, and WebFOCUS Magnify are registered trademarks, and DataMigrator and Hyperstage are trademarks of Information Builders, Inc.

Adobe, the Adobe logo, Acrobat, Adobe Reader, Flash, Adobe Flash Builder, Flex, and PostScript are either registered trademarks or trademarks of Adobe Systems Incorporated in the United States and/or other countries.

Due to the nature of this material, this document refers to numerous hardware and software products by their trademarks. In most, if not all cases, these designations are claimed as trademarks or registered trademarks by their respective companies. It is not this publisher's intent to use any of these names generically. The reader is therefore cautioned to investigate all claimed trademark rights before using any of these names other than to refer to the product described.

Copyright © 2019, by Information Builders, Inc. and iWay Software. All rights reserved. Patent Pending. This manual, or parts thereof, may not be reproduced in any form without the written permission of Information Builders, Inc.

# Contents

| Preface                                                              |    |
|----------------------------------------------------------------------|----|
| Documentation Conventions                                            | 10 |
| Related Publications                                                 |    |
| Customer Support                                                     |    |
| Help Us to Serve You Better                                          | 11 |
| User Feedback                                                        |    |
| Information Builders Consulting and Training                         |    |
| 1. Introducing the Administration Console                            | 15 |
| Overview                                                             |    |
| Key Features                                                         | 15 |
| Accessing the Administration Console                                 |    |
| Understanding the Layout and Structure of the Administration Console | 17 |
| Components Menu                                                      | 17 |
| Actions Menu                                                         |    |
| Help Menu                                                            |    |
| Content Area                                                         |    |
| Footer.                                                              |    |
| 2. Configuring Application Components                                | 21 |
| Sources                                                              |    |
| Source List                                                          | 22 |
| Source Validation                                                    |    |
| Source History                                                       | 23 |
| Show Source                                                          | 23 |
| Editing a Source                                                     |    |
| Deleting a Source                                                    | 26 |
| Views                                                                | 26 |
| View List                                                            |    |
| Show View                                                            |    |
| Creating a New View                                                  | 32 |
| Editing a View                                                       | 33 |
| Options                                                              |    |

## Contents

| Option List                                                | 34 |
|------------------------------------------------------------|----|
| Show Option                                                | 34 |
| Creating a New Option                                      | 35 |
| Editing an Option                                          | 36 |
| Tables                                                     | 36 |
| Table List                                                 | 37 |
| Show Table                                                 | 37 |
| Creating a New Table                                       | 38 |
| Editing a Table                                            | 12 |
| Editing a Column                                           | 16 |
| Global Column Editing                                      | 17 |
| Editing a Link                                             | 17 |
| Table Order                                                | 18 |
| Table Order List.    4                                     | 19 |
| Editing a Table Order                                      | 50 |
| Settings                                                   | 50 |
| Setting List                                               | 52 |
| Show Setting                                               | 52 |
| Creating a New Setting                                     | 53 |
| Editing a Setting                                          | 54 |
| Exceptions                                                 | 54 |
| Exception List                                             | 55 |
| Downloading and Uploading Metadata                         | 55 |
| Downloading Metadata                                       | 55 |
| Uploading Metadata                                         | 57 |
| Configuring 360 Viewer                                     | 59 |
| Configuring Remediation Pages                              | 71 |
| Issues Page7                                               | 71 |
| Case Issues Grid7                                          | 72 |
| Ticket Issues Grid7                                        | 74 |
| Filtering Panel on My Cases Tab                            | 77 |
| Filtering Panel on All Cases Tab7                          | 78 |
| Number of Filtering Criteria Sections Expanded by Default. | 79 |

| Default Filtering on My Cases/All Cases Tab                               | 80    |
|---------------------------------------------------------------------------|-------|
| Switching ON/OFF of Multiselect Drop-down List on My Cases/All Cases Tabs | 85    |
| Override Matching Page                                                    | 90    |
| Instance Details Panel                                                    | 90    |
| Case Properties Panel                                                     | 91    |
| Manual Cleansing Page                                                     | 92    |
| Workspace Panel                                                           | 93    |
| Case Properties Panel                                                     | 95    |
| General Issue Page                                                        | 96    |
| Workspace Panel                                                           | 96    |
| Case Properties Panel                                                     | 97    |
| Issues Pop Up                                                             | 98    |
| Domain Grid Configuration                                                 | 98    |
| Breadcrumbs Configuration                                                 | . 101 |
| Sub-domains Configuration                                                 | 102   |
| A. Enhanced Access Security: Column-Based and Row-Based                   | 103   |
| Overview                                                                  | 103   |
| Configuring Enhanced Security                                             | . 104 |
| Enabling Enhanced Security                                                | 106   |
| Configuring Column-based Security                                         | . 109 |
| Configuring Column Access                                                 | . 109 |
| Configuring Row-Based Access Security                                     | . 116 |
| Supporting Enhanced Security Using WSO2 Identity Server                   | 120   |
| Merging and Reorganizing Column Sets                                      | . 120 |
| B. Configuring Single Sign-On                                             | . 123 |
| Stopping the OGC Tomcat Service                                           | 124   |
| Unzipping the Single Sign-On Delivery Package                             | . 124 |
| Configuring the context.xml Properties File and Creating Backup Files     | 124   |
| Editing the sso.properties File                                           | 125   |
| Generating Certificates                                                   | 126   |
| Exporting Certificates                                                    | 128   |
| Editing the ogc-sp.xml File With Certificates and Properties              | 128   |

| Configuring the SAML2 Identity Provider (SiteMinder)                                        | 131 |
|---------------------------------------------------------------------------------------------|-----|
| Registering the Identity Provider Partnership Information and Certificate From the Identity |     |
| Provider                                                                                    | 131 |
| Special Algorithms (Optional)                                                               | 132 |
| Restarting Apache Tomcat                                                                    | 133 |
| Testing the New SAML2 SSO Sign On Page                                                      | 134 |
| C. Using MData, Synch, and WSO2 Administration                                              | 135 |
| Functional Overview                                                                         | 135 |
| Using the WSO2/MData-Synchronization Feature                                                | 135 |
| Configuring Omni Server Mode                                                                | 135 |
| Using the Synchronization                                                                   | 136 |
| Step 1: Initializing the Analysis for the Synchronization Process                           | 137 |
| Step 2: Analyzing the Progress                                                              | 137 |
| Step 3: Summarizing the Analysis                                                            | 138 |
| Step 4: Viewing the Details of the Analysis                                                 | 138 |
| Step 5: Customizing Roles or Users to be Synchronized (Optional)                            | 139 |
| Step 6: Customizing Policies to be Updated (Optional                                        | 140 |
| Step 7: Executing the Synchronization.                                                      | 140 |
| Step 8: Summarizing the Synchronization.                                                    | 141 |
| Developer Environment Considerations                                                        | 141 |
| D. Configuring Omni Governance Console Roles From LDAP (Active Directory)                   | 145 |
| Overview                                                                                    | 145 |
| Prerequisites                                                                               | 145 |
| Enabling Authorization Permission From OGC Using Group Names Through LDAP                   | 146 |
| Using the Active Directory (LDAP Server) System                                             | 150 |
| Testing Logons to Omni Governance Console (OGC)                                             | 156 |
| E. Custom Logos (Application Branding)                                                      | 157 |
| Rebranding Omni Governance Console Images With Custom Logos                                 | 157 |
| Image Reference Catalog                                                                     | 158 |
| Image 0 (logo_about.png)                                                                    | 159 |
| Image 1 (logo_login.png) and Image 2 (logo_login_info.png)                                  | 160 |
| Image 3 (logo_360viewer.png) and Image 4 (branding_bg_stripes.png)                          | 161 |

| Image 5 (remediation-strip.png) and Image 6 (logo_remediation.png) | 161   |
|--------------------------------------------------------------------|-------|
| Image 7 (op.ico)                                                   | . 162 |
| Available Branding Locations                                       | 162   |
| Understanding the Placement of Branding Assets                     | 163   |

Contents

This documentation describes how to perform administration tasks for Omni Governance Console (OGC), which provides a web-based Administration console that you can use to configure the application.

## How This Manual Is Organized

This manual includes the following chapters:

|   | Chapter/Appendix                                                             | Contents                                                                                                    |
|---|------------------------------------------------------------------------------|----------------------------------------------------------------------------------------------------|
| 1 | Introducing the<br>Administration Console                                    | Introduces the Administration console, which is a component of the Omni Governance Console (OGC).                                                                                                    |
| 2 | Configuring Application<br>Components                                        | Describes how to configure Omni Governance<br>Console (OGC) application components using the<br>Administration console.                                                                                                    |
| A | Enhanced Access Security:<br>Column-Based and Row-<br>Based                  | Describes how to configure column-based access<br>security and row-based access security in the Omni<br>Governance Console (OGC).                                                                                                    |
| В | Configuring Single Sign-On                                                   | Describes how to configure Single Sign-On (SSO) for Omni Governance Console (OGC).                                                                                                    |
| С | Using MData, Synch, and<br>WSO2 Administration                               | Describes the WSO2/MData Synchronization<br>(Mdata-Synch) feature of reducing the configuration<br>work of the administrator when a new subject<br>arrives into the Omni-Gen Server (OGS) model and<br>database, and when data structures are altered (for<br>example, a type or name of a column has been<br>changed). |
| D | Configuring Omni Governance<br>Console Roles From LDAP<br>(Active Directory) | Describes how to configure a WSO2 based LDAP<br>connection and User Store which will eliminate the<br>redundant data entry, and allow the Subject per<br>Userid Authorizations to be obtained from the<br>enterprise LDAP Server (Active Directory).                                                                    |
| E | Custom Logos (Application<br>Branding)                                       | Describes how to apply branding or custom logos to your Omni Governance Console (OGC) application.                                                                                                    |

## **Documentation Conventions**

The following table lists and describes the documentation conventions that are used in this manual.

| Convention    | Description                                                                                                    |
|---------------|----------------------------------------------------------------------------------------------------|
| THIS TYPEFACE | Denotes syntax that you must type exactly as shown.                                                                                                    |
| or            |                                                                                                    |
| this typeface |                                                                                                    |
| this typeface | Represents a placeholder (or variable), a cross-reference, or an important term. It may also indicate a button, menu item, or dialog box option that you can click or select. |
| underscore    | Indicates a default setting.                                                                                                    |
| Key + Key     | Indicates keys that you must press simultaneously.                                                                                                    |
| 8             | Indicates two or three choices. Type one of them, not the braces.                                                                                                    |
|               | Separates mutually exclusive choices in syntax. Type one of them, not the symbol.                                                                                             |
|               | Indicates that you can enter a parameter multiple times. Type only the parameter, not the ellipsis ().                                                                        |
|               | Indicates that there are (or could be) intervening or additional commands.                                                                                                    |
|               |                                                                                                    |

## **Related Publications**

Visit our Technical Documentation Library at *http://documentation.informationbuilders.com*. You can also contact the Publications Order Department at (800) 969-4636.

## **Customer Support**

Do you have any questions about this product?

Join the Focal Point community. Focal Point is our online developer center and more than a message board. It is an interactive network of more than 3,000 developers from almost every profession and industry, collaborating on solutions and sharing tips and techniques. Access Focal Point at <a href="http://forums.informationbuilders.com/eve/forums">http://forums.informationbuilders.com/eve/forums</a>.

You can also access support services electronically, 24 hours a day, with InfoResponse Online. InfoResponse Online is accessible through our website, *http:// www.informationbuilders.com*. It connects you to the tracking system and known-problem database at the Information Builders support center. Registered users can open, update, and view the status of cases in the tracking system and read descriptions of reported software issues. New users can register immediately for this service. The technical support section of *http://www.informationbuilders.com* also provides usage techniques, diagnostic tips, and answers to frequently asked questions.

Call Information Builders Customer Support Services (CSS) at (800) 736-6130 or (212) 736-6130. Customer Support Consultants are available Monday through Friday between 8:00 a.m. and 8:00 p.m. EST to address all your questions. Information Builders consultants can also give you general guidance regarding product capabilities and documentation. Please be ready to provide your six-digit site code number (*xxxx.xx*) when you call.

To learn about the full range of available support services, ask your Information Builders representative about InfoResponse Online, or call (800) 969-INFO.

#### Help Us to Serve You Better

To help our consultants answer your questions effectively, be prepared to provide specifications and sample files and to answer questions about errors and problems.

| Platform         |  |
|------------------|--|
| Operating System |  |
| OS Version       |  |
| JVM Vendor       |  |
| JVM Version      |  |

The following tables list the environment information our consultants require.

The following table lists additional questions to help us serve you better.

| Request/Question                                                                                                    | Error/Problem Details or Information |
|----------------------------------------------------------------------------------------------------|--------------------------------------|
| Did the problem arise through a service or event?                                                                                     |                                      |
| Provide usage scenarios or summarize the application that produces the problem.                                                       |                                      |
| When did the problem start?                                                                                                    |                                      |
| Can you reproduce this problem consistently?                                                                                          |                                      |
| Describe the problem.                                                                                                    |                                      |
| Describe the steps to reproduce the problem.                                                                                          |                                      |
| Specify the error message(s).                                                                                                    |                                      |
| Any change in the application<br>environment: software<br>configuration, EIS/database<br>configuration, application, and<br>so forth? |                                      |
| Under what circumstance does the problem <i>not</i> occur?                                                                            |                                      |

The following is a list of error/problem files that might be applicable.

- □ Input documents (XML instance, XML schema, non-XML documents)
- □ Transformation files
- Error screen shots
- **G** Error output files
- □ Trace files
- **u** Custom functions and agents in use

- Diagnostic Zip
- Transaction log

## **User Feedback**

In an effort to produce effective documentation, the Technical Content Management staff welcomes your opinions regarding this document. Please use the Reader Comments form at the end of this document to communicate your feedback to us or to suggest changes that will support improvements to our documentation. You can also contact us through our website, *http://documentation.informationbuilders.com/connections.asp.* 

Thank you, in advance, for your comments.

## Information Builders Consulting and Training

Interested in training? Information Builders Education Department offers a wide variety of training courses for this and other Information Builders products.

For information on course descriptions, locations, and dates, or to register for classes, visit our website (*http://education.informationbuilders.com*) or call (800) 969-INFO to speak to an Education Representative.

Chapter

## Introducing the Administration Console

This chapter introduces the Administration console, which is a component of the Omni Governance Console (OGC).

#### In this chapter:

- Overview
- Key Features
- Accessing the Administration Console
- Understanding the Layout and Structure of the Administration Console

#### Overview

Omni Governance Console (OGC) provides an Administration console that you can use to configure OGC.

The Administration console is only available after users log in to OGC. Only users who are first authenticated and authorized with the *System Administrator* role in the WSO2 Identity Server user store repository are allowed to access the OGC Administration console.

#### **Key Features**

The OGC Administration console provides a web-based interface to view and edit OGC configuration details (metadata).

The main operations that can be performed in the Administration console include the following:

- Uiew and edit sources.
- View and edit views, create new views.
- Uiew and edit options, create new options for table, view or source.
- Uiew and edit tables, create new tables.
- View and edit columns.
- View and edit links.
- Uiew and edit Table Order.

□ View and edit settings, create new settings.

Download and upload configuration (metadata.xml) files.

**Note:** All configuration options set, and all screen layouts defined by the metadata that the Administration console creates or edits are applied at a system-wide level. These options cannot be configured on a per-user basis.

For example, if the Administration console is used to create a grid display with *LastName* as column 1 and *FirstName* as column2, then all users viewing that display will see the columns in this order.

## Accessing the Administration Console

Ensure that the user who is responsible for managing OGC metadata, modifying application options, and display definitions has the *System Administrator* role in the WSO2 Identity Server user store repository.

1. Enter the URL in your browser to access OGC. For example:

https://ogcHostName:8443

- 2. Sign in to OGC with your valid user ID and password.
- 3. Click the Administration tab on the OGC menu bar.

## Understanding the Layout and Structure of the Administration Console

All pages within the OGC Administration console are unified through a common page layout, as shown in the following image.

| Name \$                       | Source 0   | Entity Type               |  |
|-------------------------------|------------|---------------------------|--|
| Patient Masters               | OmniSource | PatientMaster             |  |
| Patients                      | OmniSource | Patient                   |  |
| Person Address Masters        | OmniSource | PersonAddressMaster       |  |
| Person Name Masters           | OmniSource | PersonNameMaster          |  |
| Person Addresses              | OmniSource | PersonAddress             |  |
| Person Names                  | OmniSource | PersonName                |  |
| Providers                     | OmniSource | Provider                  |  |
| Provider Masters              | OmniSource | ProviderMaster            |  |
| Person Identifier Masters     | OmniSource | PersonIdentifierMaster    |  |
| Person Contact Method Masters | OmniSource | PersonContactMethodMaster |  |

Each page contains the following areas:

- 1. Components menu
- 2. Actions menu
- 3. Help menu
- 4. Content area
- 5. Footer

## **Components Menu**

The components menu includes the following tabs:

Sources

Views

|     | Options                                                                   |
|-----|---------------------------------------------------------------------------|
|     | Tables                                                                    |
|     | Table Order                                                               |
|     | Settings                                                                  |
|     | Exceptions                                                                |
| The | e following image shows the components menu with the Tables tab selected. |

| Sources Views Options Tables Table Order Settings Exceptions | Sources | Views | Options | Tables | Table Order | Settings | Exceptions |
|--------------------------------------------------------------|---------|-------|---------|--------|-------------|----------|------------|
|--------------------------------------------------------------|---------|-------|---------|--------|-------------|----------|------------|

#### **Actions Menu**

The actions menu may vary depending on the specific page. Usually, the actions menu contains:

- List of items.
- Create item button.
- Edit item button.
- Delete item button.

Detailed information about the actions menu is described throughout this documentation.

The following image shows the actions menu when the Tables tab selected in the components menu.

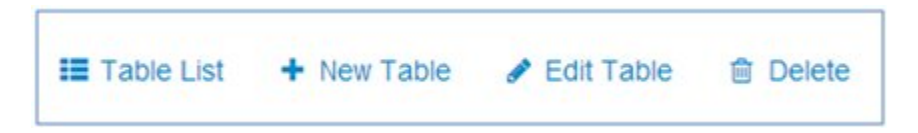

#### Help Menu

The Help menu describes the functionality of the corresponding activity. It is available within each tab for each action.

The following image shows the Help menu when the Views tab selected in the components menu.

| I Help                                                                                     |
|--------------------------------------------------------------------------------------------|
| Views                                                                                      |
| Views enable you to present data<br>entities as grids, customizing their look<br>and feel. |
| alco                                                                                       |

## **Content Area**

The content area is the main part of each page where administrators can view and edit metadata.

Detailed descriptions of different pages are provided throughout this documentation.

#### Footer

The footer contains links to the Home and Contacts pages, and links for downloading and uploading metadata. It also contains the *Back to top* link.

| 🖷 Home   | 📥 Download Metadata | O Back to top |
|----------|---------------------|---------------|
| Contacts | 📩 Upload Metadata   |               |
|          |                     |               |
|          |                     |               |

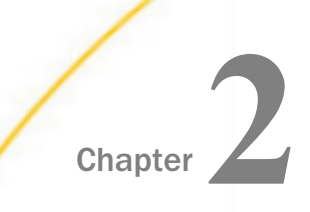

## **Configuring Application Components**

This section describes how to configure Omni Governance Console (OGC) application components using the Administration console.

#### In this chapter:

- Sources
- Views
- Options
- Tables
- Table Order
- Settings
- Exceptions
- Downloading and Uploading Metadata
- Configuring 360 Viewer
- Configuring Remediation Pages

## Sources

Sources contain information about services that provide data and its metadata (data structure).

#### Source List

A list of all sources is displayed on the Source List page. On this page, it is also possible to validate source and view source updating history.

| Sources  | Views | 5 | Options    | Tables | Table Order | Settings | Exceptions |   |        |        |
|----------|-------|---|------------|--------|-------------|----------|------------|---|--------|--------|
| E Source | List  | + | New Source | e      |             |          |            |   |        | O Help |
|          |       |   |            |        |             |          |            |   |        |        |
| Name     |       | 0 | Uri        |        |             |          |            | ¢ | Action |        |

#### **Source Validation**

Administrators can validate a source by clicking the *Validate* link. Validation is necessary to check the source remote changes. It covers the cases when an additional column was added to a specific table on a remote source, removed from it, or its properties changed (*type*, *canFilter*, *canEdit*). After validation, all changes will be synchronized.

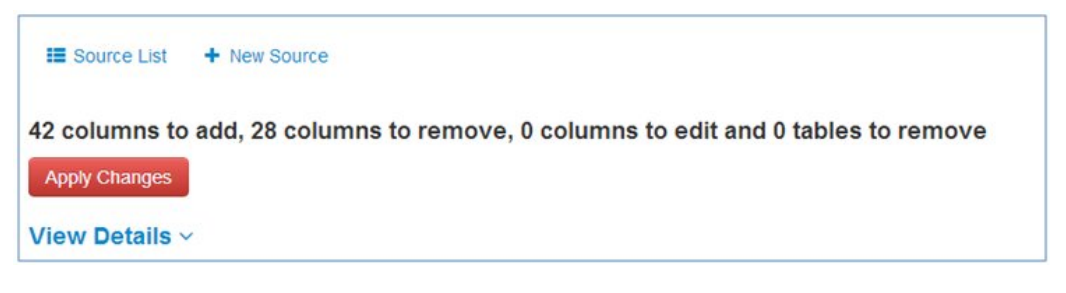

After clicking the *Apply Changes* button, the source will be updated, as shown in the following image.

| Sources Views      | Options Tables Table Sets Settings Exceptions                                 |                    |
|--------------------|-------------------------------------------------------------------------------|--------------------|
| E Source List      | + New Source                                                                  | Help               |
| Successfully updat | ed source OmniSource ; added 42, removed 28 and edited 0 columns; 0 tables re | moved              |
| Name               | Un                                                                            | Action             |
| OmelCause          | http://wm/0834.2 projects local:0000/0mpiDomain/v2/data.svc                   | Validate I History |

## **Source History**

Administrators can access the Source Update History page from the Source List page by clicking the *History* link. This page contains all update events after a source validation, as shown in the following image.

| ource Update Events    |            |                      |            |        |
|------------------------|------------|----------------------|------------|--------|
| Date                   | Table      | View                 | Column     | Action |
| 2014-03-26 14:53:07.12 | Wf Tickets | groupedGridView      | remedyRefs | edited |
| 014-03-26 14:53:07.069 | Wf Tickets | advancedSearchView   | remedyRefs | edited |
| 014-03-26 14:53:07.017 | Wf Tickets | fullinfoView         | remedyRefs | edited |
| 014-03-26 14:53:06.966 | Wf Cases   | groupedGridView      | events     | edited |
| 014-03-26 14 53 06 915 | Wf Cases   | groupedGridView      | tickets    | edited |
| 014-03-26 14:53:06.864 | Wf Cases   | groupedGridView      | ssn        | edited |
| 014-03-26 14:53:06.813 | Wf Cases   | manOverridePopupView | ssn        | edited |
| 014-03-26 14:53:06.756 | Wf Cases   | casePropertiesView   | ssn        | edited |
| 014-03-26 14 53 06 704 | Wf Cases   | casesPopupView       | ssn        | edited |
| 014-03-26 14:53:06:653 | Wf Cases   | breadcrumbView       | ssn        | edited |

#### Show Source

To view detailed information about a source, administrators should click the name of the source on the Source List page. The Show Source page contains the following information:

Source name

🖵 Uri

□ Tables the source contains

## □ Source configuration

|   | Sources Views Options | Tables Table Order Settings Exceptions                                                                                                    |        |
|---|-----------------------|----------------------------------------------------------------------------------------------------|--------|
|   | Edit Sources List     | ce 😭 Delete                                                                                                    | O Help |
| 1 | Name                  | OmniSource                                                                                                    |        |
| 2 | Uri                   | http://vm40834-1.projects.local:8082/OmniDomain/v2/data.svc/                                                                                                    |        |
| 3 | Tables                | Patient Masters<br>Organizational Unit Identifiers<br>Organization Names<br>Organizational Unit Contact Method Masters<br>Provider Assignments<br>Provider License Monitors<br>Facility Relation Masters<br>Facility Location Contact Method Masters<br>Job Masters<br>Provider Interpreter Privileges<br>Facility Location Relation Masters<br>Provider Interpreter Privileges<br>Facility Location Relation Masters<br>Provider Interpreter Strateges<br>Facility Address Masters<br>Organization Address Masters<br>Organizations<br>Person Names<br>Facility Identifier Masters<br>Patient Medical Record Number Masters<br>Provider Insurances<br>Organization Locatifices |        |
| 4 | Source configuration  | orDelimiter                                                                                                    |        |

## **Editing a Source**

The Edit Source page enables administrators to change source properties. However, some fields such as Uri and Tables cannot be edited. To navigate to this page, administrators should select the source that needs to be changed from the list and then click the *Edit Source* button.

| Sources Views O  | ptions Tables Table Order Settings Exception                                                                                                    | ons    |
|------------------|----------------------------------------------------------------------------------------------------|--------|
| Source List + Ne | w Source 🕜 Edit Source 🗎 🗎 Delete                                                                                                    | O Help |
| Name             | OmniSource                                                                                                    |        |
| Uri              | http://vm40834-2.projects.local:9                                                                                                    |        |
| Service URL      | http://vm40834-2.projects.local:9 Workflow endpoint                                                                                                    |        |
| Tables           | <ul> <li>Person Name Masters</li> <li>Organization Names</li> <li>Facility Address Masters</li> <li>Facility Masters</li> <li>Provider Practice License Masters</li> <li>Patient Masters</li> <li>Organization Contact Methods</li> <li>Organization Contact Method Masters</li> <li>Facility Location Addresss</li> <li>Organization Name Masters</li> <li>Facility Location Identifiers</li> <li>Wf Events</li> <li>Include Rules</li> </ul> |        |

## **Deleting a Source**

Administrators can delete an item by clicking the *Delete* button, which is available on the Show Source page, as shown in the following image.

| 1  | Delete Item   |        | 0      |
|----|---------------|--------|--------|
| :e | Are you sure? |        |        |
| Sc |               | Delete | Cancel |

## Views

Views are used to select/group columns for display in the main interface of Omni Governance Console (OGC).

| masterid /                            | × < | >> addressLine2                   |  |
|---------------------------------------|-----|-----------------------------------|--|
| firstName #                           |     |                                   |  |
| in straine y                          | ×   | addressLine3#                     |  |
| middleName 🖋                          | ×   | addressLine4#                     |  |
| lastName /                            | ×   | addressUsageComment /             |  |
| dateOfBirth /                         | ×   | adoptedCode 🖋                     |  |
| addressLine1                          | ×   | adoptedCodeDescription <i>P</i>   |  |
| city J                                | ×   | adoptedCodeld a                   |  |
| stateProvinceCodeDescription <i>3</i> | ×   | ambulatoryStatusCode 🖋            |  |
| postalCode 🖋                          | ×   | ambulatoryStatusCodeDescription / |  |
| omniModifiedDate /                    | ×   | ambulatoryStatusCodeld 🖋          |  |

For example, the Grid Result View is used to represent the grid on the Show Table page, as shown in the following image.

| JEMID * | First Name ≬ | Middle Name 🕴 | Last Name 🍦   | Date Of Birth           | Address 0                      | City 0          | State/Province | Postal Code | Omni Modified Date  |
|---------|--------------|---------------|---------------|-------------------------|--------------------------------|-----------------|----------------|-------------|---------------------|
| 10      | Dylan        | Ρ             | Morgan        | 1988-07-<br>04T00:00:00 | 126 E MAIN<br>ST               | ELKTON          | Maryland       | 21921-5907  | 2014-05-20T03:49:06 |
| 12      | Audrey       | Patricia      | Myers         | 1945-12-<br>09T00:00:00 | 4123<br>ROWLAND<br>AVE         | EL<br>MONTE     | CA             | 91731-1008  | 2014-05-20T03:49:08 |
| 14      | Shawn        | E             | Henry         | 1942-12-<br>07T00:00:00 | 9000<br>Middlebelt Rd          | Romulus         | Michigan       | 48174       | 2014-05-20T03:49:08 |
| 16      | Terry        | A             | Frost         | 1962-02-<br>14T00:00:00 | 235 Prospect<br>Avenue         | Grand<br>Rapids | Michigan       | 49503       | 2014-05-20T03:49:10 |
| 18      | Kristopher   |               | Tanaka        | 1934-07-<br>07T00:00:00 | 745 Highway<br>Terrace         | Sqawk<br>Valley | Utah           | 34322       | 2014-05-20T03:49:15 |
| 2       | Emily        | Sophia        | Bickenbach    | 1975-10-<br>10T00:00:00 | 24576<br>BROCKWOOD<br>HILLS RD | Athens          | Illinois       | 62613       | 2014-05-19T15:10:52 |
| 4       |              |               |               | 1965-02-<br>21T00:00:00 |                                |                 |                |             | 2014-05-19T15:10:54 |
| 6       | Emily        | Sophia        | Biers-Knutson | 1975-10-<br>10T00:00:00 | 24577<br>BROCKWOOD<br>HILLS RD | Athens          | Illinois       | 62613       | 2014-05-19T15:11:12 |
| 8       | Ryan         | z             | Carter        | 1988-07-<br>04T00:00:00 | 5719<br>BANDERA ST             | LOS<br>ANGELES  | California     | 90058-3811  | 2014-05-20T03:49.06 |

## View List

The list of all views is displayed on the View List page, as shown in the following image.

| Help Help              |                      |             |               |                   |                       |                     |
|------------------------|----------------------|-------------|---------------|-------------------|-----------------------|---------------------|
| Title 🕴                | Name \$              | Has Columns | Exclude All 🕴 | Has Column Groups | Has Column Sub Groups | Has Column Sections |
| Grid Result View       | gridResultView       | True        | True          | False             | False                 | False               |
| Quick Details View     | quickDetailsView     | True        | True          | True              | True                  | True                |
| Full Info View         | fulInfoView          | True        | False         | True              | False                 | False               |
| Record Properties View | recordPropertiesView | True        | True          | False             | False                 | False               |
| Advanced Search View   | advancedSearchView   | True        | True          | True              | True                  | False               |
| Frequent Search View   | frequentSearchView   | True        | True          | False             | True                  | False               |
| Related Instances View | relatedinstancesView | True        | True          | False             | False                 | False               |
| Breadcrumb View        | breadcrumbView       | True        | True          | False             | False                 | False               |
| Cases Popup View       | casesPopupView       | True        | True          | False             | False                 | False               |
| Case Properties View   | casePropertiesView   | True        | True          | True              | False                 | False               |

List of all views and its representation in the user interface is described in the following table.

| View               | Description                                                                                                    |
|--------------------|----------------------------------------------------------------------------------------------------|
| Grid Result View   | <b>UI:</b> Columns that should be displayed in the tables on the 360 Viewer and 360 Details page. Also reflects Show Table page on Admin console.                             |
|                    | <b>Admin Tables:</b> Domain's (Party Master, Party) and Subdomain's tables (Addresses).                                                                                       |
| Quick Details View | <b>UI:</b> Columns that should be displayed in Preview Panel in the 360 Viewer and 360 Details tables.                                                                        |
|                    | Admin Tables: Domain page table and Details 360<br>subdomain table (Preview Panel), also configure case and<br>ticket pop-ups (Wf Cases, Wf Tickets, WF RemedyRef<br>tables). |

| View                   | Description                                                                                                    |  |
|------------------------|----------------------------------------------------------------------------------------------------|--|
| Full info View         | <b>UI:</b> Columns on Details 360, Master Comparison,<br>Compare Source, Historic Master Comparison, Historic<br>Compare Source, Remediation pages. |  |
|                        | <b>Admin Tables:</b> Domain's (Party Master, Party) and Subdomain's tables (Addresses).                                                             |  |
| Record Properties View | <b>UI:</b> Record properties on Master Comparison for current and historic records.                                                                 |  |
|                        | Admin Tables: Domain's (Party Master, Party) tables.                                                                                                |  |
| Advanced search view   | UI: Domain search, Instance search, and Issues Search.                                                                                              |  |
|                        | <b>Admin Tables:</b> Domain's (Party Master, Party) and Subdomain's tables (Addresses).                                                             |  |
| Frequent Search View   | UI: Domain search, Instance search.                                                                                                    |  |
|                        | Admin Tables: Domain's (Party Master, Party) tables.                                                                                                |  |
| Related Instances View | UI: Details 360 breadcrumb drop-down list for domain.                                                                                               |  |
|                        | <b>Admin Tables:</b> Domain's (Party Master, Party) and Subdomain's tables (Addresses).                                                             |  |
| Breadcrumb View        | <b>UI:</b> Breadcrumbs throughout the entire application.                                                                                           |  |
|                        | <b>Admin Tables:</b> Domain's(Party Master, Party) and Subdomain's tables (Addresses).                                                              |  |
| Case Properties View   | <b>UI:</b> Case properties area on remediation pages: Matching, Cleansing, General Issue.                                                           |  |
|                        | Admin Tables: WF Cases                                                                                                    |  |
| Grouped Grid View      | UI: Data Dictionary Code set grouped view.                                                                                                    |  |
|                        | Admin Tables: Source Codes.                                                                                                    |  |
| Case Issues Grid View  | UI: Columns in Case's Grid on Issues Search page.                                                                                                   |  |
|                        | Admin Tables: WF Cases, all Domain's (Party Master, Party) tables.                                                                                  |  |

#### Views

| View                       | Description                                                                                  |  |
|----------------------------|----------------------------------------------------------------------------------------------|--|
| Ticket Issues Grid View    | <b>UI:</b> Columns in Ticket's Grid on Issues Search page (nested grids).                    |  |
|                            | Admin Tables: WF Tickets.                                                                    |  |
| Manual Override Popup View | UI: Issue popups.                                                                            |  |
|                            | Admin Tables: WF Remedy Refs table.                                                          |  |
| My Cases Filter View       | <b>UI:</b> Filter by Cases and Filter by Tickets panel on My case tab (Issue Search page)    |  |
|                            | Admin Tables: WF Tickets, WF Cases                                                           |  |
| All Cases Filter View      | <b>UI:</b> Filter by Cases and Filter by Tickets panel on All cases tab (Issue Search page). |  |
|                            | Admin Tables: WF Tickets and WF Cases.                                                       |  |

#### **Show View**

The Show View page can be reached by selecting any view from the list. It contains the following information about the selected view:

- View title
- Uiew name
- □ If a view has columns
- □ If all columns must be excluded
- □ If a view has groups
- □ If a view has sub-groups
- If a view has sections
- If a view has links

|   | EView List + New View / Edit View  Delete | <ul> <li>Help</li> </ul> |  |
|---|-------------------------------------------|--------------------------|--|
| 1 | Title                                     | Grid Result View         |  |
| 2 | Name                                      | gridResultView           |  |
| 3 | Has Columns                               | True                     |  |
| 4 | Exclude All                               | True                     |  |
| 5 | Has Column Groups                         | False                    |  |
| 6 | Has Column Sub Groups                     | False                    |  |
| 7 | Has Column Sections                       | False                    |  |
| 8 | Has Links                                 | False                    |  |

More information about groups/sub-groups/sections will be provided in the following sections.

## **Creating a New View**

Administrators can create a new view by clicking the *New View* button. The new view will not be used anywhere, but this functionality is available.

| E View List + New View |              | <ul> <li>Help</li> </ul> |
|------------------------|--------------|--------------------------|
| Title                  |              |                          |
| Name                   |              |                          |
| Has Columns            | ON           |                          |
| Exclude All            | OFF          |                          |
| Has Column Groups      | OFF          |                          |
| Has Column Sub Groups  | OFF          |                          |
| Has Column Sections    | OFF          |                          |
| Has Links              | OFF          |                          |
|                        | Create Reset |                          |

#### **Editing a View**

The Edit View page enables administrators to change a view. Administrators can navigate to this page from the Show View page by clicking the *Edit View* button. Note that the Name field cannot be edited.

| View List + New       | /iew / Edit View 🖹 Delete | <ul> <li>Help</li> </ul> |
|-----------------------|---------------------------|--------------------------|
| Title                 | Grid Result View          |                          |
| Name                  | gridResultView            |                          |
| Has Columns           | ON                        |                          |
| Exclude All           | ON                        |                          |
| Has Column Groups     | OFF                       |                          |
| ias Column Sub Groups | OFF                       |                          |
| Has Column Sections   | OFF                       |                          |
| Has Links             | OFF                       |                          |

## Options

Options can be added for a table, source, or view. Each of these elements can store a custom value for the option. Currently, options are used to:

- Configure a name for single table record.
- Show or hide Info tabs.
- Switch logging on or off.
- Define a title for Default Filters.

Adding of multiselect switchers to My/All Filter cases.

#### **Option List**

The list of all options is displayed on the Option List page, as shown in the following image.

| E Options List + New Option O Help |                             |                                                                                                    |         |                  |              |                    |
|------------------------------------|-----------------------------|----------------------------------------------------------------------------------------------------|---------|------------------|--------------|--------------------|
| †                                  | Name \$                     | \$                                                                                                    | туре ‡  | Default<br>Value | Path<br>Type | Path Name          |
| Record Name                        | tableRecordName             | Name for single table record                                                                             | String  | Record           | table        |                    |
| info Tab Indicator                 | isInfoTab                   | Indicates whether a table is an information kind of tab                                                  | Boolean | false            | table        |                    |
| Is Logged                          | IsLogged                    | Log events from this table                                                                               | Boolean | true             | table        |                    |
| DefaultFilterStateMyCases          | DefaultFilterStateMyCases   | DefaultFilterStateMyCases                                                                                | String  |                  | view         | myCasesFilterView  |
| DefaultFilterStateAllCases         | DefaultFilterStateAllCases  | DefaultFilterStateAllCases                                                                               | String  |                  | view         | allCasesFilterView |
| SwitcherValuesStateAllCases        | SwitcherValuesStateAllCases | adds possibility using of<br>multiselect switchers for<br>configuring of filtering items<br>on All Cases | String  |                  | view         | allCasesFilter√lew |
| SwitcherValuesStateMyCases         | SwitcherValuesStateMyCases  | adds possibility using of<br>multiselect switchers for<br>configuring of filtering items<br>on My cases  | String  |                  | view         | myCasesFilterViev  |

## **Show Option**

When administrators select any option from the list, the Show Option page is displayed. This page contains the following information about the selected option:

- Option title
- Option name
- Option description
- Option type
- Option default type
- Type of component

#### □ Name of view (if required)

|   | Option List + New Option | Edit Option     Belete       | Help |
|---|--------------------------|------------------------------|------|
| 1 | Title                    | Record Name                  |      |
| 2 | Name                     | tableRecordName              |      |
| 3 | Description              | Name for single table record |      |
| 4 | Туре                     | String                       |      |
| 5 | Default Value            | Record                       |      |
| 6 | Path Type                | table                        |      |
| 7 | Path Name                |                              |      |

## **Creating a New Option**

Administrators can create a new option on the New Option page by clicking the corresponding button on the Option List page, as shown in the following image.

| Title       |   |  |
|-------------|---|--|
| Name        |   |  |
| Description |   |  |
| Туре        | • |  |
| Path Type   | • |  |
|             |   |  |

## **Editing an Option**

The Edit Option page enables administrators to modify an option. Administrators can navigate to that page from the Show Option page by clicking the *Edit Option* button, as shown in the following image.

| Title         | Record Name                  |  |
|---------------|------------------------------|--|
| Name          | tableRecordName              |  |
| Description   | Name for single table record |  |
| Туре          | String                       |  |
| Default Value | Record                       |  |
| Path Type     | table                        |  |
| Path Name     |                              |  |
|               |                              |  |

Note that the Name and Type fields cannot be modified.

## Tables

Tables represent all available entities (for example, Patient Master, its Addresses, Provider Master, and so on).
# Table List

The list of all tables is displayed on the Table List page, as shown in the following image.

| Table List + New Table        |            | <ul> <li>Help</li> </ul>  |
|-------------------------------|------------|---------------------------|
| Name                          | Source     | Entity Type               |
| Patient Masters               | OmniSource | PatientMaster             |
| Patients                      | OmniSource | Patient                   |
| Person Address Masters        | OmniSource | PersonAddressMaster       |
| Person Name Masters           | OmniSource | PersonNameMaster          |
| Person Addresses              | OmniSource | PersonAddress             |
| Person Names                  | OmniSource | PersonName                |
| Providers                     | OmniSource | Provider                  |
| Provider Masters              | OmniSource | ProviderMaster            |
| Person Identifier Masters     | OmniSource | PersonidentifierMaster    |
| Person Contact Method Masters | OmniSource | PersonContactMethodMaster |

# Show Table

When administrators select a table from the list, the Show Table page is displayed. This page contains information about the selected table, as shown in the following image.

| EMID | First Name | Middle Name | Last Name | Date Of Birth | Address | City | State/Province | Postal Code |
|------|------------|-------------|-----------|---------------|---------|------|----------------|-------------|
| 0    | Ava        | F           | Miller    |               |         |      |                |             |
| 12   | Emily      | G           | Davis     |               |         |      |                |             |
| 14   | Abigail    | н           | Garcia    |               |         |      |                |             |
| 16   | Jayden     | J           | Wilson    |               |         |      |                |             |
| 18   | William    | 1           | Rodriguez |               |         |      |                |             |
| 2    | Olivia     | D           | Brown     |               |         |      |                |             |
| 20   | Madison    | L           | Anderson  |               |         |      |                |             |
| 22   | Noah       | к           | Martinez  |               |         |      |                |             |
| 24   | Michael    | м           | Taylor    |               |         |      |                |             |
| 26   | Alexander  | 0           | Hernandez |               |         |      |                |             |

## **Creating a New Table**

Administrators can create a new table on the New Table page by clicking the corresponding button on the Show Table page.

The New Table page contains the following sections:

- 1. Table properties
- 2. Table options
- 3. View tabs
- 4. Included columns
- 5. Include all/Exclude all buttons
- 6. Excluded columns

Columns can be added in the Included section by dragging and dropping, or deleted by clicking the "x" icon.

| Source      | OmniSource •                 |                            |                                                                                                    |                                |   |
|-------------|------------------------------|----------------------------|----------------------------------------------------------------------------------------------------|--------------------------------|---|
| Table       | Column                       |                            |                                                                                                    |                                |   |
| Name        | Columns                      |                            |                                                                                                    |                                |   |
| Record Name | Record                       | Name for single table reco | ord<br>s an information kind of tab                                                                                             |                                |   |
|             | Included:                    |                            | Excluded                                                                                                    |                                | _ |
| Add view *  |                              |                            |                                                                                                    |                                |   |
|             | Included:                    |                            | Excluded:                                                                                                    |                                | _ |
|             | Included:                    | ×                          | Excluded:                                                                                                    | ila                            |   |
|             | Included:<br>calcDescription | ×                          | Excluded:                                                                                                    | ila<br>IColumn                 |   |
|             | Included:<br>calcDescription | ×                          | Excluded:<br>calcForm<br>calculated<br>dataType                                                                                 | ila<br>SColumn                 |   |
|             | Included:                    | x                          | Excluded:<br>Calc Formut<br>Calculated<br>dataType<br>displayNa                                                                 | ila<br>IColumn<br>me           |   |
|             | Included:                    | ×                          | Excluded:<br>Calc Formula<br>Calculated<br>data Type<br>displayNa<br>foreignKe                                                  | ula<br>IColumn<br>me<br>Y      |   |
| 60          | Included:<br>calcDescription | ×                          | Excluded<br>calcEormu<br>calculated<br>dataType<br>displayNa<br>foreignKe<br>id                                                 | ila<br>iColumn<br>me<br>y      |   |
| 50          | Included:<br>calcDescription | ×                          | Excluded<br>CalcEormu<br>calculated<br>dataType<br>displayNa<br>foreignKe<br>id<br>longDesc                                     | ila<br>IColumn<br>me<br>y      |   |
|             | Included:<br>calcDescription | ×                          | Excluded:<br>CalcEormu<br>Calculated<br>dataType<br>displayNa<br>foreignKe<br>id<br>longDesc<br>name                            | ila<br>ICOlumn<br>me<br>Y      |   |
|             | Included:<br>calcDescription | ×                          | Excluded:<br>calcEormu<br>calcLeormu<br>calculated<br>dataType<br>displayNa<br>foreignKe<br>id<br>longDesc<br>name<br>primaryKe | ila<br>SColumn<br>me<br>y      |   |
| 2           | Included:<br>calcDescription | ×                          | Excluded:<br>calcFormu<br>calculated<br>dataType<br>displayNa<br>foreignKe<br>id<br>longDesc<br>name<br>primaryKe<br>shortDesc  | ila<br>SCOlumn<br>me<br>y<br>y |   |

Some views have groups/sub-groups/sections. To create a new group/sub-group/section, administrators should choose the appropriate value from the drop-down list (if the view allows having groups/sub-groups/sections), type the name, and then press *Enter*.

Groups allow administrators to unite columns.

Sub-group is used to display a key-value pair, which is why a sub-group must contain two columns.

A section is an additional grouping in the group.

| Group     |  |
|-----------|--|
| Add Group |  |

For example, the Patient Master table has groups (1) and subgroups (2) in the Quick Details View.

| Included:                      |            |
|--------------------------------|------------|
| Demographics                   | <u> </u>   |
| ■■ Name                        | ×          |
| firstName 🖋                    | ×          |
| lastName 🖋                     | ×          |
| ==Name                         | <b>2</b> × |
| motherMaidenName 🖋             | ×          |
| middleName 🖋                   | ×          |
| maritalStatusCodeDescription 🖋 | ×          |
| citizenshipCode 🖋              | ×          |
| ssn 🖉                          | ×          |
| dateOfDeath 🖋                  | ×          |

The following image shows the Advanced Search dialog.

| Name             |          | ? | Mother Maiden Name |   |   |
|------------------|----------|---|--------------------|---|---|
| Middle Name      |          | ? | Marital Status     |   |   |
| Citizenship Code |          |   | SSN                |   |   |
| Date Of Death    | <b>#</b> | ? | Date Of Birth      | ? |   |
| Cause Of Death   |          |   | Gender             |   |   |
| Deceased Code    |          |   |                    |   | 0 |

Created items are validated before they are updated to the table. Sub-group tags must contain two columns. In addition, the Grid Result View must have at least one column included. If validation fails, an appropriate message is displayed and the table is not updated.

View tabs can be closed and restored from +Add view drop-down list, as shown in the following image.

| Related Instances Vi | ew 🗙 Breadcrumb View 🗙 | + Add view -              |       |
|----------------------|------------------------|---------------------------|-------|
|                      | Included:              | Grouped Grid View         | E     |
|                      | sourceName 🖋           | Case Properties View      | << >> |
|                      | sourceinstanceld 🖋     | Cases Popup View          |       |
|                      | omniModifiedDate 🖋     | Instance Issues Grid View |       |

# **Editing a Table**

The Edit Table page looks similar to the New Table page. To navigate to the Edit Table page, administrators must select a table from the list and click the *Edit Table* button. Note that the Source and Table fields cannot be edited. Administrators can enable the Info Tab Indicator to represent Info tabs for a particular table.

|                                                                                                    | Settings Exceptions                                                                                                    |       |
|----------------------------------------------------------------------------------------------------|----------------------------------------------------------------------------------------------------|-------|
| III Table List + New Table / Edit Table 🖹 Del                                                                                                    | lete                                                                                                    | Ø Hel |
| Source OmniSource                                                                                                    |                                                                                                    |       |
| Table PatientMaster                                                                                                    |                                                                                                    |       |
| Name Patient Masters                                                                                                    |                                                                                                    |       |
| Record Name Patient                                                                                                    | Name for single table record                                                                                                    |       |
| Info Tab Indicator OFF                                                                                                    | Indicates whether a table is an information kind of tab                                                                                                    |       |
| Breadcrumb View X Related Instances View X Fr                                                                                                    | requent Search View X Advanced Search View X                                                                                                    |       |
| Record Properties View X Full Info View X Quick                                                                                                    | Details View X Grid Result View X + Add view -                                                                                                    |       |
|                                                                                                    |                                                                                                    |       |
| ncluded:                                                                                                    | Excluded:                                                                                                    |       |
| ncluded:<br>masterid A X                                                                                                    | Excluded:                                                                                                    |       |
| included:<br>masterid at a star of a star of a st | Excluded:<br>addressLine1 addressLine2                                                                                                    |       |
| ncluded:<br>masterid / ×<br>fullName / ×<br>dateOfBirth / ×                                                                                                    | Excluded:<br>addressLine1 / addressLine2 / addressLine3 /                                                                                                    |       |
| included:<br>masterid / X<br>fullName / X<br>dateOfBirth / X<br>ssn / X                                                                                                    | Excluded:<br>addressLine1 / addressLine2 / addressLine3 / addressLine4 / addressLine4 / addressLin                                                         |       |
| included:<br>masterid / X<br>fullName / X<br>dateOfBirth / X<br>ssn / X                                                                                                    | Excluded:<br>addressLine1 / addressLine2 / addressLine3 / addressLine4 / addressUsageComment /                                                                                                    |       |
| included:<br>masterid A X<br>fullName A X<br>dateOfBirth A X<br>ssn A X                                                                                                    | Excluded:<br>addressLine1 //<br>addressLine2 //<br>addressLine3 //<br>addressUsageComment //<br>adoptedCode //                                                                                                    |       |
| included:<br>masterid / X<br>fullName / X<br>dateOfBirth / X<br>ssn / X                                                                                                    | Excluded:<br>addressLine1 addressLine2 addressLine3 addressLine3 addressUsageComment adoptedCode adoptedCode                                                                                                    |       |
| included:<br>masterid a X<br>fullName a X<br>dateOfBirth a X<br>ssn a X                                                                                                    | Excluded:<br>addressLine1 / addressLine2 / addressLine2 / addressLine3 / addressLine4 / addressUsageComment / adoptedCode / adoptedCode Description / adoptedCodel / adoptedCodel / adoptedC                                                         |       |
| included:<br>masterId / X<br>fullName / X<br>dateOfBirth / X<br>ssn / X                                                                                                    | Excluded:<br>addressLine1 //<br>addressLine2 //<br>addressLine3 //<br>addressUsageComment //<br>adoptedCodeDescription //<br>adoptedCodeI //<br>adoptedCodeI //<br>adoptedCodeI //<br>adoptedCodeI //                                                                                                    |       |
| included:<br>masterid / ×<br>fullName / ×<br>dateOfBirth / ×<br>ssn / ×                                                                                                    | Excluded:<br>addressLine1 /<br>addressLine2 /<br>addressLine3 /<br>addressUsageComment /<br>adoptedCode /<br>adoptedCodeld /<br>adoptedCodeld /<br>ambulatoryStatusCodeDescription /<br>ambulatoryStatusCodeDescription / |       |

Some views have links. The Links section is displayed after the Columns section.

| addresses | × | cases 🖋              |  |
|-----------|---|----------------------|--|
| names 🖉   | × | contactMethods 🖋     |  |
|           |   | identifiers 🖋        |  |
|           |   | instances 🖋          |  |
|           |   | preferredProviders & |  |

Columns and links can be added in the Included section by dragging and dropping, or deleted by clicking the "x" icon. Tables displayed in the Links section are represented within the application as subdomains/sub-sub domains.

When new options for a View are created, they are displayed on the corresponding View tab after the Columns and Links sections.

| icluded:                                                          |   |       | Excluded:           |   |
|-------------------------------------------------------------------|---|-------|---------------------|---|
| casename 🖋                                                        | × | << >> | assignee 🖋          | ^ |
| closedFlag 🖋                                                      | × |       | assignmentDT 🖋      |   |
| documentName 🖋                                                    | × |       | createDT 🖋          |   |
| idUser 🖋                                                          | × |       | currentState 🖋      |   |
| idUserCreated 🖋                                                   | × |       | daysOld 🖋           |   |
| caseType 🖋                                                        | × |       | documentReference 🖋 |   |
| idUserUpdated 🖋                                                   | × |       | fullName 🥜          |   |
|                                                                   |   |       | id /                |   |
|                                                                   |   |       | instanceCount 🖋     |   |
|                                                                   |   |       | queueName 🖋         |   |
|                                                                   |   |       | reasonCode 🖋        | - |
|                                                                   | • |       |                     |   |
| casename                                                          |   |       |                     |   |
|                                                                   |   |       |                     |   |
| closedElag                                                        |   | •     |                     |   |
| closedFlag                                                        |   | *     |                     |   |
| closedFlag<br>documentName                                        |   |       |                     |   |
| closedFlag<br>documentName<br>idUser                              |   | *     |                     |   |
| closedFlag<br>documentName<br>idUser<br>idUserCreated             |   | •     |                     |   |
| closedFlag<br>documentName<br>idUser<br>idUserCreated<br>caseType |   | •     |                     |   |

For example, the following image shows Default Filtering on the WF User Cases table.

Columns that are placed in the Included section of the My/All cases filter view are displayed in the Default Filtering section as well. If a column is moved to the Excluded section, the column will automatically disappear from the Default Filtering section.

The administrator can select any required value for the field from the drop-down list. Or the administrator can start typing within the field itself to view results that satisfy the filtering criteria.

| casename      | gene               |   | casename        | 0                                 |  |
|---------------|--------------------|---|-----------------|-----------------------------------|--|
| closedFlag    | manual general     |   | closedFlag      | manual cleansing                  |  |
| documentName  | Type or click here | * | documentName    | manual matching<br>manual general |  |
| idUser        |                    | - | idUser          | Type or click here                |  |
| idUserCreated |                    | * | idUserCreated   |                                   |  |
| caseType      |                    | * | caseType        |                                   |  |
| idUserUpdated |                    |   | id lear Indated |                                   |  |

More than one value can be selected for one field if required.

| casename      | manual matching × manual general × | * |
|---------------|------------------------------------|---|
| closedFlag    | Type or click here                 | * |
| documentName  | Type or click here                 | * |
| idUser        |                                    | - |
| idUserCreated | Type or click here                 | * |
| caseType      | Type or click here                 | - |

After the required values are set, the administrator can click Update to apply the changes.

## **Editing a Column**

Columns can be edited from the Edit Column page, by clicking on the pencil icon for a corresponding column in the table.

|             | an contrar      |   | C Trong |
|-------------|-----------------|---|---------|
| Name        | masterid        |   |         |
| Description |                 |   |         |
| Title       | UEMID           |   |         |
| Table *     | Patient Masters |   |         |
| Туре        | String          |   |         |
| View        | Breadcrumb View |   |         |
| Treat As    | text            | • |         |
| Width       |                 |   |         |
| Alignment   | left            | • |         |
| Can Sort    | ON              |   |         |
| Can Filter  | ON              |   |         |
| Can Edit    | ON              |   |         |
| Is Visible  | ON              |   |         |
| Is Logged   | OFF             |   |         |

Several fields, such as Name, Table, Type, and View are not available for editing. The Table and View fields are hyperlinks to corresponding items.

In addition, it is possible to create or delete a current column by clicking the corresponding button.

## **Global Column Editing**

There is an *Update in all views* check box near some fields on the Edit Column page. When selected, the appropriate column will be updated in all views for the corresponding table. For example, if an administrator changes a description in the Patient Masters table with this option selected, then the description will be changed in all views for the Patient Masters table.

| Description |       |                     |
|-------------|-------|---------------------|
|             |       | Update in all views |
| Title       | UEMID |                     |

### **Editing a Link**

Links represent sub-domains. Links are used, for example, in the Advanced Search dialog. They allow searching by sub-domain parameters of a record. Links are laos used on the Details 360 page, where they display sub-domain tabs.

| OMNIPATIENT                                       | Patient Masters 🔹 | Advanced Search |                               |
|---------------------------------------------------|-------------------|-----------------|-------------------------------|
| Search for Patient Masters                        | Provider Masters  |                 | 0                             |
|                                                   |                   |                 |                               |
| Keyword<br>Name                                   |                   | Mm Ssn          | ?                             |
| Demographics                                      |                   | r Date Of Dirun |                               |
| Ethnicity                                         |                   |                 |                               |
| <ul> <li>Language</li> <li>Impairments</li> </ul> |                   |                 |                               |
| Search Clear Cl                                   | 550               |                 | or try search Addresses Names |

| Link List + New L | ink / Edit Link 🗟 Delete | O Hel |
|-------------------|--------------------------|-------|
| Name              | addresses                |       |
| Description       |                          |       |
| Title             | Addresses                |       |
| Table *           | Providers                |       |
| View              | Full Info View           |       |
| Treat As          | text                     |       |
| Is Visible        | ON                       |       |
| Reference Type    | Person Addresses         |       |

Link can be edited from the Links section on the Edit Table page, by clicking on the pencil icon.

Several fields, such as Name, Table, Type, and View are not available for editing. The Table and View fields are hyperlinks to corresponding items.

In addition, it is possible to create or delete a current link by clicking the corresponding button.

## **Table Order**

Table Order is a group of Domain tables. Domains included in the Domains drop-down list are displayed based on the order defined in Table Order.

# Table Order List

A list of all table orders is displayed on the Table Order List page, as shown in the following image.

| Sources Vie     | ws Options | Tables           | Table Order | Settings | Exceptions       |               |
|-----------------|------------|------------------|-------------|----------|------------------|---------------|
| I Table Order   | List       |                  |             |          |                  | O Help        |
| Title           |            |                  |             | \$       | Name             | \$            |
| Master Table Or | der        |                  |             |          | masterTableOrder |               |
| Home            | 🛃 Dow      | nload            |             |          |                  | O Back to top |
| 2 Contacts      | Metadat    | a<br>ad Metadata |             |          |                  |               |

### **Editing a Table Order**

The Edit Table Order page is accessible from the Table Order List page by clicking the *Table Order* link and then clicking *Edit Table Order*, as shown in the following image.

| Table Order List | Edit Table Order 🔒 Delete   | Help |
|------------------|-----------------------------|------|
| Title            | Master Table Order          |      |
| Name             | masterTableOrder            |      |
| Tables           | Patient Masters 🖋           |      |
|                  | Provider Masters 🖋          |      |
|                  | Facility Location Masters 🖋 |      |
|                  | Facility Masters 🖋          |      |
|                  | Organization Masters 🖋      |      |
|                  | Worker Masters 🖋            |      |
|                  |                             |      |
|                  | Update Delete Cancel        |      |

Orders can be changed by dragging boxes to the required position and then clicking Update.

## Settings

Settings are global variables for configuration per whole application. For now, settings are used to configure the following items:

Default date format for date pickers and date fields.

- Default date time format for that is used for custom date properties that do not belong to any view (for example, activity dates for cases).
- Defining view of links for actions column in domain view table.
- □ Track JavaScript Errors.
- Show pop ups with copy button in domain view table when hovering records.
- Load records by default on home page, or after searching only.
- □ The number of tables expanded by default on issue search page.
- Defining of the number of filter sections count.
- **□** Enabling the ELK logging functionality.
- Setting the proxy URL.
- Defining the default display of sections on the Master comparison page.

For example, administrators can change the default date format value to *dd MM yyyy*, and all date fields will be represented in this format.

## **Setting List**

The list of all settings is displayed on the Setting List page, as shown in the following image.

| E Settings List + New S | Setting                           |                                                                                                    |         | O Help                      |
|-------------------------|-----------------------------------|----------------------------------------------------------------------------------------------------|---------|-----------------------------|
| Name \$                 | Title +                           | Description ¢                                                                                                    | Type ‡  | Value                       |
| trackJsErrors           | Track<br>JavaScript<br>Errors     | Track JavaScript Errors                                                                                                    | Boolean | true                        |
| defaultDateTimeFormat   | Date Time<br>Format               | Default date time format for that is used for custom<br>date properties that do not belong to any view (e.g.<br>activity dates for cases) | String  | yyyy-MM-dd hh:mm:ss a       |
| showPopupWithCopyButton | Show Popup<br>With Copy<br>Button | Show pop ups with copy button in domain view table when hovering records                                                                  | Boolean | false                       |
| showActionIcons         | Show Action<br>Icons              | Show icons in domain view table for actions                                                                                               | Boolean | true                        |
| defaultDateFormat       | Date Format                       | Default date format for date pickers and date fields without pattern                                                                      | String  | MM/dd/yyyy                  |
| loadRecordsByDefault    | Load records<br>by default        | Load records by default on home page, or after searching only                                                                             | Boolean | false                       |
| issuePageTablesCount    | Default grid<br>number            | The number of grids expanded by default on issue search page.                                                                             | Numeric | 3                           |
| issueFiterSectionsCount | Issue Fiter<br>Sections<br>Count  | Issue Fiter Sections Count                                                                                                    | Numeric | 1                           |
| loggingELK              | Enable ELK<br>logging             | Enable ELK logging                                                                                                    | Boolean | false                       |
| proxyUrl                | Proxy Url                         | Proxy Url                                                                                                    | String  | http://omnipat1.ibi.com:808 |

# **Show Setting**

Administrators can navigate to the Show Setting page by selecting the corresponding setting from the list. The Show Setting page provides the following information about the selected setting:

- Setting name
- Setting title
- Setting description
- Setting type

### Setting value

|   | III Setting List | + New Setting Setting Delete                                         | • Help |
|---|------------------|----------------------------------------------------------------------|--------|
| 0 | Name             | defaultDateFormat                                                    |        |
| 2 | Title            | Date Format                                                          |        |
| 3 | Description      | Default date format for date pickers and date fields without pattern |        |
| 4 | Туре             | String                                                               |        |
| 6 | Value            | MM/dd/yyyy                                                           |        |

### **Creating a New Setting**

Administrators can create new setting on the New Setting page by clicking the corresponding button on the Show Setting page, as shown in the following image.

| Name        |   |  |
|-------------|---|--|
| Title       |   |  |
| Description |   |  |
| Туре        | • |  |

### **Editing a Setting**

The Edit Setting page enables administrators to change the properties of a setting. Administrators can navigate to that page by clicking the corresponding button on the Show Setting page, as shown in the following image.

| Name        | defaultDateFormat                  |  |
|-------------|------------------------------------|--|
| Title       | Date Format                        |  |
| Description | Default date format for date picks |  |
| Туре        | String                             |  |
| Value       | MM/dd/yyyy                         |  |
|             |                                    |  |

Note that the Name field and Type field cannot be edited.

## **Exceptions**

The Exceptions tab contains information about all errors that have occurred in the application. When an error occurs, a user receives an exception ID on the error page, and an administrator can the error condition based on this ID.

#### **Exception List**

The list of all exceptions is displayed on the Exception info List page, as shown in the following image. This page is used to provide information for Omni Governance Console (OGC) support and developers in the event of an error occurrence.

| Source | es Views Options T     | ables Table Sets S  | Settings Exceptions                                                                                                    |
|--------|------------------------|---------------------|----------------------------------------------------------------------------------------------------|
| Exe    | ceptioninfo List       |                     | • Неір                                                                                                    |
| Id     | User                   | Date                | Stack trace                                                                                                    |
| * 3    | projects/wso2sysadmin1 | 2014-05-20 12.04.33 | com. Ibi op search. SourceResponseException: Response code 404: Not Found at<br>com Ibi op config. SourceClientService5_1L_doRequest_closure6_closure6_closure0_doCall(SourceClientService.groovy:54) at<br>groovyx.net.http.HTTPBuilder51.handleResponse(HTTPBuilder.java:494) at<br>org apache.http.impl.client.CloseableHttpClient.execute(CloseableHttpClient.java:160) at<br>groovyx.net.http.HTTPBuilder.of AcquestItpClient.execute(CloseableHttpClient.java:160) at<br>groovyx.net.http.HTTPBuilder.of AcquestItpClient.execute(CloseableHttpClient.java:160) at<br>groovyx.net.http.HTTPBuilder.of AcquestItpClient.execute(CloseableHttpClient.java:160) at<br>groovyx.net.http.HTTPBuilder.of AcquestItpClient.execute(CloseableHttpClient.java:100) at<br>groovyx.net.http.HTTPBuilder.of AcquestItpClientService.groovy:38) at<br>com. Ibi op config_SourceClientService.stt_doRequest(SourceClientService.groovy:38) at<br>com. Ibi op config_SourceClientService.stt_doRequest(SourceService.groovy:39) at<br>com.Ibi op config_SourceClientService.stt_doRequest(SourceService.groovy:39) at<br>com.Ibi op config_SourceClientService.stt_gretEntlyTypes(SourceService.groovy:39) at<br>grails.plugin.cache.web.filter.PageFragmentCachingFilter doFilter(PageFragmentCachingFilter.java:200) at<br>grails.plugin.cache.web.filter.PageFragmentCachingFilter doFilter(PageFragmentCachingFilter.java:200) at<br>grails.plugin.springsecurity.web.filter.GrailsAnonymousAuthenticationFilter.doFilter<br>(GrailsAnonymousAuthenticationFilter.java:35) at<br>grails.plugin.springsecurity.web.authentication.RequestHolderAuthenticationFilter.doFilter<br>(RequestHolderAuthenticationFilter.java:35) at<br>grails.plugin.springsecurity.web.authentication.RequestHolderAuthenticationFilter.doFilter<br>(RequestHolderAuthenticationFilter.java:35) at<br>grails.plugin.springsecurity.web.authentication.RequestHolderAuthenticationFilter.doFilter<br>(RequestHolderAuthenticationFilter.java:35) at<br>grails.plugin.springsecurity.web.authentication.RequestHolderAuthenticationFilter.doFilter<br>(RequestHolderAuthenticationFilter.java:35) at<br>grails.plugin.springsecurity. |
| ▶ 2    | projects/wso2sysadmin1 | 2014-05-20 12.04.24 | com.ibi.op.search.SourceResponseException: Response code 404: Not Found at com.ibi.op.config.SourceClientServi                                                                                                    |
| ► 1    | projects/wso2sysadmin1 | 2014-05-20 12.01.59 | java.lang.RuntimeException: wslite.soap.SOAPClientException: 500 Internal Server Error at org.springframework.sec                                                                                                    |

## Downloading and Uploading Metadata

This section describes how to download and upload metadata.

#### **Downloading Metadata**

Metadata provides the configuration values for the Omni Governance Console (OGC) application. It describes what sources, domains, and sub-domains (from services, views, settings, and so on) are used within the application. Metadata is stored in XML format in a file-based database.

A *metadata.xml* file is read into and is validated while it populates the OGC configuration database, and initializes application settings.

The configuration database is stored in two files, as shown in the following image.

| New folder                        |                  |                     |          |
|-----------------------------------|------------------|---------------------|----------|
| Jame                              | Date modified    | Type                | Size     |
| The second second section because | 24.02.2014.10-07 | (7 E)-              | 301 KD   |
| configstert bat                   | 24.03.2014 19:07 | Windows Patch File  | 201 KD   |
| sonfigtest.bat                    | 24.03.2014 19:07 | CLI Ella            | 2 KD     |
| configtest.sn                     | 24.03.2014 19:07 | Mindaus Patch File  | 2 KD     |
| Be cpappend.bat                   | 24.03.2014 19:07 | CLI CL              | 2 ND     |
| disect bat                        | 24.03.2014 19:07 | Mindaus Datch File  | 0 ND     |
| ingest.bat                        | 24.05.2014 19:07 | CLI Ella            | 2 10     |
| digest.sn                         | 24.03.2014 19:07 | SH File             | 2 ND     |
| S produb.nz.db                    | 24.03.2014 21:25 | Data Base File      | 5 130 KB |
| is prodDb.lock.db                 | 24.03.2014 21:16 | Data Base File      | 1 KB     |
| lo service.bat                    | 24.03.2014 19:07 | Windows Batch File  | 7 KB     |
| setclasspath.bat                  | 24.03.2014 19:07 | Windows Batch File  | 4 KB     |
| setclasspath.sh                   | 24.03.2014 19:07 | SH File             | 4 KB     |
| shutdown.bat                      | 24.03.2014 19:07 | Windows Batch File  | 2 KB     |
| shutdown.sh                       | 24.03.2014 19:07 | SH File             | 2 KB     |
| 🐁 startup.bat                     | 24.03.2014 19:07 | Windows Batch File  | 2 KB     |
| startup.sh                        | 24.03.2014 19:07 | SH File             | 2 KB     |
| 🔌 tcnative-1.dll                  | 24.03.2014 19:07 | Application extens  | 1 553 KB |
| tomcat7.exe                       | 24.03.2014 19:07 | Application         | 102 KB   |
| o tomcat7w.exe                    | 24.03.2014 19:07 | Application         | 102 KB   |
| 🛋 tomcat-juli.jar                 | 24.03.2014 19:07 | Executable Jar File | 38 KB    |
| tomcat-native.tar.gz              | 24.03.2014 19:07 | GZ File             | 280 KB   |
| 🚯 tool-wrapper.bat                | 24.03.2014 19:07 | Windows Batch File  | 4 KB     |

The database is created during the first deployment of OGC when an existing configuration database (prodDb.h2.db) is not present.

Administrators can download the runtime database of metadata stored as prodDB.h2.db (as shown in the above image) and convert it into a readable metadata XML file by clicking the *Download Metadata* link.

The download link is displayed in the footer of the page, as shown in the following image.

| # Home     | Download Metadata | O Back to top |
|------------|-------------------|---------------|
| ⊠ Contacts |                   | C catal a top |

#### **Uploading Metadata**

You can configure an application from metadata that is stored in an XML file. There are three scenarios for uploading metadata:

- 1. Upon the first deployment of the application, when the configuration database is empty. After authorization, the first log in attempt by a user with the System Administrator role will be redirected to the Upload Metadata page. Here, the administrator will be able to select the configuration file that will be provided separately.
- 2. It is possible to upload metadata without redeployment, when the application is already configured, by clicking the *Upload Metadata* link. It is advisable to do this only if the data structure has not changed, and only some columns or views were edited. Otherwise, the application may crash. In this case, follow the instructions in the third scenario.
- 3. If remote services were upgraded and the data structure was changed (the application can no longer function), using the second scenario will not work. In that case, stop the application, remove the configuration database, and follow the instructions in the first scenario.

|       |                 | <li>Upload</li>                | Metadata             |                     |       |
|-------|-----------------|--------------------------------|----------------------|---------------------|-------|
| Pleas | e upload metada | ata XML file to initialize sou | irce, tables, column | ns and other compon | ents. |
|       |                 |                                |                      |                     |       |
|       | Choos           | se File No file chosen         |                      | Upload              |       |

Before uploading, the file is validated to ensure that the format is correct. If the format is incorrect or thee file is empty, an error message appears, as shown in the following image.

| 9                        | Upload Meta                        | adata                              |
|--------------------------|------------------------------------|------------------------------------|
| Please upload metadata ) | KML file to initialize source, tab | les, columns and other components. |
|                          |                                    |                                    |
| 0                        | File cannot be emp                 | oty                                |
| Choose F                 | ile No file chosen                 | Upload                             |
|                          |                                    |                                    |

## **Configuring 360 Viewer**

To configure the order of domains in the Domain drop-down list, click the Table Order tab and then click *Master Table Order*. You can change the order of the Domains by dragging the domain boxes and then clicking *Update*.

| Sources Views Options Tables Table Order Settings Exceptions |      |
|--------------------------------------------------------------|------|
| I able Order List 0                                          | Help |
| Title $\phi$ Name                                            | ¢    |
| Master Table Order masterTableOrder                          |      |
|                                                              |      |
|                                                              |      |
| Sources views Options Tables Table Order Settings Exceptions |      |
| III Table Order List Cidit Table Order                       |      |
| Title Master Table Order                                     |      |
| Name masterTableOrder                                        |      |
| Tables Patient Masters 🖋                                     |      |
| Provider Masters 🖋                                           |      |
| Facility Location Masters 🖋                                  |      |
| Facility Masters 🌶                                           |      |
| Organization Masters                                         |      |
| TURE musters #                                               |      |
|                                                              |      |
|                                                              |      |
|                                                              |      |
|                                                              |      |
|                                                              |      |
| Update Delete Cancel                                         |      |

For configuring table columns (Home, Search pages) edit the particular table and include or exclude the necessary columns in the Grid Result View. Each domain has its own set of columns that configures to the appropriate Master tables (Patient Master, Provider Master, Worker Master, and so on), as shown in the following image.

| II Table List                                  | Table 🖌 Edit Table 🖨 Delete                                                        |                  |                                                 | Help |
|------------------------------------------------|------------------------------------------------------------------------------------|------------------|-------------------------------------------------|------|
| Source                                         | OmniSource                                                                         |                  |                                                 |      |
| Table                                          | PatientMaster                                                                      |                  |                                                 |      |
| Name                                           | Patient Masters                                                                    |                  |                                                 |      |
| Record Name                                    | Patient Name for single tabl                                                       | le record        |                                                 |      |
| Grid Result View X<br>Related Instances View X | Quick Details View X Full Info View X Record P<br>K Breadcrumb View X + Add view ▼ | roperties View 🗙 | Advanced Search View 🗶 🔋 Frequent Search View 🕷 |      |
|                                                | Included:                                                                          |                  | Excluded:                                       |      |
|                                                | masterid 🖋                                                                         | × < >>           | addressLine2 /                                  |      |
|                                                | firstName 🖋                                                                        | ×                | addressLine3 🖋                                  |      |
|                                                | middleName 🖋                                                                       | ×                | addressLine4 🖋                                  |      |
|                                                | lastName 🖋                                                                         | ×                | addressUsageComment /                           |      |
|                                                | dateOfBirth A                                                                      | ×                | adoptedCode 🖋                                   |      |
|                                                | addressLine1 🖋                                                                     | ×                | adoptedCodeDescription /                        |      |
|                                                | city 🌶                                                                             | ×                | adoptedCodeld A                                 |      |
|                                                | stateProvinceCodeDescription <i>#</i>                                              | ×                | ambulatoryStatusCode 🌶                          |      |
|                                                | postalCode a                                                                       | ×                | ambulatoryStatusCodeDescription #               |      |
|                                                | omniModifiedDate 🖋                                                                 | ×                | ambulatoryStatusCodeld 🖋                        |      |
|                                                |                                                                                    |                  | badDebtCode 🖋                                   | •    |
|                                                |                                                                                    |                  |                                                 |      |

To configure columns for record details, edit the appropriate table and include or exclude the necessary columns in the Quick Details View.

| I Table List + New     | Table 🕜 Edit Table 💼 Delete                        |              |                                               | Help |
|------------------------|----------------------------------------------------|--------------|-----------------------------------------------|------|
| Source                 | OmniSource                                         |              |                                               |      |
| Table                  | PatientMaster                                      |              |                                               |      |
| Name                   | Patient Masters                                    |              |                                               |      |
| Record Name            | Patient Name for single table rec                  | cord         |                                               |      |
| Grid Result View 🗶     | Quick Details View X Full Info View X Record Prope | rties View X | Advanced Search View 🗙 Frequent Search View 🗙 |      |
| Related Instances View | Breadcrumb View 🗶 🛛 + Add view 👻                   |              |                                               |      |
|                        | Included:                                          |              | Excluded:                                     |      |
|                        | Sender X                                           | ^ <u> </u>   | addressLine1 A                                |      |
|                        | genderCode 🖋 🛛 🗙                                   |              | addressLine2 🖋                                |      |
|                        | genderCodeDescription 🖋 🛛 🗙                        |              | addressLine3 🖋                                |      |
|                        | E Gender X                                         |              | addressLine4 🖋                                |      |
|                        | EE Marital Status X                                |              | addressUsageComment 🖋                         |      |
|                        | maritalStatusCode 🖋 🛛 🗙                            |              | adoptedCode 🖋                                 |      |
|                        | maritalStatusCodeDescription 🖋 🛛 🗙                 |              | adoptedCodeDescription 🖋                      |      |
|                        | == Marital Status ×                                |              | adoptedCodeld A                               |      |
|                        | E Language X                                       |              | ambulatoryStatusCode 🖋                        |      |
|                        | languageCode 🖋 🛛 🗙                                 |              | ambulatoryStatusCodeDescription <i>P</i>      |      |
|                        | languageCodeDescription / X                        | •            | ambulatoryStatusCodeld 🖋                      | -    |

To configure subdomain links for advanced search panels, include or exclude the necessary links in the Advanced Search View tab for the corresponding domain table.

| d Result View 🗶 🛛 Quick Details View 🎗 🛛 Full Info Vie | w 🗙 Record | Properties View 🗙 | Advanced Search View 🗙 | Frequent Search Vi |
|--------------------------------------------------------|------------|-------------------|------------------------|--------------------|
| ated Instances View 🗶 🛛 Breadcrumb View 🗶 🔸 Add        | view 🔻     |                   |                        | -                  |
| inks Included:                                         |            | Excluded:         |                        |                    |
| addresses 🖋                                            | ×          | cases 🖋           |                        |                    |
| identifiers 🖋                                          | ×          | contactMeth       | nods 🖋                 |                    |
| names 🖋                                                | ×          | instances 🖋       |                        |                    |
|                                                        |            | preferredPr       | oviders 🖋              |                    |
|                                                        |            |                   |                        |                    |
|                                                        |            |                   |                        |                    |
|                                                        |            |                   |                        |                    |
|                                                        |            |                   |                        |                    |
|                                                        |            |                   |                        |                    |
|                                                        |            |                   |                        |                    |
|                                                        |            |                   |                        |                    |
|                                                        |            |                   |                        |                    |

| Table                  | PatientMaster            |        |                        |                                    |         |
|------------------------|--------------------------|--------|------------------------|------------------------------------|---------|
| Name                   | Patient Masters          |        |                        |                                    |         |
| Record Name            | Patient                  |        | Name for single table  | record                             |         |
| Info Tab Indicator     | OFF                      |        | Indicates whether a ta | able is an information kind of tab |         |
| Is Logged              | ON                       |        | Log events from this   | table                              |         |
| Breadcrumb View 🗙      | Related Instances View X | Fre    | quent Search View 💥    | Advanced Search View 🗱             |         |
| Record Properties View | K Full Info View X C     | uick D | etails View 🕷 🛛 Grid   | d Result View 🗶 🔹 + Add view 👻     |         |
| Included:              |                          |        | E                      | Excluded:                          |         |
| firstName 🖋            |                          | ×      | << >>                  | addressLine1 🖋                     | *<br>11 |
| lastName 🖋             |                          | ×      |                        | addressLine2 🖋                     |         |
| dateOfBirth 🖋          |                          | ×      |                        | addressLine3 🖋                     |         |
| mrn 🖋                  |                          | ×      |                        | addressLine4 🖋                     |         |
| ssn 🖋                  |                          | ×      |                        | addressUsageComment <i>P</i>       |         |
|                        |                          |        |                        | adoptedCode 🖋                      |         |
|                        |                          |        |                        | adoptedCodeDescription 🖋           |         |
|                        |                          |        |                        | adoptedCodeld 🖋                    |         |
|                        |                          |        |                        | ambulatory StatusCode 🖋            |         |
|                        |                          |        |                        | ambulatory StatusCodeDescription 🖋 |         |
|                        |                          |        | J                      | ambulatory StatusCodeld 🖋          |         |

To configure fields in the Frequent Search View, include or exclude the necessary columns, as shown in the following image.

To configure all Advanced Search sections (except Frequent section) and their attributes, include or exclude the necessary columns in the Advanced Search View, as shown in the following image.

| Table                  | PatientMaster            |         |                       |                                     |    |
|------------------------|--------------------------|---------|-----------------------|-------------------------------------|----|
| Name                   | Patient Masters          |         |                       |                                     |    |
| Record Name            | Patient                  |         | Name for single table | e record                            |    |
| Info Tab Indicator     | OFF                      |         | Indicates whether a   | table is an information kind of tab |    |
| Is Logged              | ON                       |         | Log events from this  | table                               |    |
| Breadcrumb View X      | Related Instances View X | Fre     | quent Search View 🗙   | Advanced Search View 🕷              |    |
| Record Properties View | × Full Info View × C     | Quick ( | Details View 🗶 🛛 Gri  | d Result View 💥 🔹 + Add view 👻      |    |
|                        |                          |         |                       |                                     |    |
| Included:              |                          |         | _                     | Excluded:                           |    |
| Demographics           |                          | ×       | << >>                 | addressLine1 /                      | Î. |
| firstName 🖋            |                          | ×       |                       | addressLine2 🖋                      |    |
| lastName 🖋             |                          | ×       |                       | addressLine3                        |    |
| motherMaidenName 🖋     |                          | ×       |                       | addressLine4 🖋                      |    |
| middleName 🖋           |                          | ×       |                       | addressUsageComment 🖋               |    |
| ssn 🖋                  |                          | ×       |                       | adoptedCode 🖋                       |    |
| mm 🖋                   |                          | ×       |                       | adoptedCodeDescription 🖋            |    |
| dateOfBirth 🖋          |                          | ×       |                       | adoptedCodeld 🖋                     |    |
|                        |                          |         |                       | ambulatory StatusCode 🌶             |    |
|                        |                          |         |                       | ambulatory Status CodeDescription 🖋 |    |
|                        |                          |         |                       | ambulatory StatusCodeld 🖋           |    |

To configure subdomains for Details 360 and Master Comparison pages, edit the Master table and include or exclude the necessary links in the Full Info View tab, as shown in the following image.

| Included:            |   | Excluded:   |
|----------------------|---|-------------|
| addresses 🖋          | × | cases 🖋     |
| contactMethods 🖋     | × | instances 🖋 |
| identifiers A        | × |             |
| names 🖋              | × |             |
| preferredProviders 🖋 | × |             |
|                      |   |             |
|                      |   |             |
|                      |   |             |
|                      |   |             |
|                      |   |             |

In the Full Info View tab, you can configure sections and their attributes for Domain or Subdomain (for example, Details 360, Master Comparison, and Compare Source pages) by including or excluding the necessary columns, as shown in the following image.

| Table PatientMaster                      |       |                       |                                     |   |
|------------------------------------------|-------|-----------------------|-------------------------------------|---|
| Name Patient Masters                     |       |                       |                                     |   |
| Record Name Patient                      |       | Name for single table | e record                            |   |
| Info Tab Indicator OFF                   |       | Indicates whether a t | table is an information kind of tab |   |
| Is Logged ON                             |       | Log events from this  | table                               |   |
| Breadcrumb View X Related Instances View | X Fr  | equent Search View 🗙  | Advanced Search View                |   |
| Record Properties View S                 | Quick | Details View 👗 Gri    | d Result View 🐥 🔹 + Add View 👻      |   |
| Included:                                |       |                       | Excluded:                           |   |
| Demographics                             | ×     | < >>                  | adoptedCodeld 🖋                     | ĥ |
| firstName 🖋                              | ×     |                       | ambulatory Status Codeld 🖋          | E |
| middleName 🖋                             | ×     |                       | badDebtCodeld A                     |   |
| lastName 🖋                               | ×     |                       | blindCodeld 🖋                       |   |
| fullName 🖋                               | ×     |                       | careLanguageCodeld 🖋                |   |
| suffix 🌶                                 | ×     |                       | citizenshipCodeld 🖋                 |   |
| prefix 🖋                                 | ×     |                       | countryCodeld a                     |   |
| title 🖋                                  | ×     |                       | countyRegionCodeld 🖋                |   |
| dateOfBirth 🖋                            | ×     |                       | deafCodeld 🖋                        |   |
| ssn 🖋                                    | ×     |                       | deceasedCodeld 🖋                    |   |
| addressLine1 🖋                           | ×     |                       | disabilityCodeld 🖋                  | - |

To configure the Record Properties section attributes, include or exclude the necessary columns in the Record Properties View, as shown in the following image.

| Table                  | PatientMaster                 |                       |                                     |   |
|------------------------|-------------------------------|-----------------------|-------------------------------------|---|
| Name                   | Patient Masters               |                       |                                     |   |
| Record Name            | Patient                       | Name for single table | e record                            |   |
| Info Tab Indicator     | OFF                           | Indicates whether a t | table is an information kind of tab |   |
| Is Logged              | ON                            | Log events from this  | table                               |   |
| Breadcrumb View X      | Related Instances View X Free | quent Search View 🗙   | Advanced Search View X              |   |
| Record Properties View | Full Info View X Quick D      | etails View 🗶 🛛 Gri   | d Result View 🗶 → Add view 🕶        |   |
| Included:              | _                             |                       | Excluded:                           |   |
| masterid 🖋             | ×                             | << >>                 | addressLine1                        |   |
| omniModifiedDate 🖋     | ×                             |                       | addressLine2 🖋                      |   |
|                        |                               |                       | addressLine3 🖋                      |   |
|                        |                               |                       | addressLine4 🖋                      |   |
|                        |                               |                       | addressUsageComment 🖋               |   |
|                        |                               |                       | adoptedCode 🖋                       |   |
|                        |                               |                       | adoptedCodeDescription 🖋            |   |
|                        |                               |                       | adoptedCodeld 🖋                     |   |
|                        |                               |                       | ambulatory StatusCode 🖋             |   |
|                        |                               |                       | ambulatory Status CodeDescription 🖋 |   |
|                        |                               |                       | ambulatory StatusCodeld 🖋           | - |

To configure the size, alignment of columns, and the columns to be sorted and filtered, click the pencil icon (Edit) in Grid Result View, as shown in the following image.

| Sources Views Options Tables Table Order                                                                                                    | Settings Exceptions                              |  |  |  |  |  |  |
|----------------------------------------------------------------------------------------------------|--------------------------------------------------|--|--|--|--|--|--|
| III Table List + New Table / Edit Table                                                                                                    |                                                  |  |  |  |  |  |  |
| Source OmniSource                                                                                                    |                                                  |  |  |  |  |  |  |
| Table PatientMaster                                                                                                    | Table PatientMaster                              |  |  |  |  |  |  |
| Name Patient Masters                                                                                                    | Name Patient Masters                             |  |  |  |  |  |  |
| Record Name Patient                                                                                                    | Record Name Patient Name for single table record |  |  |  |  |  |  |
| Grid Result View X Quick Details View X Full Info View X Record Properties View X Advanced Search View X Frequent Search View X Related Instances View X Breadcrumb View X + Add View + |                                                  |  |  |  |  |  |  |
| Included: Excluded:                                                                                                    |                                                  |  |  |  |  |  |  |
| masteric                                                                                                    | x addressLine2#                                  |  |  |  |  |  |  |
| firstName                                                                                                    | × addressLine3 🖋                                 |  |  |  |  |  |  |
| middleName                                                                                                    | × addressLine4 #                                 |  |  |  |  |  |  |

To select the default state of the Home Page, click the Settings tab, select the *Load records by default* setting from the list, and then edit the parameters accordingly.

If you wish to display the grid on the page by default, select *ON* in Value field and then click *Update*. Otherwise, select *OFF*.

| Sources Views Options Tables Table Order Settings Exceptions |                                   |                                                                                                    |          |                              |
|--------------------------------------------------------------|-----------------------------------|----------------------------------------------------------------------------------------------------|----------|------------------------------|
| E Setting Lad + New Setting O Help                           |                                   |                                                                                                    |          |                              |
| Name 0                                                       | Title 0                           | Description                                                                                                    | 0 Type 0 | Value 0                      |
| trackJsErrors                                                | Track<br>JavaScript<br>Errors     | Track JavaScript Errors                                                                                                    | Boolean  | true                         |
| defaultDateTimeFormat                                        | Date Time<br>Format               | Default date time format for that is used for custom date properties that do not belong to any view (e.g. activity dates for cases) | String   | yyyy-MM-<br>dd<br>hh:mm:ss a |
| showPopupWithCopyButton                                      | Show Popup<br>With Copy<br>Button | Show pop ups with copy button in domain view table when hovering records                                                            | Boolean  | true                         |
| showActionIcons                                              | Show Action<br>Icons              | Show icons in domain view table for actions                                                                                         | Boolean  | true                         |
| defaultDateFormat                                            | Date Format                       | Default date format for date pickers and date fields without pattern                                                                | String   | MM/dd/yyyy                   |
| loadRecordsByDefault                                         | Load records by<br>default        | Load records by default on home page, or after searching only                                                                       | Boolean  | true                         |
| issuePageTablesCount                                         | Default grid<br>number            | The number of grids expanded by default on issue search page.                                                                       | Numeric  | 3                            |
| issueFiterSectionsCount                                      | Issue Fiter<br>Sections Count     | Issue Fiter Sections Count                                                                                                    | Numeric  | 1                            |

To configure the Copy button in Popup windows, click the *showPopupWithCopyButton* setting in the Settings tab and edit it accordingly.

If you wish to display the Copy button, select *ON* in Value field and then click *Update*. Otherwise, select *OFF*.

| Sources Views Options Tables Table Order Settings Exceptions |                                   |                                                                                                    | -                                                    |                              |                                                             |
|--------------------------------------------------------------|-----------------------------------|----------------------------------------------------------------------------------------------------|------------------------------------------------------|------------------------------|-------------------------------------------------------------|
| E Setting List + New Setting O Help                          |                                   |                                                                                                    | Sources Views Onlines Tables Table Order Settings Fi |                              |                                                             |
| Name 0                                                       | Title 0                           | Description                                                                                                    | туре 0                                               | Value 0                      |                                                             |
| trackJsErrors                                                | Track<br>JavaScript<br>Errors     | Track JavaScript Errors                                                                                                    | Boolean                                              | true                         | I≣ Setting List + New Setting                               |
| defaultDateTimeFormat                                        | Date Time<br>Format               | Default date time format for that is used for custom date properties that do not belong to any view (e.g. activity dates for cases) | String                                               | yyyy-MM-<br>dd<br>hh:mm:ss a | Title Show Popup With Copy Button                           |
| showPopupWithCopyButton                                      | Show Popup<br>With Copy<br>Button | Show pop ups with copy button in domain view table when hovering records                                                            | Boolean                                              | ti ze                        | Description Show pop ups with copy button a<br>Type Boolean |
| showActionIcons                                              | Show Action<br>Icons              | Show icons in domain view table for actions                                                                                         | Boolean                                              | true                         | Value ON                                                    |
| defaultDateFormat                                            | Date Format                       | Default date format for date pickers and date fields without pattern                                                                | String                                               | MM/dd/yyyy                   | r                                                           |
| loadRecordsByDefault                                         | Load records by<br>default        | Load records by default on home page, or after searching only                                                                       | Boolean                                              | true                         | Literate Detelo Reset                                       |
| issuePageTablesCount                                         | Default grid<br>number            | The number of grids expanded by default on issue search page.                                                                       | Numeric                                              | 3                            |                                                             |
| issueFiterSectionsCount                                      | Issue Fiter<br>Sections Count     | Issue Fiter Sections Count                                                                                                    | Numeric                                              | 1                            |                                                             |

To configure the Master comparison and Details 360 display screens, click the Settings tab, then click the *showActionIcons* link from the list and edit it accordingly.

To display the Master comparison and Details 360 as icons, set the Value parameter to *ON*, and then click *Update*. Otherwise, to display them as links, set the Value parameter to *OFF* and then click *Update*.

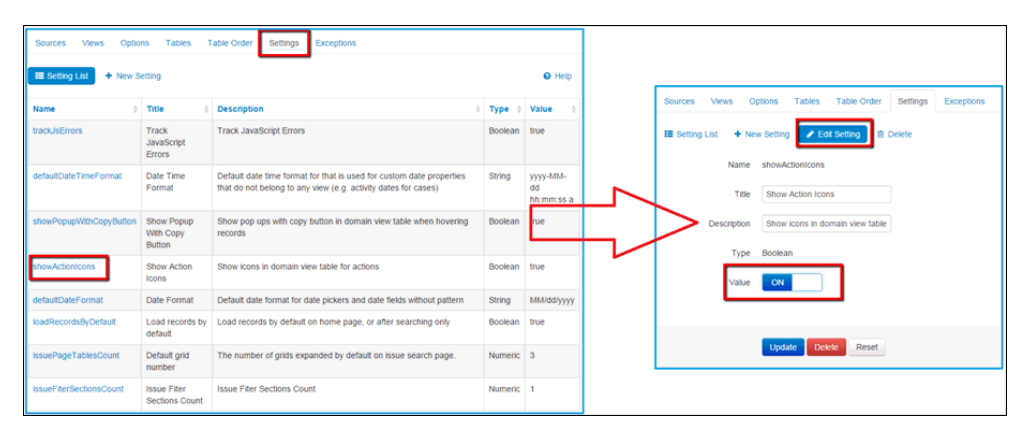

To configure the display of information tabs, click the Tables tab, select the required table from the list, and edit it accordingly.

To display the table as an Information tab, set the Info Tab Indicator parameter to *ON*. Otherwise, to display the table as an ordinary sub-domain, set the Info Tab Indicator to *OFF*.

| Sources Views       | Options Tables Table Order Se                  | ttings Exceptions                                           |  |  |  |  |  |
|---------------------|------------------------------------------------|-------------------------------------------------------------|--|--|--|--|--|
| 🔚 Table List 🛛 🕂 Ne | III Table List + New Table Clit Table 🖹 Delete |                                                             |  |  |  |  |  |
| Source              | Source OmniSource                              |                                                             |  |  |  |  |  |
| Table               | ProviderLicenseMaster                          |                                                             |  |  |  |  |  |
| Name                | Provider License Masters                       |                                                             |  |  |  |  |  |
| Record Name         | Provider License Na                            | me for single table record                                  |  |  |  |  |  |
| Info Tab Indicator  | ON                                             | licates whether a table is an information kind of tab       |  |  |  |  |  |
| Is Logged           | ON                                             | g events from this table                                    |  |  |  |  |  |
| Breadcrumb View 🗶   | Advanced Search View 🗶 Record                  | Properties View 🕷 🛛 Full Info View 🕷 🔹 Quick Details View 🕷 |  |  |  |  |  |
| Grid Result View X  | + Add view -                                   |                                                             |  |  |  |  |  |

You can configure the default display of sections on the Master Comparison page. All sections on Master Comparison page can be collapsed or expanded by default. It can be configured using the setting *IsDataExpandedByDefault*, as shown in the following image.

| Sources Views Op | tions Tables    | Table Order        | Settings | Exceptions |  |
|------------------|-----------------|--------------------|----------|------------|--|
| I Settings List  |                 |                    |          |            |  |
| Name *           | isDataExpandedE | ByDefault          |          |            |  |
| Title *          | Expand All      |                    | ]        |            |  |
| Description      | Defines default | display of section |          |            |  |
| Type *           | Boolean         |                    |          |            |  |
| Value            | ON              |                    |          |            |  |
|                  |                 |                    |          |            |  |
|                  | Update De       | ete Reset          |          |            |  |

If you want all sections to be expanded by default, set the Value parameter to *ON*. Otherwise, set the Value to *OFF* to collapse all sections by default.

## **Configuring Remediation Pages**

This section describes the configurations for the remediation pages.

#### **Issues** Page

The Administration panel is available for users with the System Administrator role.

You must first identify which grid on the Issues page needs to be configured.

- □ If the Parent grid needs to be configured, click the Tables tab and select the *WF* Cases table from the list of tables.
- If the Inline grid needs to be configured, click the WF Tickets table from the list of tables.

## Case Issues Grid

The Case Issues Grid view is responsible for the looks and appearance of the Case Grid in the All Cases and My cases tab of the Issues Search page. The view consists of the following parts:

- general
- domain

The general-related part includes columns which are common for all domains and configurations in the main Included section of the Case Issues Grid view.

The domain columns are displayed next to the general columns in the grid and can each be preconfigured for the current user domain.

In order to configure how the Case grids appear on the Issues Search page, click the Tables tab and select *WF Cases* from the list of tables. The table should consist of the following views:

- My filter Issues Grid
- All Filter Issues Grid
- Advanced Search View
- □ Case Issues Grid View
First, check if the current metadata contains a particular view in Views List. If the Case Issues Grid View is not created yet, delete the existing Master Issues Grid View, then click the *New View* button and fill in the required fields, as shown in the following image.

| Sources    | Views      | O    | ptions | Tables      | Table Order | Settings | Exceptions |
|------------|------------|------|--------|-------------|-------------|----------|------------|
| III Views  | List 🕇     | New  | View   |             |             |          |            |
|            | Т          | itle | Case   | Issues Grid | 1 View      |          |            |
|            | Na         | me   | casel  | issuesGrid∨ | íew         | )        |            |
|            | Exclude    | All  | ON     |             |             |          |            |
| Has Co     | lumn Grou  | ıps  |        | OFF         |             |          |            |
| Has Columr | Sub Grou   | ıps  |        | OFF         |             |          |            |
| Has Colt   | umn Sectio | ons  |        | OFF         |             |          |            |
|            | Has Lir    | nks  |        | OFF         |             |          |            |
|            |            |      |        |             |             |          |            |
|            |            |      | Crea   | ate Res     | et          |          |            |

Click Create and then click the Tables tab, open the WF Cases table, and click Edit Table.

Add the required Views from the Add View drop-down list and exclude any that are not required.

To rearrange the columns in the view, drag the required column from the Excluded section to the Included section, especially if you wish to include the column in the view.

| ⊙ Pa    | rtvMas <sup>:</sup> | ter 2                 |                  |                      |                           |       |                   |                    |            |          |              |          |           |      |
|---------|---------------------|-----------------------|------------------|----------------------|---------------------------|-------|-------------------|--------------------|------------|----------|--------------|----------|-----------|------|
| 0.0     |                     |                       |                  |                      |                           |       |                   |                    |            |          |              |          |           |      |
| O ge    | neral C             |                       |                  |                      |                           |       |                   |                    |            |          |              |          |           |      |
| Shown   | g 1-2 of 2          | records. Number of re | cords per page   | •                    |                           |       |                   |                    |            |          |              |          | - 44      | 1 +  |
|         |                     | Id                    | Severity         | Systems              | Ssn                       | Id Us | er Created        | Create D T         | Update D T | Days Old | Ticket Count | Lastname | First     | name |
|         |                     |                       |                  |                      | Λ                         |       |                   |                    |            |          |              |          | Λ.        |      |
| ۲       | 0                   | 7C9B71E6-1C3          | 0                | crm                  |                           | PRIM  | ARY/nad           | 10/28/2015         | 10/28/2015 | 0        | 2            | Smith    | $\Lambda$ |      |
| ۲       | Ð                   | 6D9AF845-018          | 0                | crm 📘                | 4                         | PRIM  | ARY/nad           | 10/28/2015         | 10/28/2015 | 0        | 2            | Watson   | 3 ne      |      |
| Showin  | a 1-2 of 2          | records. Number of re | cords per page 1 | 0                    |                           |       |                   |                    |            |          |              |          | 16.       |      |
| Gliones | 91.2012             | records. Humber of re | cores her halfe  | 0 .                  |                           |       |                   |                    |            |          |              |          |           | 1    |
|         |                     |                       |                  | My Cases Filler View | X All Cases Filter View 3 | Can   | e Issues Grid Vie | w × + Add view +   |            |          |              |          | ш         |      |
|         |                     |                       |                  | Included             |                           |       |                   | Excluded:          |            |          |              |          | ш         |      |
|         |                     |                       |                  | .d.#                 |                           | ×     | 44 39             | ▲FGmempleas.       |            | <u>^</u> |              |          | ш         |      |
|         |                     |                       |                  | severity 2           |                           | ×     |                   | caseType 🖋         |            |          |              |          | ш         |      |
|         |                     |                       |                  | systems 🖋            |                           | ×     |                   | casename /         |            |          |              |          | ш         |      |
|         |                     |                       |                  | \$10.P               |                           | ×     |                   | closedFlag.        |            | _        |              |          | ш         |      |
|         |                     |                       |                  | idUserCreated.       |                           | ×     |                   | currentState /     |            |          |              |          | ш         |      |
|         |                     |                       |                  | createOT#            |                           | ×     |                   | documentName /     |            |          |              |          | ш         |      |
|         |                     |                       |                  | updateOT /           |                           | ×     |                   | documentReference. | /          |          |              |          | ш         |      |
|         |                     |                       |                  | daysOld₽             |                           | ×     |                   | idUser /           |            |          |              |          | ш         |      |
|         |                     |                       |                  | toketCourt/          |                           | ×     |                   | idUserUpdated.#    |            |          |              |          | ш         |      |
|         |                     |                       |                  |                      |                           |       |                   | instanceCount./    |            |          |              |          | ш         |      |
|         |                     |                       |                  |                      |                           |       |                   | fast name 2        |            |          |              |          | ш         |      |
|         |                     |                       |                  | Domain Columns:      |                           |       |                   |                    |            |          |              |          | -         |      |
|         |                     |                       |                  | Paties Party Ma      | sters                     |       |                   |                    |            |          |              |          |           |      |
|         |                     |                       |                  | Included.            |                           |       |                   | Excluded:          |            |          |              |          |           |      |
|         |                     |                       |                  | last_name            |                           | ×     | « »               | generalissue       |            | -        |              |          |           |      |
|         |                     |                       |                  | first_name           |                           | ×     |                   | fastUpdateDate     |            |          |              |          |           |      |
|         |                     |                       |                  |                      |                           |       |                   | fastUpdateTid      |            |          |              |          |           |      |
|         |                     |                       |                  |                      |                           |       |                   | legal_form         |            |          |              |          |           |      |
|         |                     |                       |                  |                      |                           |       |                   | manualMatching     |            | -        |              |          |           |      |

Click the *X* icon if you wish to exclude a column from the view.

#### **Ticket Issues Grid**

The Ticket Issues Grid View is responsible for how the Inline grid appears, which is used to display Ticket details. In order to configure the Inline grids in the Issues Search page, click the Tables tab and select *WF Tickets* from the list of tables. That table should consist of the following views:

- □ My filter Issues Grid
- All Filter Issues Grid
- Ticket Issues Grid View.

Check if the current metadata contains a particular View in Views list. If the Ticket Issues Grid View is not created yet, delete the existing Instance Issues Grid View, then click the *New View* button and fill in the required fields, as shown in the following image.

| Sources    | Views      | Options  | Tables       | Table Order | Settings | Exceptions |
|------------|------------|----------|--------------|-------------|----------|------------|
| 🖽 Views I  | List 🕇     | New View |              |             | _        |            |
|            | т          | itle     | t Issues Gr  | id View     |          |            |
|            | Na         | ticket   | (IssuesGrid) | view.       | ]        |            |
|            | Exclude    |          |              |             |          |            |
| Has Co     | lumn Grou  | ips      | OFF          |             |          |            |
| Has Column | Sub Grou   | ips      | OFF          |             |          |            |
| Has Colu   | umn Sectio | ons      | OFF          |             |          |            |
|            | Has Lir    | nks      | OFF          |             |          |            |
|            |            |          |              |             |          |            |
|            |            | Crea     | ate Res      | et          |          |            |

Click Create, and click Tables tab, then open the WF Tickets table and click Edit Table.

Add the required Views from the Add View drop-down list and exclude any that are not required.

To rearrange the columns in the view, drag the required column from the Excluded section to the Included section, especially if you wish to include the column in the view.

| ⊙Pa     | rtyMas      | ter 2          |            |             |             |           |              |       | 100 85 85 95 95 95 |        |            |       |               | 640642        |               |    |             | 1000 |             |
|---------|-------------|----------------|------------|-------------|-------------|-----------|--------------|-------|--------------------|--------|------------|-------|---------------|---------------|---------------|----|-------------|------|-------------|
| ⊙ ge    | neral 💽     | )              |            |             |             |           |              |       |                    |        |            |       |               |               |               |    |             |      |             |
| Showin  | ig 1-2 of 2 | records. No    | mber of re | cords per   | page 10     | •         |              |       |                    |        |            |       |               |               |               |    |             |      |             |
|         |             | Id             |            | Severity    | y           | System    | IS           | Ssn   |                    | ld Us  | er Created | Cr    | reate D T     | Up            | date D T      | Da | nys Old     | Tie  | ket Count   |
|         |             |                |            |             |             |           |              |       |                    |        |            |       | <b>#</b>      |               | *             |    |             |      |             |
| $\odot$ |             | 7C9B718        | 6-103      |             | 0           | crm       |              |       |                    | PRIM   | ARY/nad    | 10    | /28/2015      | 10/           | 28/2015       | 0  |             | 2    |             |
|         | Showir      | ig 1-2 of 2 ri | cords. Nu  | mber of rea | cords per p | age 10    | •            |       |                    |        |            |       |               |               |               |    |             |      |             |
|         | Id          |                | Ticket S   | Severity    | Ticket T    | ype       | Reason C     | ode   | Create D 1         |        | Update D 1 | r     | Id User Crea  | ted           | Id User Updat | t  | Reason Desc |      | Closed Flag |
|         |             |                |            |             |             |           |              | ٨     |                    | m      |            | *     |               |               |               |    |             |      |             |
|         | 7AA17       | A1C-23         |            | 0           | general     |           | Manually E   | dined | 10/28/2015         |        | 10/28/2015 |       | PRIMARY/na    | d             | PRIMARY/nad   | l  | comment add |      | false       |
|         | DBDB1       | 718-82         |            | 0           | general     |           | Manually E   | icted | 10/28/2015         |        | 10/28/2015 |       | PRIMARY/na    | d             | PRIMARY/nad   | l  | comment add |      | false       |
|         | Showir      | ig 1-2 of 2 r  | ecords. Nu | mber of rea | cords per p | age 10    | •            | ι.    | 7                  |        |            |       |               |               |               |    |             |      |             |
| ٥       |             | 6D9AFB         | 15-018     |             | 0           | crm       |              | Ш     |                    | PRIM   | ARY/nad    | 10    | /28/2015      | 10/           | 28/2015       | 0  |             | 2    |             |
| Showin  | a 1-2 of 2  | records. No    | mber of re | cords per   | page 10     | •         |              | H     |                    |        |            |       |               |               |               |    |             |      |             |
| RECORD  | arar ar     |                | Tech State | ana an      | TELETER     | and the   | A A PARTIE   |       | aran anan          | 20101  |            |       |               | 66            |               |    |             |      |             |
|         |             |                |            |             | м           | y Cases F | ilter View ≫ | ч     | Cases Filter       | Vtew ≫ | Ticket Is  | ssues | s Grid View ≍ | + A           | dd view *     |    |             |      |             |
|         |             |                |            |             | Incl        | uded:     |              |       |                    |        |            |       | Exclude       | d:            |               |    |             |      |             |
|         |             |                |            |             | id          | /         |              |       |                    |        | × <        | <     | >> assign     | men           | OT 🖍          |    |             |      | -           |
|         |             |                |            |             | ti          | ketSeve   | ity 🖋        |       |                    |        | ×          |       | caseld        | /             |               |    |             |      |             |
|         |             |                |            |             | ti          | :ketType  | /            |       |                    |        | ×          |       | caseT         | ype /         | •             |    |             |      |             |
|         |             |                |            |             | re          | asonCod   | e 🖊          |       |                    |        | ×          |       | curren        | tStat         | te 🖋          |    |             |      |             |
|         |             |                |            |             | C           | eateDT    |              |       |                    |        | ×          |       | docum         | nenth         | lame 🖍        |    |             |      |             |
|         |             |                |            |             | ų           | odateDT#  | •            |       |                    |        | ×          |       | docun         | nentF         | Reference 🖋   |    |             |      |             |
|         |             |                |            |             | id          | UserCrea  | ted 🖋        |       |                    |        | ×          |       | docum         | nentT         | ype 🖍         |    |             |      |             |
|         |             |                |            |             | id          | UserUpd   | sted 🖋       |       |                    |        | ×          |       | idSCX         | mL /          | root d        |    |             |      |             |
|         |             |                |            |             | re          | asonDes   |              |       |                    |        | ×          |       | idlice        | eura<br>Assid | med 2         |    |             |      |             |
|         |             |                |            |             | c           | osedHag   |              |       |                    |        | *          |       | avoire        | Nam           | 9110 <i>4</i> |    |             |      |             |
|         |             |                |            |             |             |           |              |       |                    |        |            |       | queue         | and the       |               |    |             |      |             |

Click the *X* icon if you wish to exclude a column from the view.

The configuration of nested columns (for example, display name, sortable, filterable) are available by clicking the pencil (edit) icon for the appropriate columns and updating the corresponding options.

| 🖋 Edit Co | blumn       |                 |
|-----------|-------------|-----------------|
|           | Name        | fullName        |
|           | Description |                 |
|           | Title       | Name            |
|           | Table *     | Patient Masters |
|           | Туре        | String          |
|           | View        | Breadcrumb View |
|           | Treat As    | text 🔹          |
|           | Width       |                 |
|           | Alignment   | left •          |
|           | Can Sort    | ON              |
|           | Can Filter  | ON              |
|           | Can Edit    | OFF             |
|           | Is Visible  | ON              |
|           | Is Logged   | OFF             |
|           |             |                 |
|           |             | Update Reset    |

### Filtering Panel on My Cases Tab

In order to configure the Filtering Panel for cases on the Issues page, click the Tables tab and then click *WF* Cases from the list of tables. If the Filtering panel for tickets needs to be configured, then the *WF* Tickets table should be edited.

The My Cases Filter View is responsible for the list of filtering criteria displayed in the Filtering panel of the My Cases tab, as shown in the following image.

| Table WfCase                            |                         |                                               |          |                    |         |
|-----------------------------------------|-------------------------|-----------------------------------------------|----------|--------------------|---------|
| Name Wf Cases                           |                         |                                               | F        | ilters             |         |
| Record Name Record                      | Name for                | ingle table record                            |          | assignee: ME       | Assedue |
| Info Tab Indicator OFF                  | Indicates               | whether a table is an information kind of tab | 6        | Case Type          | - ddwl  |
| Instance Issues Grid View X Master Issu | es Grid View X 🛛 Grid R | esult View ≍ My Cases Filter View ≍           |          | Cleansing          | 6       |
| All Cases Filter View 🗶 🔹 + Add view 💌  |                         |                                               | _        | 🖂 general          | 4       |
| Included:                               |                         | Excluded:                                     |          | matching           | 5       |
| caseType 🖋                              | ×. <<                   | >> assignee /                                 | <u>^</u> | Casename           |         |
| casename 🖋                              | ×                       | assignmentDT 🖋                                | 0        | Closed Flag        |         |
| closedFlag /                            | ×                       | createDT 🖍                                    |          | Severity           |         |
| severity 🖋                              | ×                       | documentReference /                           |          | Decord Statue      |         |
| record Status /                         | ×                       | fullName /                                    |          |                    |         |
| sourceName 🖋                            | ×                       | id 🖉                                          | 0        | Source Name        |         |
| currentState d                          | ×                       | idUser 🖋                                      |          | Current State      |         |
| daysOld 🌶                               | ×                       | idUserUpdated 🌶                               | 0        | Days Old           |         |
| documentName ?                          | ×                       | instanceCount a                               | 0        | Document Name      |         |
| idUserCreated 🖋                         | ×                       | queueName 🖋                                   |          | D. Id Hear Created |         |
|                                         |                         | reasonCode 2                                  | -        | g tu user created  |         |

To rearrange the columns in the view, drag the required column from the Excluded section to the Included section, especially if you wish to include the column in the view.

Click the *X* icon if you wish to exclude a column from the view.

## Filtering Panel on All Cases Tab

In order to configure the Filtering Panel for cases on the Issues page, click the Tables tab and then click *WF Cases* from the list of tables. If the Filtering panel for tickets needs to be configured, then the *WF Tickets* table should be edited.

The All Cases Filter View is responsible for the list of filtering criteria displayed in the Filtering panel of the All Cases tab.

| Table WFTicket                                        |                      |                                     |   |                    |
|-------------------------------------------------------|----------------------|-------------------------------------|---|--------------------|
| Name WF Tickets                                       |                      |                                     |   |                    |
| Record Name Record                                    | Name for single tabl | ie record                           |   |                    |
| Info Tab Indicator OFF                                | Indicates whether a  | table is an information kind of tab |   |                    |
| Instance Issues Grid View X Master Issues Grid View X | Grid Result Viev     | v X My Cases Filter View X          |   |                    |
| All Cases Filter View 🗶 🔸 Add view 👻                  |                      |                                     |   | Filters            |
| Included:                                             |                      | Excluded:                           |   | Apply              |
| assignee 🖍 🛛 🗙                                        | «< >>                | assignmentDT 🖋                      | A | Assignee           |
| casename 🖋 🛛 🗙                                        |                      | caseType 🖋                          |   | Casename           |
| idUserCreated 🖋 🛛 🗙                                   |                      | closedFlag s                        |   | Id User Created    |
| idUserUpdated 🖋 🛛 🗙                                   |                      | areateDT_*                          |   | Id User Updated    |
| viewedFlag 🖋 🛛 🗙                                      |                      | currentState 🖋                      |   |                    |
| systems 🖋 🛛 🗙                                         |                      | daysOld 🌮                           | - | Viewed Flag        |
| documentReference 🖋 🛛 🗙                               |                      | documentName a                      |   | Systems            |
|                                                       | •                    | fullName 🖋                          |   | Document Reference |
|                                                       |                      | id 🖋                                |   |                    |
|                                                       |                      | idUser 🖋                            |   |                    |
|                                                       |                      | instanceCount 2                     | * |                    |

To rearrange the columns in the view, drag the required column from the Excluded section to the Included section, especially if you wish to include the column in the view.

Click the X icon if you wish to exclude a column from the view.

#### Number of Filtering Criteria Sections Expanded by Default

In order to change the number of Filtering criteria sections expanded by default, click the Settings tab and select *Issue Filter Sections Count* from the list.

The number entered in the Value field corresponds to the number of sections to be expanded by default in the Filtering Panel of the Issues page.

| Sources Views Options Tables Table Order Settings | Exceptions Filters   |
|---------------------------------------------------|----------------------|
|                                                   | assignee: ME         |
| E Setting List + New Setting Zedit Setting Delete | Apply                |
| Name issueFiterSectionsCount                      | ⊙ Case Type          |
| Title Issue Fiter Sections Count                  | Cleansing 6          |
| Description Issue Fiter Sections Count            | 🗇 general            |
| Type Numeric                                      | matching 5           |
| Type Humono                                       | ⓒ Casename           |
| Value 2                                           | manual cleansing (6) |
|                                                   | 🖂 manual general     |
|                                                   | manual matching 5    |
| Upoate Delete Reset                               | ⊙ Closed Flag        |

This setting is applied to Filtering panels on both the My Cases and All Cases tabs.

#### Default Filtering on My Cases/All Cases Tab

In order to have default filters in the issue search page, you must create the following options accordingly:

DefaultFiltersMyCases

#### DefaultFiltersAllCases

| Sources Views Or | tions Tables       | Table Order  | Settings | Exceptions |
|------------------|--------------------|--------------|----------|------------|
| E Options List   | w Option           |              |          |            |
| Title            | Default Filter Sta | ate My Cases | )        |            |
| Name             | DefaultFilterStat  | eMyCases     |          |            |
| Description      | DefaultFilterStat  | eMyCases     |          |            |
| Туре             | String             | •            |          |            |
| Default Value    |                    |              |          |            |
| Path Type        | view               | •            |          |            |
| Path Name        | My Cases Filter    | View •       |          |            |
|                  |                    |              |          |            |
|                  | Create             | set          |          |            |

You must perform the same steps for the All Cases tab.

When the options are created, they will appear in a list of options, as shown in the following image.

| Title               | ¢        | Name \$                    | ¢ Description                                           | <b>туре</b> <sup>‡</sup> | Default<br>Value | Path<br>Type <sup>‡</sup> | Path Name          |
|---------------------|----------|----------------------------|---------------------------------------------------------|--------------------------|------------------|---------------------------|--------------------|
| Record Name         |          | tableRecordName            | Name for single table record                            | String                   | Record           | table                     |                    |
| Info Tab Indicator  |          | isInfoTab                  | Indicates whether a table is an information kind of tab | Boolean                  | false            | table                     |                    |
| Is Logged           |          | IsLogged                   | Log events from this table                              | Boolean                  | true             | table                     |                    |
| DefaultFilterState  | MyCases  | DefaultFilterStateMyCases  | DefaultFilterStateMyCases                               | String                   |                  | view                      | myCasesFilterView  |
| DefaultFilterState/ | AllCases | DefaultFilterStateAllCases | DefaultFilterStateAllCases                              | String                   |                  | view                      | allCasesFilter∨iew |

After the options have been added, add the required values to the default filtering section for the corresponding tab of the WF Cases table.

| cluded:                                                                                          |                                                                                                    |             | Excluded:                   |  |
|--------------------------------------------------------------------------------------------------|----------------------------------------------------------------------------------------------------|-------------|-----------------------------|--|
| casename 🖋                                                                                       | ×                                                                                                    | << >>       | assignee 🖋                  |  |
| closedFlag 🖋                                                                                     | ×                                                                                                    |             | assignmentDT 🌶              |  |
| documentName 🌶                                                                                   | ×                                                                                                    |             | createDT 🖋                  |  |
| dUser 🖋                                                                                          | ×                                                                                                    |             | currentState 🖋              |  |
| dUserCreated 🖋                                                                                   | ×                                                                                                    |             | daysOld 🖋                   |  |
| caseType 🖋                                                                                       | ×                                                                                                    |             | documentReference 🖋         |  |
| dUserUpdated 🖋                                                                                   | ×                                                                                                    |             | fullName 🖋                  |  |
|                                                                                                  |                                                                                                    |             | id 🥒                        |  |
|                                                                                                  |                                                                                                    |             | instanceCount 🔗             |  |
|                                                                                                  |                                                                                                    |             |                             |  |
|                                                                                                  |                                                                                                    |             | queueName 🖋                 |  |
|                                                                                                  |                                                                                                    |             | queueName ≠                 |  |
|                                                                                                  |                                                                                                    |             | queueName /                 |  |
| fault Filter State My Cases<br>casename                                                          | Type or click here                                                                                                |             | queueName 🖋                 |  |
| sfault Filter State My Cases<br>casename<br>closedFlag                                           | Type or click here Type or click here                                                                             | •           | queueName 🖋                 |  |
| fault Filter State My Cases<br>casename<br>closedFlag<br>documentName                            | Type or click here Type or click here Type or click here                                                          | •           | queueName ≠<br>reasonCode ≠ |  |
| sfault Filter State My Cases<br>casename<br>closedFlag<br>documentName<br>idUser                 | Type or click here Type or click here Type or click here Type or click here Type or click here                    | ×<br>×<br>× | queueName 🖋                 |  |
| fault Filter State My Cases<br>casename<br>closedFlag<br>documentName<br>idUser<br>idUserCreated | Type or click here Type or click here Type or click here Type or click here Type or click here Type or click here | ·<br>·<br>· | queueName ≠<br>reasonCode ≠ |  |

The following image shows the columns that are in the Included section of the My Cases and All Cases filter view.

If a column is moved to the Excluded section, it will automatically disappear from the Default Filtering section.

You can select any required value for the field from the drop-down list. You can also start typing in the field and then select any of the results that meet your criteria, as shown in the images below.

| Default Filter State My Cases |                              |   |
|-------------------------------|------------------------------|---|
| casename                      | gene                         | - |
| closedFlag                    | manual <mark>gene</mark> ral |   |
| documentName                  | Type or click here           | Ŧ |
| idUser                        | Type or click here           | - |
| idUserCreated                 | Type or click here           | * |
| caseType                      | Type or click here           | - |
| idUserUpdated                 | Type or click here           | * |

| Default Filter State My Cases |                    | _ |
|-------------------------------|--------------------|---|
| casename                      |                    | - |
| closedFlag                    | manual cleansing   |   |
|                               | manual matching    |   |
| documentName                  | manual general     |   |
| idUser                        | Type or click here | * |
| idUserCreated                 | Type or click here | * |
| caseType                      | Type or click here | * |
| idUserUpdated                 | Type or click here | * |
|                               |                    |   |

More than one value can be selected per field if needed:

| Default Filter State My Cases |                                    |   |
|-------------------------------|------------------------------------|---|
| casename                      | manual matching × manual general × | - |
| closedFlag                    | Type or click here                 | • |
| documentName                  | Type or click here                 | * |
| idUser                        | Type or click here                 | * |
| idUserCreated                 | Type or click here                 | * |
| caseType                      | Type or click here                 | * |
| idUserUpdated                 | Type or click here                 | * |

After the required values are set, click *Update* to apply the changes.

## Switching ON/OFF of Multiselect Drop-down List on My Cases/All Cases Tabs

To enable fields with multiselect drop-down lists on the Filtering Panel Issue search page, you must create the following options:

□ SwitcherValuesStateAllCases

| E Options List + Ne | ew Option 🖌 Edit Option 🗎 Delete    |
|---------------------|-------------------------------------|
| Title *             | SwitcherValuesStateMyCases          |
| Name *              | SwitcherValuesStateMyCases          |
| Description         | adds possibility using of multisele |
| Type *              | String                              |
| Default Value       |                                     |
| Path Type *         | view                                |
| Path Name           | myCasesFilterView                   |
|                     |                                     |
|                     | Update Delete Reset                 |

□ SwitcherValuesStateMyCases

You must also create the same options in the All Cases tab.

When the options are created, they will appear in the list of options, as shown in the following image:

| Sources Views Options       | Tables Table Order          | Settings Exceptions                                                                                      |                   |                  |              |                    |
|-----------------------------|-----------------------------|----------------------------------------------------------------------------------------------------|-------------------|------------------|--------------|--------------------|
| E Options List + New Opt    | tion                        |                                                                                                    |                   |                  |              | 😧 Help             |
| ¢                           | Name \$                     | ¢ ¢                                                                                                    | туре <sup>‡</sup> | Default<br>Value | Path<br>Type | ¢                  |
| Record Name                 | tableRecordName             | Name for single table record                                                                             | String            | Record           | table        |                    |
| Info Tab Indicator          | isInfoTab                   | Indicates whether a table is an information kind of tab                                                  | Boolean           | false            | table        |                    |
| Is Logged                   | IsLogged                    | Log events from this table                                                                               | Boolean           | true             | table        |                    |
| DefaultFilterStateMyCases   | DefaultFilterStateMyCases   | DefaultFilterStateMyCases                                                                                | String            |                  | view         | myCasesFilterView  |
| DefaultFilterStateAllCases  | DefaultFilterStateAllCases  | DefaultFilterStateAllCases                                                                               | String            |                  | view         | allCasesFilterView |
| SwitcherValuesStateAllCases | SwitcherValuesStateAllCases | adds possibility using of<br>multiselect switchers for<br>configuring of filtering items<br>on All Cases | String            |                  | view         | allCasesFilterView |
| SwitcherValuesStateMyCases  | SwitcherValuesStateMyCases  | adds possibility using of<br>multiselect switchers for<br>configuring of filtering items<br>on My cases  | String            |                  | view         | myCasesFilterView  |

After the options have been added, switch the WF Cases or WF Tickets to either *ON* or *OFF* for each multiselect drop-down list option. Columns that are in the Included section of the My cases or All cases filter views of the WF Cases table will automatically appear in the Default Filtering section along with the multiselect switches, as shown in the following image:

| Case Properties View X<br>Case Issues Grid View X | Advanced Search View X<br>+ Add view •                                      | Quick Details View 🗙 | My Cases Filter View ₩                   | All Cases Filter View 🗙 |
|---------------------------------------------------|-----------------------------------------------------------------------------|----------------------|------------------------------------------|-------------------------|
| ncluded:                                          |                                                                             | E                    | xcluded:                                 |                         |
| closedFlag 🖋                                      | ×                                                                           | « »                  | assignmentDT 🖋                           | ^ ^                     |
| documentName 🖋                                    | *                                                                           | <b>c</b>             | createDT 🖋                               |                         |
| id 🖋                                              |                                                                             | <b>c</b>             | daysOld 🖋                                |                         |
| idUserCreated 🖋                                   | *                                                                           | <b>c</b>             | documentReference 🖋                      |                         |
| idUserUpdated 🖋                                   | *                                                                           | <b>c</b>             | fullName 🖋                               |                         |
| idUser 🖋                                          | *                                                                           | <b>c</b>             | instanceCount 🖋                          |                         |
| casename 🖋                                        | ×                                                                           | <b>t</b>             | queueName 🖋                              |                         |
|                                                   |                                                                             |                      | record Status 🖋                          |                         |
| Г                                                 | ]                                                                           |                      | severity 🖋                               |                         |
| 4                                                 | Ļ                                                                           |                      | sourceName 🖋                             |                         |
| <u> </u>                                          |                                                                             |                      | ssn 🖋                                    |                         |
| DefaultFilterStateMyCases                         |                                                                             | S                    | witcherValuesStateMyCases                |                         |
| closedFlag                                        | false ×                                                                     | · ·                  | ON                                       |                         |
| documentName                                      |                                                                             | •                    | ON -                                     |                         |
|                                                   |                                                                             |                      | ON                                       |                         |
| Id                                                |                                                                             |                      | ON                                       |                         |
| id<br>idUserCreated                               |                                                                             | · ·                  | ON                                       |                         |
| idUserCreated                                     | Type or click here Type or click here Type or click here                    | •                    |                                          |                         |
| id<br>idUserCreated<br>idUserUpdated<br>idUser    | Type or click here Type or click here Type or click here Type or click here |                      | 0N 00 00 00 00 00 00 00 00 00 00 00 00 0 |                         |

The Default setting of the multiselect switch is set to *OFF*, and the UI of the fields are displayed with check boxes. If a column is moved to the Excluded section, then it will automatically disappear from the Default Filtering section.

| luded:                                                                                                    |                                 |   | Excluded:                 |  |
|----------------------------------------------------------------------------------------------------|---------------------------------|---|---------------------------|--|
| dUserAssigned 🖋                                                                                                   |                                 | × | << >> documentReference / |  |
| idUserCreated 🖋                                                                                                   |                                 | × | documentType 🖋            |  |
| id 🖋                                                                                                    |                                 | × | Id SCXML 🖋                |  |
| idUserUpdated 🖋                                                                                                   |                                 | × | queueName 🖉               |  |
| reasonCode 🖋                                                                                                    |                                 | × | record Status 🌶           |  |
| id TicketParent 🖋                                                                                                 |                                 | × | refTargetName 🖋           |  |
| ticketType 🖋                                                                                                    |                                 | × | refTargetType 🖋           |  |
|                                                                                                    |                                 |   | updateDT 🖋                |  |
| -                                                                                                    | -                               |   | viewedFlag 🖍              |  |
| Ļ                                                                                                    | Ļ                               |   | ticket Severity 🖋         |  |
|                                                                                                    |                                 |   | reasonDesc 🖋              |  |
|                                                                                                    |                                 |   |                           |  |
| witchor/ /alugeStateMuCae                                                                                         | 100                             |   |                           |  |
| witcherValuesStateMyCas                                                                                           | ses                             |   |                           |  |
| witcherValuesStateMyCas<br>idUserAssigned                                                                         | OFF                             |   |                           |  |
| witcherValuesStateMyCas<br>idUserAssigned<br>idUserCreated                                                        | OFF OFF                         |   |                           |  |
| witcherValuesStateMyCas<br>idUserAssigned<br>idUserCreated<br>id                                                  | OFF<br>OFF                      |   |                           |  |
| witcherValuesStateMyCas<br>idUserAssigned<br>idUserCreated<br>id                                                  | OFF<br>OFF<br>OFF               |   |                           |  |
| witcherValuesStateMyCas<br>idUserAssigned<br>idUserCreated<br>id<br>idUserUpdated                                 | OFF<br>OFF<br>OFF               |   |                           |  |
| witcherValuesStateMyCas<br>idUserAssigned<br>idUserCreated<br>id<br>idUserUpdated<br>reasonCode                   | OFF<br>OFF<br>OFF<br>OFF        |   |                           |  |
| witcherValuesStateMyCas<br>idUserAssigned<br>idUserCreated<br>id<br>idUserUpdated<br>reasonCode<br>idTicketParent | OFF<br>OFF<br>OFF<br>OFF<br>OFF |   |                           |  |

The Multiselect switches appear only for the WF Tickets table and display the appropriate views, as shown in the following image.

After the required values are set, click Update to apply the changes.

Excluded: Included: idUserAssigned 🖋 × assignmentDT idUserCreated A caseld 🖋 × id A × caseType 🖋 idUserUpdated 🖋 × closedFlag 🖋 reasonCode 🖋 createDT 🖋 × id TicketParent 🖋 × current State 🖋 ticketType 🖋 documentName / × documentReference & documentType 🖉 Filter by Cases Filter by Tickets id St Apply ¥ aue Id User Assigned SwitcherValuesStateMyCases PRIMARY/nadyau 3 idUserAssigned OFF 1 UNASSIGNED idUserCreated ON id ON Ŧ 🕤 Id idUserUpdated Ŧ reasonCode Id User Updated idTicketParent OFF 🔲 auto 1 3 PRIMARY/nadyau ticketType OFF

The Filtering Panel on the Issues Search page reflects the preconfigured settings on the appropriate view of the Administration page, as shown in the following image.

#### **Override Matching Page**

The Administration panel is available for users with the System Administrator role.

#### **Instance Details Panel**

To configure the Instance Details panel, click the Tables tab and select an Instance table (for example, Provider, Worker, and so on).

| Table List + New                        | Table 🖉 Edit Table 🔒 Delete                                                                                                    |                                    |                                                                                                |   |
|-----------------------------------------|----------------------------------------------------------------------------------------------------|------------------------------------|------------------------------------------------------------------------------------------------|---|
| Source                                  | OmniSource                                                                                                    |                                    |                                                                                                |   |
| Table                                   | Worker                                                                                                    |                                    |                                                                                                |   |
| Name                                    | Workers                                                                                                    |                                    |                                                                                                |   |
| Record Name                             | Worker Name for single table re                                                                                                  | ecord                              |                                                                                                |   |
| Grid Result View 🗙<br>Breadcrumb View 🗶 | Guick Details View         Full Info View         Record Prop           Cases Popup View         Case Properties View         Ma | erties View 🗙<br>nual Override Pop | Advanced Search View X Related Instances View X<br>sup View X Grouped Grid View X + Add view + |   |
|                                         | Included:                                                                                                    |                                    | Excluded:                                                                                      |   |
|                                         | activeFlagCode 🖋 🗙                                                                                                    |                                    | activeFlagCodeld a                                                                             | Â |
|                                         | activeFlagCodeDescription 🖋 🛛 🗙                                                                                                  |                                    | ambulatory StatusCodeld 🌶                                                                      | ш |
|                                         | omniCreatedDate / X                                                                                                    |                                    | blindCodeld /                                                                                  |   |
|                                         | omniModifiedDate 🖋 🗙                                                                                                    |                                    | careLanguageCodeid 🖋                                                                           |   |
|                                         | omni Status 🌶 🛛 🗙                                                                                                    |                                    | citizenshipCodeld /                                                                            |   |
|                                         | omniStatusReason / ×                                                                                                    |                                    | countryCodeld a                                                                                |   |
|                                         | version 🖉 🛛 🗙                                                                                                    |                                    | countyRegionCodeld 🖋                                                                           |   |
|                                         | sourceCreatedBy / ×                                                                                                    |                                    | deafCodeld 🌶                                                                                   |   |
|                                         | sourceCreatedDate 🖋 🛛 🗙                                                                                                    |                                    | deceasedCodeld 🖋                                                                               |   |
|                                         | sourceName / ×                                                                                                    |                                    | employeeID 🌶                                                                                   |   |
|                                         | sourceModifiedBy 🖋 🗙                                                                                                    | -                                  | englishFluencyCodeld 🖋                                                                         | - |
|                                         | Group 2                                                                                                    |                                    |                                                                                                |   |

The table consists of many views. Click Full Info View, as shown in the following image.

To rearrange the columns in the view, drag the required column from the Excluded section to the Included section, especially if you wish to include the column in the view.

Click the X icon if you wish to exclude a column from the view (1).

If you wish to separate the columns into Groups, add the appropriate group to the Included section (2).

#### **Case Properties Panel**

You can configure the Case Properties panel in the Override Matching page. The WF Cases table can be found in the list of tables, and the view that needs to be configured is the Case Properties View.

**Note:** Configuring the Case Properties View affects all Remediation case pages, including: Override matching, manual cleansing, and General Issue cases.

| III Table List + New                           | Table 📝 Edit Table 🗟 Delete                                                              |                                          |                                                            | <b>0</b> H |
|------------------------------------------------|------------------------------------------------------------------------------------------|------------------------------------------|------------------------------------------------------------|------------|
| Source                                         | OmniSource                                                                               |                                          |                                                            |            |
| Table                                          | WfCase                                                                                   |                                          |                                                            |            |
| Name                                           | Wf Cases                                                                                 |                                          |                                                            |            |
| Record Name                                    | Wf Case Name for single tab                                                              | sle record                               |                                                            |            |
| Grid Result View X<br>Related Instances View 3 | Quick Details View 🕷 Full Info View 🕷 Record I<br>& Breadcrumb View 🕷 Cases Popup View 🕷 | Properties View X<br>Case Properties Vie | Advanced Search View X Frequent Search View X + Add view + |            |
|                                                | Included:                                                                                |                                          | Excluded:                                                  |            |
|                                                | id 🖋                                                                                     | >>                                       | assignmentDT 🌶                                             |            |
|                                                | currentState 🖋                                                                           | ×                                        | closedFlag 🖋                                               |            |
|                                                | idUser 🖋                                                                                 | ×                                        | documentName 🖋                                             |            |
|                                                | idUserCreated 🖋                                                                          | ×                                        | documentReference J                                        |            |
|                                                | caseType 🖋                                                                               | ×                                        | fullName 🖋                                                 | E          |
|                                                | casename 🌶                                                                               | ×                                        | idUserUpdated 🖋                                            |            |
|                                                | createDT 🧨                                                                               | ×                                        | instanceCount /                                            |            |
|                                                | updateDT 🖋                                                                               | ×                                        | queueName 🖋                                                |            |
|                                                |                                                                                          |                                          | record Status 🖋                                            |            |
|                                                |                                                                                          |                                          | sourceName s                                               |            |
|                                                |                                                                                          |                                          | ssn 🌶                                                      | Ŧ          |
|                                                | Group 2                                                                                  |                                          |                                                            |            |
|                                                |                                                                                          |                                          |                                                            |            |

To rearrange the columns in the view, drag the required column from the Excluded section to the Included section, especially if you wish to include the column in the view.

Click the *X* icon if you wish to exclude a column from the view (1).

If you wish to separate the columns into Groups, add the appropriate group to the Included section (2).

**Note:** For this view, the names of groups will not be displayed. A horizontal line will appear instead.

## Manual Cleansing Page

The Administration panel is available for users with the System Administrator role.

#### Workspace Panel

To configure the Workspace panel, click the Tables tab and select an Instance table (for example, Provider or Worker).

The table consists of many views. Click Full Info View, as shown in the following image.

| 📰 Table List 🛛 🕂 New                    | Table 🖌 Edit Table 🔋 Delete                                                                                                    |                                        |                                                                                                |     |
|-----------------------------------------|----------------------------------------------------------------------------------------------------|----------------------------------------|------------------------------------------------------------------------------------------------|-----|
| Source                                  | OmniSource                                                                                                    |                                        |                                                                                                |     |
| Table                                   | Worker                                                                                                    |                                        |                                                                                                |     |
| Name                                    | Workers                                                                                                    |                                        |                                                                                                |     |
| Record Name                             | Worker Name for single table                                                                                                    | record                                 |                                                                                                |     |
| Grid Result View 🗶<br>Breadcrumb View 🗶 | Quick Details View X         Full Info View X         Record Private Private | operties View X<br>Ianual Override Pop | Advanced Search View 🕷 Related Instances View 🕷<br>nup View 📽 Grouped Grid View 🕷 + Add view 🕶 |     |
|                                         | Included:                                                                                                    | I                                      | Excluded:                                                                                      |     |
|                                         | activeFlagCode 🖋                                                                                                    |                                        | activeFlagCodeld a                                                                             | ] î |
|                                         | activeFlagCodeDescription 2                                                                                                    | •                                      | ambulatory StatusCodeld 🖋                                                                      | Ξ   |
|                                         | omniCreatedDate 🖋                                                                                                    | <u>د</u>                               | blindCodeld /                                                                                  |     |
|                                         | omniModifiedDate 🖋                                                                                                    | <                                      | careLanguageCodeld 🖋                                                                           |     |
|                                         | omni Status 🌶                                                                                                    | 4                                      | citizenshipCodeld /                                                                            |     |
|                                         | omniStatusReason 🖋                                                                                                    | د.                                     | countryCodeld A                                                                                |     |
|                                         | version 🥒                                                                                                    | د.                                     | countyRegionCodeld A                                                                           |     |
|                                         | sourceCreatedBy A                                                                                                    | د.                                     | deafCodeId 🌶                                                                                   |     |
|                                         | sourceCreatedDate 🖋                                                                                                    | <u>د</u>                               | deceasedCodeId 🥒                                                                               |     |
|                                         | sourceName 🖋                                                                                                    | د.                                     | employeeID 🌶                                                                                   |     |
|                                         | sourceModifiedBy 🖋                                                                                                    | ¢ -                                    | englishFluencyCodeld /                                                                         | -   |
|                                         | Group 2                                                                                                    |                                        |                                                                                                |     |

To rearrange the columns in the view, drag the required column from the Excluded section to the Included section, especially if you wish to include the column in the view.

Click the X icon if you wish to exclude a column from the view (1).

If you wish to separate the columns into Groups, add the appropriate group to the Included section (2).

#### Ability to Allow/Prohibit Editing for Fields

To configure the ability to edit fields in the workspace panel, edit the nested columns (for example, display name, sortable, or filterable). This can be done by clicking the pencil (edit) icon for the corresponding columns in the Full Info View of the selected table and updating its parameters accordingly.

| Sources Views O                     | ptions Tables Table Sets | Settings | Exceptions |  |  |  |
|-------------------------------------|--------------------------|----------|------------|--|--|--|
| + New Column 🕜 Edit Column 🖀 Delete |                          |          |            |  |  |  |
| Name                                | activeFlagCode           |          |            |  |  |  |
| Description                         |                          |          |            |  |  |  |
| Title                               | Active Flag Code         |          |            |  |  |  |
| Table *                             | Workers                  |          |            |  |  |  |
| Туре                                | String                   |          |            |  |  |  |
| View                                | Full Info View           |          |            |  |  |  |
| Treat As                            | text                     |          |            |  |  |  |
| Width                               |                          |          |            |  |  |  |
| Alignment                           | left                     |          |            |  |  |  |
| Can Sort                            | ON                       |          |            |  |  |  |
| Can Filter                          | ON                       |          |            |  |  |  |
| Can Edit                            | OFF                      |          |            |  |  |  |
| Is Visible                          | ON                       |          |            |  |  |  |
|                                     |                          |          |            |  |  |  |
|                                     | Update Delete Reset      |          |            |  |  |  |

If a field needs to be disabled for editing, select the *OFF* option. Otherwise, select ON if there are no changes.

#### **Case Properties Panel**

You can configure the Case Properties panel in the Manual Cleansing page. The WF Cases table can be found in the list of tables, and the view that needs to be configured is the Case Properties View.

**Note:** Configuring this view affects all Remediation case pages, including: Override matching, manual cleansing, and General Issue cases.

| III Table List + New   | Table / Edit Table 🔒 Delete                                |                                                     | 0 H |
|------------------------|------------------------------------------------------------|-----------------------------------------------------|-----|
| Source                 | OmniSource                                                 |                                                     |     |
| Table                  | WfCase                                                     |                                                     |     |
| Name                   | Wf Cases                                                   |                                                     |     |
| Record Name            | Wf Case Name for single table record                       |                                                     |     |
| Grid Result View X     | Quick Details View 🗶 Full Info View 🗶 Record Properties Vi | New X Advanced Search View X Frequent Search View X |     |
| Related Instances View | Breadcrumb View X Cases Popup View X Case Pro              | operties View 🗶 🔸 Add view 👻                        |     |
|                        | Included: 1                                                | Excluded:                                           |     |
|                        | id 🖉 🗡                                                     | assignmentDT /                                      |     |
|                        | currentState 🖉 🛛 🗙                                         | closedFlag 🖋                                        |     |
|                        | idUser 🖉 🗶                                                 | documentName 🖋                                      |     |
|                        | idUserCreated 🖋 🗶                                          | documentReference s                                 |     |
|                        | caseType 🖋 🗙                                               | fullName 🧨 🗧                                        |     |
|                        | casename 🖍 🛛 🗙                                             | idUserUpdated 🌮                                     |     |
|                        | createDT 🖋 🗶                                               | instanceCount 🥒                                     |     |
|                        | updateDT 🖋 🗙                                               | queueName 🧨                                         |     |
|                        |                                                            | record Status /                                     |     |
|                        |                                                            | sourceName 🖋                                        |     |
|                        |                                                            | ssn /                                               |     |
|                        | Group 2                                                    |                                                     |     |
|                        |                                                            |                                                     |     |
|                        |                                                            |                                                     |     |

To rearrange the columns in the view, drag the required column from the Excluded section to the Included section, especially if you wish to include the column in the view.

Click the X icon if you wish to exclude a column from the view (1).

If you wish to separate the columns into Groups, add the appropriate group to the Included section (2).

**Note:** For this view, the names of groups will not be displayed. A horizontal line will appear instead.

### **General Issue Page**

The Administration panel is available for users with the System Administrator role.

#### Workspace Panel

To configure the Workspace panel for the General Issue of the Instance record, click the Tables tab and select an Instance table (for example, Provider or Worker).

| The table con- | sists of many    | views Click | Full Info | View as s  | shown in th | he following image |
|----------------|------------------|-------------|-----------|------------|-------------|--------------------|
|                | 51515 UI IIIaliy |             |           | view, as a |             | ie ionowing image. |

| III Table List                          | Table Fidit Table 🗟 Delete                                                                                                    |                                          |                                                                                                    |   |
|-----------------------------------------|----------------------------------------------------------------------------------------------------|------------------------------------------|----------------------------------------------------------------------------------------------------|---|
| Source                                  | OmniSource                                                                                                    |                                          |                                                                                                    |   |
| Table                                   | Worker                                                                                                    |                                          |                                                                                                    |   |
| Name                                    | Workers                                                                                                    |                                          |                                                                                                    |   |
| Record Name                             | Worker Name for single tabl                                                                                                    | e record                                 |                                                                                                    |   |
| Grid Result View 🐰<br>Breadcrumb View 🎗 | Quick Details View X         Full Info View X         Record F           Cases Popup View X         Case Properties View X         Case Properties View X | Properties View 🗙<br>Manual Override Pop | Advanced Search View X Related Instances View X<br>pup View X Grouped Grid View X + Add view <del>*</del> | 2 |
|                                         | Included:                                                                                                    |                                          | Excluded:                                                                                                 |   |
|                                         | activeFlagCode 🖋                                                                                                    | × 🕶 💌                                    | activeFlagCodeld /                                                                                        | 1 |
|                                         | activeFlagCodeDescription 🖋                                                                                                    | ×                                        | ambulatory StatusCodeld 🌶                                                                                 | Ξ |
|                                         | omniCreatedDate 🌶                                                                                                    | ×                                        | blindCodeld /                                                                                             |   |
|                                         | omniModifiedDate 🖋                                                                                                    | ×                                        | careLanguageCodeld 🖋                                                                                      |   |
|                                         | omni Status 🖋                                                                                                    | ×                                        | citizenshipCodeld 🖋                                                                                       |   |
|                                         | omni Status Reason 🖋                                                                                                    | ×                                        | countryCodeld /                                                                                           |   |
|                                         | version 🖋                                                                                                    | ×                                        | countyRegionCodeld a                                                                                      |   |
|                                         | sourceCreatedBy 🖋                                                                                                    | ×                                        | deafCodeld 🖋                                                                                              |   |
|                                         | sourceCreatedDate s                                                                                                    | ×                                        | deceasedCodeld 🖋                                                                                          |   |
|                                         | sourceName 🖋                                                                                                    | ×                                        | employeeID 🖋                                                                                              |   |
|                                         | sourceModifiedBy 🖋                                                                                                    | × -                                      | englishFluencyCodeld <i>d</i>                                                                             | Ŧ |
|                                         | Group 2                                                                                                    |                                          |                                                                                                    |   |

To rearrange the columns in the view, drag the required column from the Excluded section to the Included section, especially if you wish to include the column in the view.

Click the *X* icon if you wish to exclude a column from the view (1).

If you wish to separate the columns into Groups, add the appropriate group to the Included section (2).

**Note:** When the Workspace panel of the General Issue page for the Golden record needs to be configured, follow the same steps mentioned above. However, the Master table must be edited (for example, Provider Masters or Patient Masters).

#### **Case Properties Panel**

You can also configure the Case Properties panel in the General Issue page. The WF Cases table can be found in the list of tables, and the view that needs to be configured is the Case Properties View.

**Note:** Configuring this view affects all Remediation case pages, including: Override matching, manual cleansing, and General Issue cases.

| III Table List + New   | Table 🖌 Edit Table 😫 Delete                                    | •                                             |
|------------------------|----------------------------------------------------------------|-----------------------------------------------|
| Source                 | OmniSource                                                     |                                               |
| Table                  | WfCase                                                         |                                               |
| Name                   | Wf Cases                                                       |                                               |
| Record Name            | Wf Case Name for single table record                           |                                               |
| Grid Result View 🕷     | Quick Details View 🗶 Full Info View 🗶 Record Properties View 🗶 | Advanced Search View 💥 Frequent Search View 💥 |
| Related Instances View | Breadcrumb View X Cases Popup View X Case Properties Vi        | iew 🗶 🔸 Add view 👻                            |
|                        | Included:                                                      | Excluded:                                     |
|                        | id 🖉 🛛 👻                                                       | assignmentDT /                                |
|                        | currentState 🖋 🗶                                               | closedFlag s                                  |
|                        | idUser 🖋 🗶                                                     | documentName s                                |
|                        | idUserCreated 🖋 🗶                                              | documentReference J                           |
|                        | caseType 🖍 🗙 🗙                                                 | fullName 🖍 🗄                                  |
|                        | casename 🖍 🛛 🗙                                                 | idUserUpdated 🖋                               |
|                        | createDT 🖋 🗶                                                   | instanceCount /                               |
|                        | updateDT 🖍 🗙                                                   | queueName 🖋                                   |
|                        |                                                                | record Status 🌶                               |
|                        |                                                                | sourceName 🖋                                  |
|                        |                                                                | ssn 🧨                                         |
|                        | Group 2                                                        |                                               |

To rearrange the columns in the view, drag the required column from the Excluded section to the Included section, especially if you wish to include the column in the view.

Click the X icon if you wish to exclude a column from the view (1).

If you wish to separate the columns into Groups, add the appropriate group to the Included section (2).

**Note:** For this view, the names of groups will not be displayed. A horizontal line will appear instead.

#### **Issues Pop Up**

The Administration panel is available for users with the System Administrator role.

To configure the Issues pop up, click the Tables tab and select an Instance table (for example, Provider or Worker) from the WF Case list of tables.

The consists of many views. Click Quick Details View.

| Record Name              | Wf Case Name for single table                    | record         |                                                 |   |
|--------------------------|--------------------------------------------------|----------------|-------------------------------------------------|---|
| Grid Result View 🗶 🛛 🔾   | Quick Details View 🗶 Full Info View 🗶 Record Pro | perties View 🗙 | Advanced Search View 🗶 🛛 Frequent Search View 🗶 |   |
| Related Instances View X | Breadcrumb View X Case Properties View X         | + Add view +   |                                                 |   |
|                          | Included:                                        |                | Excluded:                                       |   |
|                          | createDT /                                       | × < >>         | sourceName 🖋                                    | ^ |
|                          | assignmentDT                                     | ×              | ssn 🖋                                           |   |
|                          | closedFlag 🖋                                     | ×              | caseType 🖋                                      |   |
|                          | updateDT 🖋                                       | ×              | casename 🖋                                      |   |
|                          |                                                  |                | currentState 🖋                                  |   |
|                          |                                                  |                | documentName 🖋                                  |   |
|                          |                                                  |                | documentReference 🖋                             |   |
|                          |                                                  |                | fuliName 🌶                                      |   |
|                          |                                                  |                | id 🖋                                            |   |
|                          |                                                  |                | idUser 🖋                                        |   |
|                          |                                                  |                | idUserCreated 🥒                                 | v |
|                          | Group                                            |                |                                                 |   |

To rearrange the columns in the view, drag the required column from the Excluded section to the Included section, especially if you wish to include the column in the view.

Click the X icon if you wish to exclude a column from the view (1).

If you wish to separate the columns into Groups, add the appropriate group to the Included section (2).

#### **Domain Grid Configuration**

To configure sections and their attributes, include or exclude the necessary columns in the Full Info View of the appropriate table.

| 1 arces Views (                                                               | Options Tables                                                                                                    | Table Order     | Settings E                                           | Excep  | ptions                                                                                                    |                                                                                                    |                                                                              |               |                                   |     |
|-------------------------------------------------------------------------------|----------------------------------------------------------------------------------------------------|-----------------|------------------------------------------------------|--------|----------------------------------------------------------------------------------------------------|----------------------------------------------------------------------------------------------------|------------------------------------------------------------------------------|---------------|-----------------------------------|-----|
| Table List + Ne                                                               | w Table                                                                                                    |                 |                                                      |        |                                                                                                    |                                                                                                    |                                                                              |               | <b>O</b> H                        | slp |
| Name                                                                          |                                                                                                    |                 |                                                      | 50     | urce                                                                                                    | 0                                                                                                    | Entity Type                                                                  |               |                                   | 0   |
| Patient Masters                                                               |                                                                                                    |                 |                                                      |        | nniSource                                                                                                    |                                                                                                    | PatientMaster                                                                |               |                                   |     |
| Patients                                                                      |                                                                                                    |                 |                                                      | On     | nniSource                                                                                                    |                                                                                                    | Patient                                                                      |               |                                   |     |
| Person Address Masters                                                        |                                                                                                    |                 |                                                      | On     | nniSource                                                                                                    |                                                                                                    | PersonAddressMaste                                                           | r             |                                   |     |
| Person Name Masters                                                           |                                                                                                    |                 |                                                      | On     | nniSource                                                                                                    |                                                                                                    | PersonNameMaster                                                             |               |                                   |     |
| Person Addresses                                                              |                                                                                                    |                 |                                                      | On     | nniSource                                                                                                    |                                                                                                    | PersonAddress                                                                |               |                                   |     |
| Person Names                                                                  |                                                                                                    |                 |                                                      | Or     | niSource                                                                                                    |                                                                                                    | PersonName                                                                   |               |                                   |     |
| Providers                                                                     |                                                                                                    |                 |                                                      | On     | nniSource                                                                                                    |                                                                                                    | Provider                                                                     |               |                                   |     |
| Drovider Masters                                                              |                                                                                                    |                 |                                                      | 0      | nišource                                                                                                    |                                                                                                    | Droviderbäster                                                               |               |                                   |     |
| Derson Identifier Master                                                      |                                                                                                    |                 |                                                      | 0      | niSource                                                                                                    |                                                                                                    | Personidantifacturarte                                                       | <i>u</i>      |                                   |     |
| Derson Contact Method                                                         | Lindara                                                                                                    |                 |                                                      | 0      | niiSource                                                                                                    |                                                                                                    | DemonContactMelhor                                                           | a dhahar      |                                   |     |
| Person Contact Method                                                         | Masters                                                                                                    |                 |                                                      | On on  | nnisource                                                                                                    |                                                                                                    | PersonContactivetho                                                          | amaster       |                                   |     |
| 2 Inces Views (                                                               | Options Tables                                                                                                    | Table Order     | Settings t                                           | Excep  | ptions                                                                                                    |                                                                                                    |                                                                              |               |                                   |     |
| III Table List + Ne                                                           | w Table 🖌 Edit                                                                                                    | Table 🔒 Do      | slete                                                |        |                                                                                                    |                                                                                                    |                                                                              |               | <b>9</b> H                        | зlp |
| UEMID * First Name                                                            | Middle Name 0                                                                                                    | Last Name 0     | Date Of Birth                                        | -      | Address ¢                                                                                                    | City 0                                                                                                    | State/Province                                                               | Postal Code 0 | Omni Modified Date                | 2   |
| 10 Elaine                                                                     | Sophia                                                                                                    | Biers           | 1954-05-<br>10T00:00:00+02                           | 2:00   | 119 Boot Hills<br>Road                                                                                                    | Portland                                                                                                    | Oregon                                                                       | 96553         | 2015-04-<br>22T17:30:26.07+03:00  |     |
| 13 Emily                                                                      | Sophia                                                                                                    | Biers           | 1977-07-<br>22T00:00:00+0                            | 2:00   | 24556<br>BROOKWOOD<br>HILLS RD                                                                                                    | Athens                                                                                                    | Illinois                                                                     | 62613         | 2015-04-<br>22T17:33:09:633+03:00 |     |
| 15 Glanni                                                                     | 1                                                                                                    | Kidd            | 1985-03-<br>22T00:00:00+0                            | 2:00   | 611 E 6TH ST                                                                                                    | AUSTIN                                                                                                    | Texas                                                                        | 78701-3715    | 2015-04-<br>22T17;30;47,86+03:00  |     |
| 17 Jane                                                                       | E                                                                                                    | Bruno           | 1965-02-<br>21T00:00:00+0                            | 2:00   | 4000 East Ave                                                                                                    | Livonia                                                                                                    | New York                                                                     | 14488         | 2015-04-<br>30T12:32:56:393+03:00 |     |
| 21 Justice                                                                    | F                                                                                                    | Murillo         | 1988-07-<br>04T00:00:00+0                            | 3:00   | 1467 S<br>WESTGATE                                                                                                    | LOS<br>ANGELES                                                                                                    | California                                                                   | 90025-2209    | 2015-04-<br>22T17:30:48.113+03:00 |     |
| 3<br>Bi<br>Ro<br>Inch<br>Inch<br>Inch<br>Inch<br>Inch<br>Inch<br>Inch<br>Inch | eadcrumb View X<br>cord Properties View<br>ded:<br>Demographics<br>stikame /<br>ddlekiame /<br>islame /<br>islame /<br>islame / | Related Instanc | tes View X Fin<br>New X Quick I<br>X X<br>X X<br>X X | Cetuer | t Search View X<br>is View X Grid<br>Grid<br>Gri | Advanced S<br>Result View X<br>scluded:<br>adoptedCodel<br>ambulatory St<br>baidDebtCode<br>bilindCodeld #<br>careLanguage<br>citizenshipCo | iearch View X<br>+ Add view +<br>Md /<br>abusCodeld /<br>hCodeld /<br>deid / |               | •                                 |     |

The following image shows the steps required to configure the domain grid.

1. Find the required table in the list of tables. Omni Governance Console Administration User's Guide

- 2. Edit the table.
- 3. Click Full Info View

To divide the fields on the page into sections, edit the Group field and press *Enter* (Full Info view). The header of the section will be added into the list of included columns.

Drag the header and drop it above the columns that are required for the section.

| cluded:                                                                                                    |          | Excluded:                                                                                                    |          |
|----------------------------------------------------------------------------------------------------|----------|----------------------------------------------------------------------------------------------------|----------|
| Demographics                                                                                                    | x * < >> | adoptedCodeld 🖋                                                                                                    | <u>^</u> |
| firstName 🖋                                                                                                    | ×        | ambulatory StatusCodeld 🖋                                                                                                    |          |
| middleName 🖋                                                                                                    | ×        | badDebtCodeld 🖋                                                                                                    |          |
| lastName 🖋                                                                                                    | ×        | blindCodeld 🌶                                                                                                    |          |
| fuliName 🖋                                                                                                    | ×        | careLanguageCodeld 🖋                                                                                                    |          |
| suffix a                                                                                                    | ×        | citizenshipCodeld a                                                                                                    |          |
| prefix 🖋                                                                                                    | ×        | countryCodeld 🖋                                                                                                    |          |
| title 🖋                                                                                                    | ×        | countyRegionCodeld a                                                                                                    |          |
| dateOfBirth 🖋                                                                                                    | ×        | deafCodeld 🖋                                                                                                    |          |
| ssn 🖋                                                                                                    | ×        | deceasedCodeld 🖋                                                                                                    |          |
|                                                                                                    |          |                                                                                                    |          |
| addressLine1                                                                                                    | × .      | disabilityCodeld 🖋                                                                                                    |          |
| addressLine1                                                                                                    | × .      | disabilityCodeld 🖋                                                                                                    |          |
| addressLine1                                                                                                    |          | disabilityCodeld > Excluded: adoptedCodeld >                                                                                                    | •        |
| addressLine1 2 roup New Group Cluded: milCategoryCode 2 milCategoryCode 2                                                                                                    | × •      | Excluded:<br>adoptedCodeid /<br>ambulatory StatusCodeid /                                                                                                    | ·        |
| addressLine1 2 roup New Group Cluded: milCategoryCode 2 milCategoryCode 2 milCategoryCode 2 milCategoryCode 2 milCategoryCode 2 milCategoryCode 2 milCategoryCode 2 milCategoryCode 2 milCategoryCode 2 milCategoryCode 2 milCategoryCode 3 milCategoryCode 3 milCategor | x v      | disabilityCodeld       Excluded:       adoptedCodeld       ambulatoryStatusCodeld       badDebtCodeld                                                                                                    | ·        |
| addressLine1 * Toup Toup Vew Group Cluded: milCategoryCode * milCategoryCode # milComponentCode # milComponentCode # milComponentCode #                                                                                                    | X V      | disabilityCodeld /<br>Excluded:<br>adoptedCodeld /<br>ambulatoryStatusCodeld /<br>badDebtCodeld /<br>bilndCodeld /                                                                                                    |          |
| addressLine1 & roup New Group cluded: milCategoryCode  milCategoryCode  milComponentCode  milComponentCode  milComponentCode  milComponentCode  milPayGrade                                                                                                    | X V      | disabilityCodeld /<br>Excluded:<br>adoptedCodeld /<br>ambulatoryStatusCodeld /<br>badDebtCodeld /<br>blindCodeld /<br>careLanguageCodeld /                                                                                                 |          |
| addressLine1 * Toup Toup Toup Tew Group Cluded: milCategoryCode * milCategoryCode Pescription * milComponentCode * milComponentCode Pescription * milPayGrade * Tem New Group                                                                                                    | X V      | disabilityCodeld /<br>Excluded:<br>adoptedCodeld /<br>ambulatoryStatusCodeld /<br>badDebtCodeld /<br>blindCodeld /<br>careLanguageCodeld /<br>citizenshipCodeld /                                                                          |          |
| addressLine1 2<br>oup<br>lew Group<br>cluded:<br>milCategoryCode 2<br>milCategoryCode 2<br>milComponentCode 2<br>milComponentCode 2<br>milPayGrade 2<br>New Group<br>milRankCode 2                                                                                                    | X V      | disabilityCodeld /<br>Excluded:<br>adoptedCodeld /<br>ambulatoryStatusCodeld /<br>badDebtCodeld /<br>blindCodeld /<br>careLanguageCodeld /<br>citizenshipCodeld /<br>countryCodeld /                                                       |          |
| addressLine1 2<br>roup<br>tew Group<br>cluded:<br>milCategoryCode 2<br>milCategoryCode 2<br>milCategoryCode 2<br>milComponentCode 2<br>milComponentCode 2<br>milComponentCode 2<br>milPayGrade 2<br>F New Group<br>milRankCode 2<br>milRankCode 2                                                                                                    | X V      | disabilityCodeld /<br>Excluded:<br>adoptedCodeld /<br>ambulatoryStatusCodeld /<br>badDebtCodeld /<br>blindCodeld /<br>careLanguageCodeld /<br>cittzenshipCodeld /<br>countryCodeld /<br>countryCodeld /<br>countryRegionCodeld /           |          |
| addressLine1 & roup Rew Group cluded: milCategoryCode  milCategoryCode  milComponentCode  milComponentCode  milPayGrade  milPayGrade  m | X V      | disabilityCodeld /<br>Excluded:<br>adoptedCodeld /<br>ambulatoryStatusCodeld /<br>badDebtCodeld /<br>blindCodeld /<br>careLanguageCodeld /<br>citizenshipCodeld /<br>countryCodeld /<br>countryCodeld /<br>deatCodeld /                    |          |
| addressLine1 2 roup roup New Group New Group ncluded: milCategoryCode 2 milCategoryCodeDescription 2 milComponentCode 2 milComponentCode 2 milPayGrade 2 Time Group milRankCodeDescription 2 milVeteranStatusCode 3 milVeteranStatusCode 3 milVeteranStatusCodeDescription 3 milVeteranStatusCodeDescriptionStatusCodeDescriptionStatusCodeDescriptionStatu | X V      | disabilityCodeld /<br>Excluded:<br>adoptedCodeld /<br>ambulatoryStatusCodeld /<br>badDebtCodeld /<br>blindCodeld /<br>careLanguageCodeld /<br>citizenshipCodeld /<br>countryCodeld /<br>countryCodeld /<br>deatCodeld /<br>decasedCodeld / |          |

# **Breadcrumbs Configuration**

Breadcrumbs are configured through the Breadcrumb View in the WF Case table, as shown in the following image.

|                                       |                       |         | New         | Golden F |
|---------------------------------------|-----------------------|---------|-------------|----------|
| Sources Mours On                      |                       | o Ordor | Cottingo    | Even     |
| Sources views Op                      | ions rabies rabi      | e Order | Settings    | Excep    |
| III Tables List 🕂 New                 | Table / Edit Table    | 1 Del   | ete         |          |
| Source                                | OmniSource            |         |             |          |
| Table                                 | WfCase                |         |             |          |
| Name                                  | Wf Cases              |         |             |          |
| Record Name                           | Wf Case               |         |             |          |
| Info Tab Indicator                    | OFF                   |         |             |          |
| Is Logged                             | ON                    |         |             |          |
| Use multiselect for<br>default values | ON                    |         |             |          |
| Case Properties View X                | Breadcrumb View 🗙     | Adva    | nced Searcl | h View ≫ |
| All Cases Filter View 🗙               | Case Issues Grid View | v × +   | Add view -  |          |
| Included:                             |                       |         |             |          |
| id @                                  |                       | *       | <<          | >>       |
|                                       |                       | -       |             |          |
| createD I 🖉                           |                       | ×       |             |          |

# Sub-domains Configuration

To configure subdomains in the Add New Document page, edit the Document table and include or exclude the required links in the Full Info View, as shown in the following image.

| cases /     |
|-------------|
| instances 🖋 |
|             |
|             |
|             |
|             |
|             |
|             |
|             |
|             |
|             |
|             |

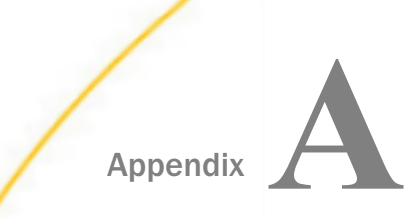

# Enhanced Access Security: Column-Based and Row-Based

This section describes how to configure column-based access security and row-based access security in the Omni Governance Console (OGC).

#### In this appendix:

- Overview
- Configuring Enhanced Security
- Enabling Enhanced Security
- Configuring Column-based Security
- Configuring Row-Based Access Security
- Supporting Enhanced Security Using WSO2 Identity Server
- Merging and Reorganizing Column Sets

#### Overview

As of Omni-Gen version 3.6, enhanced security for the 360 Viewer and Remediation applications in the Omni Governance Console (OGC) is available in two forms (Column-based access security and Row-based access security).

Column-based access security provides the ability to restrict access to any column in any table to any user.

For example, all data stewards would see six columns of data in a 360 view of a subject, while finance managers would also see a seventh, restricted access data column, such as Revenues Received.

Row (or column criteria)-based access security provides the ability to restrict the display of rows in any table where the value of the content in any column is a configurable value.

For example, the rows of customer master records displayed for regional managers can be restricted to the rows where the Region column contains a value that is specific to the region of the manager.

By default, Column-based access security and Row-based access security are disabled and can be enabled independently as required.

# **Configuring Enhanced Security**

This section provides an example that describes how to configure enhanced security using the Administration console.

After deploying a deployment bundle that was created using Omni Designer, log in to the Omni Governance Console (OGC) and click the *Administration* tab on the OGC menu bar. The Administration console opens. Click the *Tables* tab, which is used to configure metadata (MData) views in an *MData.xml* file.

The MData is used to describe the OGC home page of a typical Subject master. From the Administration console, you can access the existing MData by clicking *Table*, selecting *SupplierMaster, Edit Table*, and then clicking *Grid Result View*. In this example, the following columns are included by default:

🖵 id

- company\_name
- first\_name
- Iast\_name
- credit\_rating
- primary\_geo\_area

|  | ssn_ | TIN |
|--|------|-----|
|--|------|-----|

| Use multiselect for ON<br>default values         |                           |
|--------------------------------------------------|---------------------------|
| Grouped Grid View X Manual Override Popup View X | Case Properties View X    |
| Related Instances View X Frequent Search View X  | Advanced Search View 🗶    |
| Quick Details View 🗶 Grid Result View 🗶 My Cases | Filter View 🗶 🛛 All Case: |
| Ticket Issues Grid View X DQM Filters X DQM Brea | ikouts 🗱 DQM Grid Vie     |
| Grouping Search View 🗶 🛛 + Add view 👻            |                           |
| Included:                                        | Excluded:                 |
| id 🖋 🔹 🗙                                         | << >> Masteri             |
| company_name 🖋 🛛 🗙                               | Master                    |
| first_name / ×                                   | Master                    |
| last_name 🖉 🛛 🗙                                  | Master                    |
| credit_rating 🖋 🛛 🗙                              | Master                    |
| primary_geo_area 🖋 🗙 🗙                           | Master                    |
| ssn_TIN 🖋 🛛 🗙                                    | OmniCr                    |

The following is a list of users who have WSO2 roles of *Internal/domain.SupplierMaster* and *Internal/domain.Supplier*, which provides them access to the Supplier domain:

- PRIMARY/Super\_a
- PRIMARY/Super\_b
- PRIMARY/ds\_a
- PRIMARY/ds\_b

Upon logging in to the Omni Governance Console (OGC), the following screen is displayed, which shows the seven columns defined when enhanced security is disabled.

|                                   |                        |                    |                | iper_a (Data Superviso | r, group.one, lob.supp | lier.retail, lob.supplier. | sales, Pu | Logout 🕐 -        |
|-----------------------------------|------------------------|--------------------|----------------|------------------------|------------------------|----------------------------|-----------|-------------------|
| 🔊 360 View                        | er Supplier            | Master - Advan     | ced Search   + |                        |                        |                            |           |                   |
| Supplier Master                   | 1110                   |                    |                |                        |                        | New Do                     | ocument   | Linking           |
| Showing 1-20 of 1,110             | records. Number of rec | ords per page 20 🔹 |                |                        |                        |                            | 123456    | 7 8 9 10 🕨        |
| ld ^                              | Company_name \$        | First_name \$      | Last_name \$   | Credit_rating \$       | Primary _ geo ¢        | Ssn_TIN \$                 | Issues    | Actions           |
|                                   |                        |                    |                |                        |                        |                            |           |                   |
| SupplierMaste                     | Driven Drawing Inc.    | Susie              | Kanipe         | A-2                    | South                  | 487-23-0023                | 92        | ۵ 🌶               |
| SupplierMaste                     | Adhesive Coll Inc      | Colombain          | Persad         | Prime                  | D                      |                            | 92        | ۵ 🌶               |
| SupplierMaste                     | Purification Gene      | Clarinda           | Javarone       | В                      | Mountain               | 529-25-0025                | 92        | ۵ 🌶               |
| SupplierMaste                     | Broughty Plastics      | Beata              | Kroell         | A-1+                   | MidAtlantic            | 489-09-0009                | 2 8       | •                 |
| <ul> <li>SupplierMaste</li> </ul> | Fixit Ayre Co.         | Shyanne            | Kocian         | B+                     | West                   | 019-19-0019                | 8 👳       | <b>3</b> <i>p</i> |
| SupplierMaste                     | Cassette Charteri      | Rolande            | Navy           | A-2                    | South                  | 313-07-0007                | ۰.        | •                 |
| SupplierMaste                     | Shops Dataconne        | Lothaire           | Borkoski       | A-2                    | South                  | 313-07-0007                | 92        | •                 |
| SupplierMaste                     | Autostyling Disc Co    | Dan                | Pinkley        | A-3                    | West                   | 534-50-0050                | ٠         | •                 |
| SupplierMaste                     | Awning John Co         | Darci              | Haaby          | C+                     | Mountain               | 123-34-0034                | 2 8       | •                 |
| SupplierMaste                     | Tubs Woodhouse         | Laurissa           | Gragas         | A-1+                   | Northeast              | 474-26-0026                | •         | •                 |
|                                   |                        |                    |                |                        |                        |                            |           |                   |

# **Enabling Enhanced Security**

By default, column-based access security and row-based access security are disabled. However, each security type can be enabled independently. The corresponding settings are available in the Omni Console (Configuration, Managed Services) under the OGC Tomcat tab, as shown in the following image.

| ØmniConsole ≡                     | ¢ Co                                       | nfigura    | tion: Serv | ices     |         |             |                     |             |          |  |
|-----------------------------------|--------------------------------------------|------------|------------|----------|---------|-------------|---------------------|-------------|----------|--|
|                                   |                                            |            |            |          |         |             |                     |             |          |  |
| og Services                       | Controller                                 | Server     | Cleansing  | Matching | Merging | Remediation | Workbench Cleansing | OGC Torncat | OGC WS02 |  |
| & Configuration                   | Elastic Sea                                | irch       |            |          |         |             |                     |             | J        |  |
| Comgaration                       | Settin                                     | ng         |            |          | Value   |             |                     |             |          |  |
| Runtime                           | reposervice.username                       |            |            |          | super   |             |                     |             |          |  |
| Databases                         | repos                                      | service.pa | ssword     |          |         |             |                     |             |          |  |
| Managed Services     Product Info | Column Based Authorization Enable          |            |            |          | false   |             |                     |             |          |  |
| Deployment     Processing         | Row Criteria Based Authorization<br>Enable |            |            |          | false   |             |                     |             |          |  |
|                                   | sso.                                       | Active     |            |          | true    |             |                     |             |          |  |

The settings are listed and labeled as follows:

Column Based Authorization Enable

**Given State** Row Criteria Based Authorization Enable

To enable individual or both enhanced security settings:

- 1. Click the corresponding pencil icon to the left of the security setting.
- 2. Change the value from *false* to *true*.
- 3. Click *Update*, as shown in the following image.

| ØmniConsole ≡    | 🔅 Co        | nfigura    | ation: Ser     | vices       |              |                   |                      |                   |
|------------------|-------------|------------|----------------|-------------|--------------|-------------------|----------------------|-------------------|
|                  |             |            |                |             |              |                   |                      |                   |
| © Services       | Controller  | Server     | Cleansing      | Matching    | Merging      | Remediation       | Workbench Cleansing  | OGC Tomcat        |
| Configuration •  | OGC Reme    | diation    | Repository     | Deployment  | Elastic      | Search            |                      |                   |
| , comgeneration  | Setti       | ng         |                | Va          | alue         |                   |                      |                   |
| Runtime          | group       | ping confi | g db url       | id          | hrienleania  | c//omniserv14-1   | 133:databasename=0G3 | 621/MisendStringP |
| Databases        | arou        | C          | olumn B        | ased A      | uthoriz      | ation En          | able                 | *                 |
| Managed Services | g,          | v          | alue:          | true        |              |                   |                      |                   |
| Product Info     | group       | ping<br>E  | xpanded Value  | a: false    |              |                   |                      | ¥                 |
|                  | repos       | servi P    | roperty:       | serv        | er.ogctc.col | umn.criteria.auth | norization.enable    |                   |
| Deployment       |             | D          | escription:    | Colu        | mn Based /   | Authorization En  | able                 |                   |
| Processing       | repos       | lerv:      |                |             |              |                   |                      |                   |
| System Logs      | Colu        | mn E       | • Update       | × Cancel    |              |                   |                      |                   |
| * Testing        | Row<br>Enab | Criteria E | ased Authoriza | ation<br>fa | lse          |                   |                      |                   |

After the setting has been updated (enabled), a message indicating a successful update is displayed in a green banner, as shown in the following image.

| Montion: Services     Services     S |  |  |
|----------------------------------------------------------------------------------------------------|--|--|
|                                                                                                    |  |  |
| The setting was successfully updated. PLEASE NOTE: You must restart the Controller and OmniServer for related changes to take effect!                                                                                                    |  |  |

- 4. Close the green banner by clicking the X icon, which is located on the right-hand side of the banner.
- 5. Click Services in the left pane of the Omni Console.

The Managed Services pane opens, as shown in the following image.

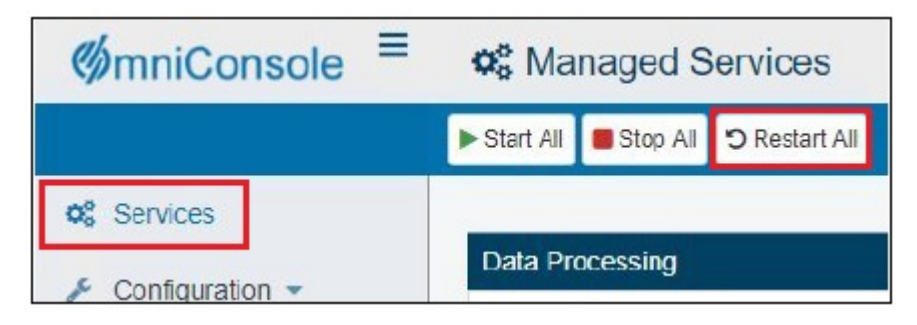

- 6. click Restart All
- 7. After restarting, log on to the Omni Governance Console (OGC), which now has column or row-based security enabled, depending on the settings you specified in the Omni Console.

The following image shows the 360 Viewer with columns not enabled for access and not displayed. To display columns, you must enable them per Table, View, and user with the Enhanced Security management tool.

| 360 Viewer Remediation Workbench Grouping Administration       | super_a (Data Supervisor, group.one, Job.supplier.retail, Job.supplier.sales, Pu Logout 🔞 - |
|----------------------------------------------------------------|---------------------------------------------------------------------------------------------|
| 360 Viewer Supplier Master - Artvanced Search -                |                                                                                             |
| Supplier Master (1110)                                         | New Document Linking                                                                        |
| Showing 1-20 of 1,110 records. Number of records per page 20 • |                                                                                             |
| Issues                                                         | Actions                                                                                     |
|                                                                | • Z                                                                                         |
|                                                                | • ×                                                                                         |
| 9                                                              | o /                                                                                         |
| 9                                                              | o 7                                                                                         |
|                                                                | 0 ž                                                                                         |
| 9                                                              | • ×                                                                                         |
| 25                                                             | ۵ 🌶                                                                                         |
| 25                                                             | • ž                                                                                         |
|                                                                | <u>ه</u> ک                                                                                  |
|                                                                | • 2                                                                                         |
|                                                                | • X                                                                                         |
| 25                                                             | ۵ 🗡                                                                                         |
|                                                                | • X                                                                                         |
|                                                                | • ž                                                                                         |
| 9 <b>8</b>                                                     | • ×                                                                                         |
|                                                                |                                                                                             |

**Note:** Only the columns or rows with access allowed are displayed. Issues and actions are not columns. Rather they are navigation aids.

The following list describes a sample configuration using the four users that were mentioned previously.

□ All four users should see five of the seven columns.
- □ Only user Super\_a is cleared to access the two sensitive columns (credit\_rating and ssn\_TIN).
- User Super\_b can see the five columns and the ssn\_TIN column.

#### **Configuring Column-based Security**

The Security tab appears in the Administration console when either or both switches are enabled, as shown in the following image.

| 360 Viewer Remediation Workbench | Grouping Administration                     |                                                                                        | super_a (Data Supervisor, group.one, lob.supplier.retail, lob.supp                                              |  |  |  |  |  |
|----------------------------------|---------------------------------------------|----------------------------------------------------------------------------------------|----------------------------------------------------------------------------------------------------|--|--|--|--|--|
| Sources                          | Views Options Tables Table C                | order Settings Exceptions                                                              | Security                                                                                                    |  |  |  |  |  |
| 📰 Table                          | III Table List 🕈 New Table                  |                                                                                        |                                                                                                    |  |  |  |  |  |
| Name                             |                                             | ÷ Source ÷                                                                             | Entity Type ÷                                                                                                   |  |  |  |  |  |
| Wf Case                          | s                                           | OGCSource                                                                              | WfCase                                                                                                    |  |  |  |  |  |
| Wf Reme                          | edy Refs                                    | OGCSource                                                                              | WfRemedyRef                                                                                                    |  |  |  |  |  |
| Wf Ticke                         | ts                                          | OGCSource                                                                              | WfTicket                                                                                                    |  |  |  |  |  |
| Wf Event                         | s                                           | OGCSource                                                                              | WfEvent                                                                                                    |  |  |  |  |  |
| Source C                         | Code                                        | OGCSource                                                                              | SourceCode                                                                                                    |  |  |  |  |  |
| Source C                         | Code Map                                    | OGCSource                                                                              | SourceCodeMap                                                                                                   |  |  |  |  |  |
| Source C                         | Code Relation                               | OGCSource                                                                              | SourceCodeRelation                                                                                              |  |  |  |  |  |
| Source C                         | Code Set                                    | OGCSource                                                                              | SourceCodeSet                                                                                                   |  |  |  |  |  |
| Source C                         | Code Standard                               | OGCSource                                                                              | SourceCodeStandard                                                                                              |  |  |  |  |  |
| Contract                         |                                             | OGCSource                                                                              | Contract                                                                                                    |  |  |  |  |  |
| 1 2                              | 3 4 5 Next                                  |                                                                                        | 1997 - 1997 - 1997 - 1997 - 1997 - 1997 - 1997 - 1997 - 1997 - 1997 - 1997 - 1997 - 1997 - 1997 - 1997 - 1997 - |  |  |  |  |  |
| ✿ Home<br>☑ Contac               | 쇼 Download Metadata<br>ts 쇼 Upload Metadata | <ul> <li>DDP Setup</li> <li>DDP Add Data to Subjec</li> <li>DDP Add Subject</li> </ul> | G Back to top                                                                                                   |  |  |  |  |  |

Click the Security tab to open the Enhanced Security management tool. This tool is used to configure access to any column or row in all OGC tables (screens) for specific users.

#### **Configuring Column Access**

The Enhanced Security management tool consists of the following sections:

□ domains list (located on the left pane)

column sets editor (located on the right pane)

From the domains list, you can select a specific domain to access and configure its data.

Using the column sets editor, the security administrator can create a set of columns that will be visible to a specific user.

#### Procedure: How to Add a New Column Set

If there are no column sets created for a specific domain, the *No column sets found* message appears.

To add a new column set:

1. From the domains list in the left pane, scroll down and click the domain (subject or sub collection) to which you want to grant column access (for example, Supplier Master), as shown in the following image.

| 360 Viewer Remediation | Workbench Grouping                     | Administration                                          | super_a (Data Supervisor, group.one, lob.supplier.retail, Logout 🕐 - |
|------------------------|----------------------------------------|---------------------------------------------------------|----------------------------------------------------------------------|
|                        | Sources Views (                        | Dptions Tables Table Order Settings Exceptions Security |                                                                      |
|                        |                                        |                                                         | Help                                                                 |
|                        | Supplier Contact<br>Master             | Supplier Master                                         | + Add Column Set                                                     |
|                        | Supplier Email                         |                                                         |                                                                      |
|                        | Supplier Email<br>Master               |                                                         |                                                                      |
|                        | Supplier Master                        | No column sets found                                    |                                                                      |
|                        | Supplier Phone                         |                                                         |                                                                      |
|                        | Supplier Phone<br>Master               |                                                         |                                                                      |
|                        | Supplier Supplier _<br>Alt _ Id        |                                                         |                                                                      |
|                        | Supplier Supplier _<br>Alt _ Id Master |                                                         |                                                                      |

2. Click Add Column Set.

A new column set appears with the list of available columns for the selected domain, as shown in the following image.

| Sources Views C           | Options Tables Tabl | le Order Settings | Exceptions | Security |         |                 |
|---------------------------|---------------------|-------------------|------------|----------|---------|-----------------|
|                           |                     |                   |            |          |         | O Help          |
| Supplier Address Maste    | Supplier Master     | r                 |            |          |         | + Add Column Se |
| Supplier Contact          | ▼ Column set 1      |                   |            |          | Details | Save Delete     |
| Supplier Contact Master   | Users               |                   |            |          |         |                 |
| Supplier Email            | Pléase seleci a u   | isers             |            |          |         |                 |
| Supplier Email Master     | Company_nam         | s Show Data       |            |          |         |                 |
| Supplier Master           | Credit_rating       | ₩ All             |            |          |         |                 |
| Supplier Phone            | Credit_rating D     | Description 🐺 All |            |          |         |                 |
|                           | Credit_rating k     | d 📼 All           |            |          |         |                 |
| Supplier Phone Master     | Dba_name            |                   |            |          |         |                 |
| Supplier Supplier _ Alt _ | First_name          | Ţ All             |            |          |         |                 |
| Id                        | Full_name           |                   |            |          |         |                 |
| Supplier Supplier _ Alt _ | General Issue       | ₩ All             |            |          |         |                 |
| in mester                 | id id               | Ţ AII             |            |          |         |                 |
| Supplier Supplier _ Item  | Last_name           | ₩ All             |            |          |         |                 |
| Supplier Supplier _ Item  | Legal_class_t       | type 😇 All        |            |          |         |                 |
| Master                    | Legal class (       | type Desc All     |            |          |         |                 |

A new column set consists of the following:

- Column selection list
- Row criteria selectors
- Save and Delete buttons

Note that the validation is active and notifies you that at least one user name and one column must be selected for the created column set.

- 3. Select the check box for each column you want to allow access.
- 4. Click the Users drop-down list to view a list of available users.
- 5. Select the user(s) that you want to grant access to the column set of selected columns.

For example, to configure the first column set, select the check box for the five nonsensitive columns, and enter the two most restricted view user IDs (for example,  $ds_a$  and  $ds_b$ ).

6. Click Save.

7. Expand the desired column set name (for example, *Column set 1*) to view the users and columns within the column set, as shown in the following image.

| Sources Views              | Options Tables Table Order  | Settings   | Exceptions | Security |         |                  |  |  |  |  |  |
|----------------------------|-----------------------------|------------|------------|----------|---------|------------------|--|--|--|--|--|
|                            | ● Help                      |            |            |          |         |                  |  |  |  |  |  |
| Supplier Contact           | Supplier Master             |            |            |          |         | + Add Column Set |  |  |  |  |  |
| Supplier Contact<br>Master | ▼ Column set 1<br>Users     |            |            |          | Details | Save Delete      |  |  |  |  |  |
| Supplier Email             | PRIMARY/ds_a × PRIM         | 1ARY/ds_b× |            |          |         |                  |  |  |  |  |  |
| Supplier Email<br>Master   | Show Columns                | Show Data  |            |          |         |                  |  |  |  |  |  |
|                            | Company _ name              | Ţ AII      |            |          |         |                  |  |  |  |  |  |
| Supplier Master            | Credit_rating               | Ţ All      |            |          |         |                  |  |  |  |  |  |
| Supplier Phone             | Credit _ rating Description | Ţ All      |            |          |         |                  |  |  |  |  |  |
|                            | Credit _ rating Id          | Ţ AII      |            |          |         |                  |  |  |  |  |  |
| Supplier Phone<br>Master   | Dba_name                    | Ţ All      |            |          |         |                  |  |  |  |  |  |
| Supplier Supplier          | First_name                  | Ţ All      |            |          |         |                  |  |  |  |  |  |
| Alt_Id                     | Full_name                   | Ţ All      |            |          |         |                  |  |  |  |  |  |
| Supplier Supplier _        | General Issue               | Ţ All      |            |          |         |                  |  |  |  |  |  |
| Alt _ Id Master            | ✓ Id                        | Ţ AII      |            |          |         |                  |  |  |  |  |  |

- 8. Confirm your changes to the users or columns, and then click Save.
- 9. Log on to OGC as one of the newly configured users (for example, *ds\_a* or *ds\_b*) and verify that the 360 Viewer has allowed the configured access results (for example, the five columns that were just specified), as shown in the following image.

| 360 Viewer Remediation Data Quality Mo                         | nitor Workbench Grouping Administra | tion         | da_b (Data Stews | rd, group two, lob supplier retail, lob supplier sales, Sy | stem Le         | gout () -  |  |  |  |
|----------------------------------------------------------------|-------------------------------------|--------------|------------------|------------------------------------------------------------|-----------------|------------|--|--|--|
| 360 Viewer Supplier Master •                                   | Advanced Search -                   |              |                  |                                                            |                 |            |  |  |  |
| Supplier Master 💷 🧳                                            |                                     |              |                  | New Docur                                                  | nent) 📃 L       | inking     |  |  |  |
| Showing 1-20 of 1,110 records. Number of records per page 20 • |                                     |              |                  |                                                            |                 |            |  |  |  |
| 1d a                                                           | Company _ name \$                   | First_name 0 | Last_name \$     | Primary _ geo _ area 🕴                                     | Issues          | Actions    |  |  |  |
|                                                                |                                     |              |                  |                                                            |                 |            |  |  |  |
| <ul> <li>SupplierMaster:10</li> </ul>                          | Driven Drawing Inc.                 | Susie        | Kanipe           | South                                                      | 9               | 82         |  |  |  |
| <ul> <li>SupplierMaster:100</li> </ul>                         | Adhesive Coll Incorporated          | Colombain    | Persad           | 0                                                          | 2               | • 2        |  |  |  |
| <ul> <li>SupplierMaster:1000</li> </ul>                        | Purification Generis Ltd.           | Clarinda     | Javarone         | Mountain                                                   | 9               | - P        |  |  |  |
| <ul> <li>SupplierMaster:1002</li> </ul>                        | Broughty Plastics Ltd.              | Deata        | Kroell           | MidAtlantic                                                | <b>N</b> . 10   | • 2        |  |  |  |
| <ul> <li>SupplierMaster:1004</li> </ul>                        | Fixit Ayre Co.                      | Shyanne      | Kopian           | West                                                       | <b>N</b> 9      | • 2        |  |  |  |
| <ul> <li>SupplierMaster:1006</li> </ul>                        | Cassette Chartering Inc.            | Rolande      | Navy             | South                                                      | \$ <sup>3</sup> | • ×        |  |  |  |
| <ul> <li>SupplierMaster:1007</li> </ul>                        | Shops Dataconnect Inc.              | Lothaire     | Borkoski         | South                                                      | \$P             | • 2        |  |  |  |
| <ul> <li>SupplierMaster:1009</li> </ul>                        | Autostyling Disc Co                 | Dan          | Pinkley          | West                                                       | \$P             | 0.2        |  |  |  |
| <ul> <li>SupplierMaster:1011</li> </ul>                        | Awning John Co                      | Darol        | Haaby            | Mountain                                                   | 9 <b>8</b>      | • 2        |  |  |  |
| <ul> <li>SupplierMaster:1013</li> </ul>                        | Tubs Woodhouse Inc.                 | Laurissa     | Gragas           | Northeast                                                  | 9               | • 2        |  |  |  |
| <ul> <li>SupplierMaster:1015</li> </ul>                        | Lings Coldrooms inc.                | Dinah        | Weafer           | Midwest                                                    | 9 <b>8</b>      | • 2        |  |  |  |
| <ul> <li>SupplierMaster:1017</li> </ul>                        | Airee Connection Co.                | Karle        | Rivin            | Northeast                                                  | 9               | <b>e</b> 2 |  |  |  |
| <ul> <li>SupplierMaster:1019</li> </ul>                        | Night Modiate Inc.                  | Kalen        | Schleis          | MidAslantis                                                | 9               |            |  |  |  |
| <ul> <li>SupplierMaster:102</li> </ul>                         | Wendy Translation Co.               | E∨s          | Jungwith         | 0                                                          | 9               |            |  |  |  |
| <ul> <li>SupplierMaster:1021</li> </ul>                        | Scaffold Cwmbran Ltd.               | Peronela     | Backe            | Mountain                                                   | 51              |            |  |  |  |
| <ul> <li>SupplierMaster:1023</li> </ul>                        | Measurement Entron Inc.             | Marcellus    | Ordonez          | Mountain                                                   | 2               | 52         |  |  |  |

Note the orange exclamation icon, which appears next to the user ID, as shown in the following image.

|           | 360 Viewer                        | Remediation        | Dat       | ta Quality Monito | r Workbench     | G | irouping A   | • |
|-----------|-----------------------------------|--------------------|-----------|-------------------|-----------------|---|--------------|---|
|           | 🛞 360 Vie                         | ewer               | Suppli    | er Master 👻       | Advanced Search |   |              |   |
|           | Supplier Maste                    | er 1110 🔒          |           |                   |                 |   |              |   |
| 12-02     | Showing 1-20 of 1                 | 1,110 records. Nun | nber of n | ecords per page   | 20 🔻            |   |              |   |
|           | ld                                |                    | ÷         | Company _ nar     | ne              | ÷ | First _ name |   |
| 8.14      |                                   |                    |           |                   |                 |   |              |   |
| 1.00      | <ul> <li>SupplierMaste</li> </ul> | er: 10             |           | Driven Drawing    | Inc.            |   | Susie        |   |
| 14 - 18 S | <ul> <li>SupplierMaste</li> </ul> | er:100             |           | Adhesive Coll In  | corporated      |   | Colombain    |   |

This icon indicates that data may be restricted due to security purposes.

10. Enter two more column sets allowing the appropriate user access to the data.

For example, add *Column* set 2 to the *Supplier Master* domain, and allow the *PRIMARY/ super\_a* user access to seven columns, the same five configured in *Column* set 1, in addition to *credit\_rating* and *ssn\_TIN*, as shown in the following image.

| Sources Views              | Options | Tables                            | Table Order        | Settings  | Exceptions | Security |         |                  |  |  |
|----------------------------|---------|-----------------------------------|--------------------|-----------|------------|----------|---------|------------------|--|--|
|                            |         |                                   |                    |           |            |          |         | O Help           |  |  |
| Address _ DUNS<br>Master   | ŝ       | upplier M                         | aster              |           |            |          |         | + Add Column Set |  |  |
| Supplier Address<br>Master | •       | Column set                        | 1                  |           |            |          | Details | Save Delete      |  |  |
| Supplier Contact           | •       | ▼ Column set 2 Details Save Detet |                    |           |            |          |         |                  |  |  |
| Supplier Contact<br>Master |         | PRIMARY                           | ″/ds_a ×           |           |            |          |         |                  |  |  |
|                            |         | Show C                            | olumns             | Show Data |            |          |         |                  |  |  |
| Supplier Email             |         | Company                           | y_name             | = All     |            |          |         |                  |  |  |
| Supplier Email             |         | Credit_r                          | rating             | = All     |            |          |         |                  |  |  |
| Master                     |         | Credit_r                          | rating Description | ₩ All     |            |          |         |                  |  |  |
| Supplier Master            |         | Credit_r                          | rating Id          | ₩ All     |            |          |         |                  |  |  |

11. Log on to OGC as the *PRIMARY/super\_a* user and verify access to the seven configured columns, as shown in the following image.

| 360 Viewer Remediation                   | Data Quality Monitor Workb                                  | ench Grouping Administr | ation       |                 | super_a (Data Supervisor, group | one, lob supplier retail, lob supplier s | ales, Pu L                                          | .ogout 🕐 - |  |  |
|------------------------------------------|-------------------------------------------------------------|-------------------------|-------------|-----------------|---------------------------------|------------------------------------------|-----------------------------------------------------|------------|--|--|
| 360 Viewer                               | Supplier Master - Advanced S                                |                         |             |                 |                                 |                                          |                                                     |            |  |  |
| Supplier Master (1110)                   |                                                             |                         |             |                 |                                 | New Do                                   | oument                                              | Linking    |  |  |
| Showing 1-20 of 1,110 records. Numb      | newsg 1-20 of 1.110 neords. Number of records per page 20 • |                         |             |                 |                                 |                                          |                                                     |            |  |  |
| ld o                                     | Company_name 0                                              | First_name 0            | Last_name 0 | Credit_rating 0 | Primary_geo_area 0              | Ssn_TIN 0                                | Issues                                              | Actions    |  |  |
|                                          |                                                             |                         |             |                 |                                 |                                          |                                                     |            |  |  |
| <ul> <li>SupplierMaster:10</li> </ul>    | Driven Drawing Inc.                                         | Susie                   | Kanipe      | A-2             | South                           | 487-23-0023                              | ψ.                                                  |            |  |  |
| <ul> <li>SupplierMaster:100</li> </ul>   | Adhesive Coll Incorporated                                  | Colombain               | Persad      | Prime           | 0                               |                                          | 41                                                  |            |  |  |
| <ul> <li>SupplierMaster: 1000</li> </ul> | Punfeation Generis Ltd.                                     | Clarinda                | Javarone    | 8               | Mountain                        | 529-25-0025                              | \$2                                                 |            |  |  |
| <ul> <li>SupplierMaster:1002</li> </ul>  | Broughty Plastics Ltd.                                      | Beata                   | Kroel       | A-1+            | MidAtlantic                     | 489-09-0009                              | 49 - <b>85</b>                                      |            |  |  |
| <ul> <li>SupplierMaster:1004</li> </ul>  | Fixit Ayre Co.                                              | Shyanne                 | Koolan      | 8+              | West                            | 019-19-0019                              | $\mathbf{S}_{\mathbf{k}} = \mathbf{S}_{\mathbf{k}}$ | 10 P       |  |  |
| <ul> <li>SupplierMaster: 1006</li> </ul> | Cassette Chartering Inc.                                    | Rolande                 | Navy        | A-2             | South                           | 313-07-0007                              | v                                                   |            |  |  |
| SupplierMaster:1007                      | Shops Dataconnect Inc.                                      | Lohaire                 | Borkoski    | A-2             | South                           | 313-07-0007                              | 2                                                   | - a 2      |  |  |
| SupplierMaster:1007                      | Autostyling Disc Co                                         | Dan                     | Pinkley     | A-3             | West                            | 534-50-0050                              | 49                                                  |            |  |  |
| SupplierMaster:1011                      | Awning John Co                                              | Daroi                   | Haaby       | C+              | Mountain                        | 123-34-0034                              | 8 - 8                                               |            |  |  |
| <ul> <li>SupplierMaster:1013</li> </ul>  | Tubs Woodhouse Inc.                                         | Laurissa                | Oragas      | A-1+            | Northeast                       | 474-28-0028                              | \$ <sup>1</sup>                                     | <b>e</b> 2 |  |  |
| <ul> <li>SupplierMaster: 1015</li> </ul> | Lings Coldrooms Inc.                                        | Dinah                   | Weafer      | A-2             | Midwest                         | 550-59-0059                              | 29 - 85                                             |            |  |  |
| <ul> <li>SupplierMaster:1017</li> </ul>  | Airoo Connection Co.                                        | Karie                   | Rivin       | C+              | Northeast                       | 015-22-0022                              | 49                                                  | • 2        |  |  |
| <ul> <li>SupplierMaster:1019</li> </ul>  | Night Modiste Inc.                                          | Kalen                   | Schleis     | 8+              | MidAtlantio                     | 098-86-0088                              | 41                                                  |            |  |  |
| SupplierMaster:102                       | Wendy Translation Co.                                       | Elvis                   | Jungwith    | Prime           | c                               | 399-29-0029                              | 29<br>29                                            | <b>S P</b> |  |  |
| SupplierMaster:1021                      | Scattold Cwmbran Ltd.                                       | Petronella              | Backe       | 8+              | Mountain                        | 214-85-0085                              | 49                                                  | •          |  |  |
| <ul> <li>SupplierMaster:1023</li> </ul>  | Measurement Entron Inc.                                     | Marcellus               | Ordonez     | A-3             | Mountain                        | 249-18-0018                              | 49                                                  | <b>B</b>   |  |  |

12. Add Column set 3 to the Supplier Master domain, as shown in the following image.

| Sources Views                                                 | Opti | ons  | Tables    | Table Order | Settings | Exceptions | Security |         |           |          |
|---------------------------------------------------------------|------|------|-----------|-------------|----------|------------|----------|---------|-----------|----------|
|                                                               |      |      |           |             |          |            |          |         |           | 😧 Help   |
| Supplier Contact                                              | •    | Sup  | plier M   | aster       |          |            |          |         | + Add Col | lumn Set |
| Supplier Email                                                |      | ► Co | olumn set | 1           |          |            |          | Details | Save      | elete    |
| Supplier Email<br>Master                                      |      | ► C  | olumn set | 2           |          |            |          | Details | Save D    | elete    |
| Supplier Master                                               |      |      |           |             |          |            |          |         |           |          |
| Supplier Email<br>Supplier Email<br>Master<br>Supplier Master |      |      | olumn set | 2           |          |            |          | Details | Save D    | elet     |

13. Allow the *PRIMARY/super\_b* user access to *ssn\_TIN* in addition to the five columns granted in the *Supplier Master* domain for *Column set 1*, as shown in the following image.

| Sources Views            | ptions Tables Table Order   | Settings Exceptions Security | 1                   |
|--------------------------|-----------------------------|------------------------------|---------------------|
|                          |                             |                              | O Help              |
| Supplier Contact         | Supplier Master             |                              | + Add Column Set    |
| Supplier Email           | ► Column set 1              |                              | Details Save Delete |
| Supplier Email<br>Master | ► Column set 2              | Details Save Delete          |                     |
| Supplier Master          | ▼ Column set 3<br>Users     | Details Save Delete          |                     |
| Supplier Phone           | PRIMARY/super_b ×           |                              |                     |
| Supplier Phone           | Show Columns                | Show Data                    |                     |
| Master                   | Company_name                | ₩ All                        |                     |
| Supplier Supplier _      | Credit_rating               | ₩ All                        |                     |
| Alt_Id                   | Credit _ rating Description | ₩ All                        |                     |
| Supplier Supplier _      | Credit_rating Id            | ₩ All                        |                     |
|                          | Dba_name                    | ₩ AII                        |                     |

14. Log on to OGC as the *super\_b* user to verify that the sixth column, *ssn\_TIN*, is accessible, as shown in the following image.

| 363 Viewer Remediation Data Q                | uality Monitor Workbench Groupir                              | ng Administration |             | super_b (Data Supervisor | group two, lob supplier retail, lob supplier sa | les, Sy L       | ogout 🛈 -  |  |  |  |  |
|----------------------------------------------|---------------------------------------------------------------|-------------------|-------------|--------------------------|-------------------------------------------------|-----------------|------------|--|--|--|--|
| 360 Viewer Suppler                           | Master - Advanced Search -                                    |                   |             |                          |                                                 |                 |            |  |  |  |  |
| Supplier Master (1110)                       | Long                                                          |                   |             |                          |                                                 |                 |            |  |  |  |  |
| Showing 1-20 of 1,110 records. Number of rec | Showing 1-00 of 1,110 records Number of records per page 20 • |                   |             |                          |                                                 |                 |            |  |  |  |  |
| N D                                          | Company_name 8                                                | First_name \$     | Last_name 0 | Primary _ geo _ area t   | 5sn_TIN 6                                       | Issues          | Actions    |  |  |  |  |
|                                              |                                                               |                   |             |                          |                                                 |                 |            |  |  |  |  |
| <ul> <li>SupplierMaster:10</li> </ul>        | Driven Drawing Inc.                                           | Susie             | Kanipe      | South                    | 487-23-0023                                     | \$P             | • 2        |  |  |  |  |
| <ul> <li>SupplierMaster:100</li> </ul>       | Achesive Coll Incorporated                                    | Colombain         | Persad      | D                        |                                                 | ۶.              | • 2        |  |  |  |  |
| SupplierMaster:1000                          | Purification Generis Ltd.                                     | Clarinda          | Javarone    | Mountain                 | 529-25-0025                                     | €P.             | • 2        |  |  |  |  |
| SupplierMaster:1002                          | Broughty Plastics Ltd.                                        | Beata             | Kroell      | MidAtlantio              | 439-09-0009                                     | 9 B             | <b>3</b> 2 |  |  |  |  |
| <ul> <li>SupplierMaster:1004</li> </ul>      | Fixit Ayre Co.                                                | Shyanne           | Kecian      | West                     | 019-19-0019                                     | 9 <b>B</b>      | • 2        |  |  |  |  |
| <ul> <li>SupplierMaster:1008</li> </ul>      | Cassette Chartering Inc.                                      | Rolande           | Navy        | South                    | 313-07-0007                                     | 2               | - a p      |  |  |  |  |
| <ul> <li>SupplierMaster:1007</li> </ul>      | Shops Dataconnect Inc.                                        | Lothaire          | Borkoski    | South                    | 313-07-0007                                     | ν               | • 2        |  |  |  |  |
| <ul> <li>SupplierMaster:1009</li> </ul>      | Autostyling Disc Co                                           | Dan               | Pinkley     | West                     | 534-50-0050                                     | \$ <sup>3</sup> | • 2        |  |  |  |  |
| <ul> <li>SupplerMaster:1011</li> </ul>       | Awning John Co                                                | Daroi             | Навоу       | Mountain                 | 123-34-0034                                     | 2 8             | • 2        |  |  |  |  |
| <ul> <li>SupplierMaster:1013</li> </ul>      | Tubs Wooshouse Inc.                                           | Laurissa          | Gragas      | Northeast                | 474-26-0026                                     | \$P             | • 2        |  |  |  |  |
| <ul> <li>SupplierMaster:1015</li> </ul>      | Lings Coldrooms Inc.                                          | Dinah             | Weater      | Midwest                  | 550-5e-005e                                     | 9 B             | • 2        |  |  |  |  |
| SupplerMaster:1017                           | Airoo Connection Co.                                          | Karie             | Rivin       | Northeast                | 015-22-0022                                     | e.              | •          |  |  |  |  |
| SupplierMaster:1019                          | Night Modiste Inc.                                            | Kalen             | Schleis     | MidAtlantio              | 098-86-0086                                     | 10 <sup>1</sup> |            |  |  |  |  |
| SupplierMaster:102                           | Wendy Translation Co.                                         | Dvs               | Jungwith    | c                        | 309-29-0029                                     | ψ.              | •          |  |  |  |  |
| <ul> <li>SupplierMaster:1021</li> </ul>      | Scaffold Cwmbran Ltd.                                         | Petronela         | Backe       | Mountain                 | 214-85-0085                                     | \$ <sup>3</sup> | • 2        |  |  |  |  |

Note that a single column set can be configured for multiple users.

The selection of specific values is not required (for example, all values for a specific column are selected and displayed). However, if it is necessary to restrict or allow visibility of specific values for specific users, then the individual configurations must be configured via row-based access security.

#### **Configuring Row-Based Access Security**

Row-based access security allows you to see only the rows whose value in a specified column meets a configured value(s). For example, if user *ds\_b* wants to display suppliers whose geographical area equals South or West.

In this example, all views regardless of which columns are allowed access for a specific user, a total of 1,110 records in the Supplier Master domain have been reported, as shown in the following image.

| 360 Viewer                        | Remediation        | Data Quality Monitor       | Workb     | ench G    | rouping | Administra | ation  |
|-----------------------------------|--------------------|----------------------------|-----------|-----------|---------|------------|--------|
| 쪬 360 Vie                         | wer                | Supplier Master 👻 🗛        | vanced Se | earch 🛉 🔶 |         |            |        |
| Supplier Mast                     | er (1110)          |                            |           |           |         |            |        |
| Showing 1-20 of 1                 | ,110 records. Numb | per of records per page 20 | •         |           |         |            |        |
| Id                                | \$                 | Company _ name             | ÷         | First_nam | ie      | ¢.         | Last_n |
|                                   |                    |                            |           |           |         |            |        |
| <ul> <li>SupplierMaste</li> </ul> | r:10               | Driven Drawing Inc.        |           | Susie     |         |            | Kanipe |
| ► SupplierMaste                   | r:100              | Adhesive Coll Incorporated |           | Colombain |         |            | Persad |

Before proceeding with using the Show Data column in the Enhanced Security management tool to configure row-based access security, the *Row Criteria Based Authorization Enable* setting must be set to *true* in the Omni Console. To enable this setting from the Omni Console, click *Configuration*, select *Managed Services*, click the *OGC Tomcat* tab, and then change the switch to *true*. When you have finished enabling this setting, click *Services* in the left pane, and then click *Restart All*.

#### Procedure: How to Configure Row-based Access Security

To configure row-based access security:

1. From the Security tab in the Administration section of the Omni Governance Console (OGC), select the desired domain (for example, Supplier Master).

Note that in this example, there are three other Supplier Master Column sets.

2. Expand the desired Column set (for example, Column set 2).

3. Scroll down the column list until you find the set where you can enter values into the row (for example, *Primary\_geo\_area*) and expand the corresponding Show Data column, as shown in the following image.

| Sources Views             | Options | Tables              | Table Order        | Settings         | Exceptions     | Security |                  |
|---------------------------|---------|---------------------|--------------------|------------------|----------------|----------|------------------|
|                           |         |                     |                    |                  |                |          | Help             |
| Supplier Address          | Î S     | upplier M           | laster             |                  |                |          | + Add Column Set |
| Master                    |         | Omni Cr             | reated Date        | Ţ All            |                |          | ^                |
| Supplier Contact          |         | Omni M              | odified Date       | ₩ All            |                |          |                  |
| Supplier Contact          |         | Owners              | hip_type           | Ţ All            |                |          |                  |
| Master                    |         | Ownersh tion        | hip _ type Descrip | Ţ All            |                |          |                  |
| Supplier Email            |         | Owners              | hip_type Id        | Ţ All            |                |          |                  |
| Supplier Email Master     | -       | Prim_s              | ales _ org Id      | <del>⊤</del> All |                |          |                  |
| ouppror critical inductor |         | Primary             | _geo_area          | Enter value      | ues for column |          |                  |
| Supplier Master           |         | Primary<br>cription | _ geo _ area Des   | Ţ All            |                |          |                  |
| Supplier Phone            |         | Drimany             | deo area Id        |                  |                |          |                  |

4. Enter a value (for example, West) and press Enter.

The resulting value is displayed like a filter. For example:

`<column name> equals: <value1, value2...>'

5. Click Save.

Note that in an upcoming release, a drop-down list with available values for specific columns will be implemented.

To delete a created or edited Column set, click the Delete button.

#### Procedure: How to Remove Individual Access Security Rules

To remove individual access security rules:

Log on to the Omni Governance Console as *PRIMARY/super\_b* to view the six columns configured to be displayed, but only for the rows where *Primary\_geo\_area=West*, as shown in the following image.

| 360 Viewer Remediation                   | Data Quality Monitor Workbe   | nch Grouping Administrat | ion          | super_b (Data Supervisor, group | two, lob.supplier.retail, lob.suppliers | ales, Sy L | ogout 🕐 - |
|------------------------------------------|-------------------------------|--------------------------|--------------|---------------------------------|-----------------------------------------|------------|-----------|
| 360 Viewer                               | Supplier Master + Advanced Se | arch   •                 |              |                                 |                                         |            |           |
| Supplier Master 161 💡                    |                               |                          |              |                                 | New Do                                  | cument     | Linking   |
| Showing 1-20 of 161 records. Number      | of records per page 20 •      |                          |              |                                 |                                         | 4 12345    | 6789 × ++ |
| ld ¢                                     | Company_name \$               | First_name \$            | Last_name \$ | Primary _ geo _ area 🕴          | Ssn_TIN 0                               | Issues     | Actions   |
|                                          |                               |                          |              |                                 |                                         |            |           |
| <ul> <li>SupplierMaster: 1004</li> </ul> | Fbit Ayre Co.                 | Shyanne                  | Kocian       | West                            | 019-19-0019                             | <b>8</b> 4 | • 👂 🔺     |
| <ul> <li>SupplierMaster:1009</li> </ul>  | Autostyling Disc Co           | Dan                      | Pinkley      | West                            | 534-50-0050                             | 2          | • >       |
| <ul> <li>SupplierMaster: 1048</li> </ul> | Sparkes Braude Ltd.           | Heliodoro                | Crask        | West                            | 635-13-0013                             | 2          | • *       |
| <ul> <li>SupplierMaster: 1054</li> </ul> | Companys Ropes Co             | Chip                     | Kring        | West                            | 185-10-0010                             | Ð          | • >       |
| <ul> <li>SupplierMaster:1081</li> </ul>  | Splicing Textron Ltd.         | Karren                   | Oshima       | West                            | 612-63-0063                             | 8          | • 2       |
| <ul> <li>SupplierMaster: 1111</li> </ul> | Liftings Servecon Limited     | Antone                   | Agpaoa       | West                            | 019-63-0063                             | 2 8        | • *       |
| <ul> <li>SupplierMaster: 1117</li> </ul> | Infotech Sucralose Inc.       | Major                    | Schied       | West                            | 617-26-0026                             | 5 8        | • 2       |
| <ul> <li>SupplierMaster:1119</li> </ul>  | Darcy Mckinlay Ltd            | Alban                    | Alsina       | West                            | 279-10-0010                             | 9 B        | • 2       |
| <ul> <li>SupplierMaster: 1121</li> </ul> | Weekly Taylor Company         | Quintin                  | Trevigne     | West                            | 000-76-0076                             | 52         | • *       |
| <ul> <li>SupplierMaster: 1124</li> </ul> | Palmer Knottingley Ltd.       | Augustus                 | Balogh       | West                            | 330-07-0007                             | 8 9        | 0 ×       |
| <ul> <li>SupplierMaster: 1126</li> </ul> | Foamtex Barns Company         | Albertha                 | Vermitya     | West                            | 104-32-0032                             | 8 V        | • 2       |
| <ul> <li>SupplierMaster; 1128</li> </ul> | Morrison Images Ltd.          | Cathey                   | Albarracin   | West                            | 115-26-0026                             | 2          |           |

Note that in the Supplier Master Count display, 1,110 records (rows) are no longer accessible, but rather only 161, which meet the *Primary\_geo\_area=West* criteria.

Note also that you can include more than one criteria value in the Show Data column for any displayed column. The criteria values are automatically evaluated using the OR operand to determine the display of each row. For example, the following image shows the second value of *South* being entered for *Primary\_geo\_area*.

| Sources Views              | Options | Tables                      | Table Order      | Settings | Exceptions | Security |                  |
|----------------------------|---------|-----------------------------|------------------|----------|------------|----------|------------------|
|                            |         |                             |                  |          |            |          | Help             |
|                            | Su      | upplier M                   | aster            |          |            |          | + Add Column Set |
| Supplier Address<br>Master |         | Omni Cr                     | eated Date       | च All    |            |          | •                |
| Supplier Contact           |         | Omni Ma                     | odified Date     | Ţ All    |            |          |                  |
|                            |         | Ownerst                     | nip_type         | Ţ All    |            |          |                  |
| Supplier Contact<br>Master |         | Ownerst tion                | nip_type Descrip | ₩ All    |            |          |                  |
| Supplier Email             |         | Ownerst                     | nip_type Id      | ₩ All    |            |          |                  |
| Supplier Email Master      |         | Prim_s                      | ales _ org Id    | Ţ All    |            |          |                  |
| Supplier Email Master      | _       | <ul> <li>Primary</li> </ul> | _geo_area        | West × S | South      |          |                  |
| Supplier Master            |         | Primary<br>cription         | _geo _ area Des  | ₩ All    |            |          |                  |

The resulting search criteria, West or South displays 318 Supplier Master rows, as shown in the following image.

| 360 Viewer Remediation                   | Data Quality Monitor Workbe   | nch Grouping Administrat | ion         | super_b (Data Supervisor, group. | two, lob.supplier.retail, lob.supplier.s | ales, Sy | Logout ⑦ - |  |  |  |
|------------------------------------------|-------------------------------|--------------------------|-------------|----------------------------------|------------------------------------------|----------|------------|--|--|--|
| 360 Viewer                               | Supplier Master - Advanced Se | arch   -                 |             |                                  |                                          |          |            |  |  |  |
|                                          |                               |                          |             |                                  |                                          |          |            |  |  |  |
| Supplier Master 318 0                    | Suppler Master @10 1          |                          |             |                                  |                                          |          |            |  |  |  |
| Showing 1-20 of 318 records, Number      | of records per page 20 ·      |                          |             |                                  | -01-4                                    | 123456   | 78910 🕨 🗰  |  |  |  |
| ld 0                                     | Company_name 0                | First_name 0             | Last_name 0 | Primary _ geo _ area 🔹 🔹         | Ssn_TIN 0                                | Issues   | Actions    |  |  |  |
|                                          |                               |                          |             |                                  |                                          |          |            |  |  |  |
| <ul> <li>SupplierMaster: 10</li> </ul>   | Driven Drawing Inc.           | Susie                    | Kanipe      | South                            | 487-23-0023                              | 2        | • * *      |  |  |  |
| <ul> <li>SupplierMaster: 1004</li> </ul> | Fixit Ayre Co.                | Shyanne                  | Kocian      | West                             | 019-19-0019                              | 9 8      | • *        |  |  |  |
| <ul> <li>SupplierMaster: 1006</li> </ul> | Cassette Chartering Inc.      | Rolande                  | Navy        | South                            | 313-07-0007                              | 2        | • ×        |  |  |  |
| <ul> <li>SupplierMaster: 1007</li> </ul> | Shops Dataconnect Inc.        | Lothaire                 | Barkaski    | South                            | 313-07-0007                              | 9        | • *        |  |  |  |
| <ul> <li>SupplierMaster: 1009</li> </ul> | Autostyling Disc Co           | Dan                      | Pinkley     | West                             | 534-50-0050                              | 2        | • ×        |  |  |  |
| <ul> <li>SupplierMaster: 1027</li> </ul> | Telematics Tailby Co.         | Carla                    | Ravizee     | South                            | 286-07-0007                              | 9        | 0 ×        |  |  |  |
| <ul> <li>SupplierMaster: 1029</li> </ul> | Bending Omega Inc.            | Joshuah                  | Mcclaren    | South                            | 692-01-0001                              | 9        |            |  |  |  |
| <ul> <li>SupplierMaster: 1033</li> </ul> | Paul Groupage Co.             | Kory                     | Deaner      | South                            | 659-13-0013                              | 🧶 😣      | 0 ×        |  |  |  |
| <ul> <li>SupplierMaster: 1035</li> </ul> | Diagnostica Mcclelland Inc.   | Manfred                  | Uribe       | South                            | 395-03-0003                              | 9        | • ž        |  |  |  |
| <ul> <li>SupplierMaster: 1048</li> </ul> | Sparkes Braude Ltd.           | Heliodoro                | Crask       | West                             | 635-13-0013                              | 9        | <b>3</b> × |  |  |  |
| <ul> <li>SupplierMaster: 1054</li> </ul> | Companys Ropes Co             | Chip                     | Kring       | West                             | 185-10-0010                              | 9        | • >        |  |  |  |
| <ul> <li>SupplierMaster: 1058</li> </ul> | Marline Homer Co              | Leontine                 | Aust        | South                            | 611-64-0064                              | 9        | 3 2        |  |  |  |

#### Supporting Enhanced Security Using WSO2 Identity Server

After saving the settings, the appropriate roles are created and added to the corresponding users in the WSO2 Identity Server (WSO2 IS).

Roles that are defined for column security have the following naming convention:

```
Internal/dc.[domainName].[columnName]
```

Roles that are defined for criteria/row security have the following naming convention:

```
Internal/dcc.[domainName].[columnName].[criteriaValue]
```

The following image shows sample security roles in the WSO2 IS.

| Internal              | Internal/dc.SupplierMaster.primaryGeographicArea                                                                                                    |            |            |             |                      |                      | Column based role   |
|-----------------------|----------------------------------------------------------------------------------------------------|------------|------------|-------------|----------------------|----------------------|---------------------|
| Internal,<br><< first | /dcc.Supp<br><prev< th=""><th>olier<br/>1</th><th>Maste<br/>2</th><th>er.ave<br/>3</th><th>erageLeadt<br/>next &gt;</th><th>imeDays.1<br/>last &gt;&gt;</th><th>Criteria based role</th></prev<> | olier<br>1 | Maste<br>2 | er.ave<br>3 | erageLeadt<br>next > | imeDays.1<br>last >> | Criteria based role |

If required, you can create those roles manually in the WSO2 IS by following the naming conventions. The corresponding column set(s) will be created in the Administration console.

If a column set is no longer required, you can click the Delete button so that all related column set roles will be deleted from the corresponding users in the WSO2 IS.

**Note:** Created roles will still exist in the WSO2 IS, but they will not affect the user interface because they are unassigned.

#### Merging and Reorganizing Column Sets

Created column sets can automatically be merged into one after refreshing the page, especially if the same columns and/or the same values were selected or entered for different columns sets.

Column sets can be reorganized if, for example, two column sets with the same visible columns were created for different users.

For example, the first column set below, shows the columns selected for the user *PRIMARY/ super\_a*.

| Customer Address           | Customer Address                    | + Add Column Set |
|----------------------------|-------------------------------------|------------------|
| Customer Address<br>Master | ▼ Column set 1<br>Users             | Save Delete      |
| Customer Contact           | Show Columns                        | Show Data        |
| Customer Contact<br>Master | Address _ geo _ area                | Ţ All            |
| Customer Cust              | Address _ geo _ area<br>Description | ₩ All            |
| Demographics               | Address _ geo _ area Id             |                  |
| Demographics Master        | Address _ status<br>Description     | ₩ All            |

The following image shows the second column set, showing the same columns selected for the user  $PRIMARY/ds_a$ .

| Customer Address              | Customer Address                                  | + Add Column Set |
|-------------------------------|---------------------------------------------------|------------------|
| Customer Address<br>Master    | <ul> <li>▼ Column set 2</li> <li>Users</li> </ul> | Save Delete      |
| Customer Contact              | PRIMARY/ds_a ×                                    |                  |
| Customer Contact<br>Master    | Show Columns                                      | Show Data        |
|                               | Address _ geo _ area                              | 훅 All            |
| Customer Cust<br>Demographics | Address _ geo _ area Description                  | ₩ All            |
|                               | Address _ geo _ area Id                           | ' ₩ All          |
| Demographics Master           | Address _ status                                  | '≡ All           |

As a result, one column set will be displayed when both users and shared columns are selected, as shown in the following image.

| Customer                        | Customer Address                    | + Add Column Set |
|---------------------------------|-------------------------------------|------------------|
| Customer Account                | Save Delete                         |                  |
| Customer Account<br>Master      | PRIMARY/ds_a × PRIM                 | IARY/super_a ×   |
| Customer Account<br>Team        | Show Columns                        | Show Data        |
|                                 | Address _ geo _ area                | ₩ All            |
| Customer Account<br>Team Master | Address _ geo _ area<br>Description | च All            |
|                                 | ✓ Address _ geo _ area Id           | '≡ All           |
| Customer Address                | Address _ status                    | '≡ All           |
| Customer Address<br>Master      | Address _ status<br>Description     | ₩ All            |

Users are alerted if data access is restricted when an icon containing an exclamation mark in an orange circle is displayed. This notification is displayed on pages with limited access to data, as shown in the following image.

| 360 Viewer     | Remediation     | Data Quality Monitor  | Workbench       | Administration |                  |                             |                     | Logout 🕜 -        |
|----------------|-----------------|-----------------------|-----------------|----------------|------------------|-----------------------------|---------------------|-------------------|
| 🭘 360 Vie      | ewer            | Customer Master 👻     | Advanced Search |                |                  |                             |                     |                   |
| Home Id : Cust | tomerMaster:10  |                       |                 | Salate Sale    |                  | at the test of the total to |                     | Details 36        |
|                |                 |                       |                 |                |                  |                             | 💐 General Issue 🛛 🔏 | Override Matching |
|                |                 | Golden F              | Record 🤑        |                | Ø Hide Instances | 🤑 Instance Records 🗻 🗸      |                     | -                 |
|                |                 |                       |                 |                |                  | 1                           |                     | O                 |
| Hide Record    | rd Properties   |                       |                 |                |                  |                             |                     |                   |
| Expand All     |                 |                       |                 |                |                  |                             |                     |                   |
| Account 0      | mni Collection  | Expand all            |                 |                |                  |                             |                     |                   |
| Account Te     | am Omni Collec  | tion Expand all       |                 |                |                  |                             |                     |                   |
| Address O      | mni Collection  | Expand all            |                 |                |                  |                             |                     |                   |
| Ontact Or      | nni Collection  | Expand all            |                 |                |                  |                             |                     |                   |
| Oust Demo      | graphics Omni ( | Collection Expand all |                 |                |                  |                             |                     |                   |

Note that two *data access is limited* notifications appear in the above image. The first notification on the left is for the records in the Golden Records frame (from the Supplier Master table). The second notification on the right is for the records in the Instances frame (from the Supplier Table).

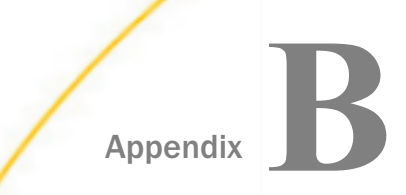

### **Configuring Single Sign-On**

This section describes how to configure Single Sign-On (SSO) for Omni Governance Console (OGC).

#### In this appendix:

- Stopping the OGC Tomcat Service
- Unzipping the Single Sign-On Delivery Package
- Configuring the context.xml Properties File and Creating Backup Files
- Editing the sso.properties File
- Generating Certificates
- Exporting Certificates
- Editing the ogc-sp.xml File With Certificates and Properties
- Configuring the SAML2 Identity Provider (SiteMinder)
- Registering the Identity Provider Partnership Information and Certificate From the Identity Provider
- Special Algorithms (Optional)
- Restarting Apache Tomcat
- Testing the New SAML2 SSO Sign On Page

#### Stopping the OGC Tomcat Service

Before continuing, ensure that the OGC Tomcat service is stopped in the Omni Console, as shown in the following image.

| OGC Services |        |
|--------------|--------|
| OGC Tomcat   | OFF ON |
| WSO2         | OFF ON |

#### Unzipping the Single Sign-On Delivery Package

Unzip the ogc\_sso.zip archive file to the following folder of your installation:

\omnigen\omniGenData

This will create the following subdirectory, which contains two .xml files:

\omnigen\omniGenData\**sso** 

**Note:** As of Omni-Gen version 3.10.0 and higher, the two .xml files in this subdirectory are included in the release packaging (in \omnigen\OmniGenData\sso), which avoids the need to install these files manually.

#### Configuring the context.xml Properties File and Creating Backup Files

Navigate to the following directory:

\omnigen\OmniGovConsole\conf

Verify that the *context.xml* file located in this directory has the following property definition in place, is uncommented, and is consistent with your Omni Governance Console (OGC) installation.

```
<!-- SSO testing -->
<Environment override="true" type="java.lang.String"
value="\omnigen\OmniGenData\sso\sso.properties"
name="ssoConfigPropertiesFile"/>
```

You can also copy this property definition from the *context\_snip* file from the SSO delivery location, edit accordingly, and paste it into your *context.xml* file.

If they already exist, create backup copies of the following sso-related files, which are located in the \omnigen\OmniGenData\sso directory:

sso.properties

ogc-sp.xml

For example, create a backup copy of the sso.properties file as sso.properties.save0402 in the \omnigen\OmniGenData\sso directory. Repeat this for the ogc-sp.xml file.

#### Editing the sso.properties File

Navigate to the following directory:

\omnigen\OmniGenData\sso

The sso.properties file that is located in this directory should be structured as follows:

```
active = true (a)
userDomain = ibi (j)
SSO_DOMAIN_1 = PRIMARY (b)
SSO DOMAIN 2 = iway (b)
SSO_DOMAIN_3 = ibi (b)
keyManager.storeFile = file:/C:\omnigen\omnigendata\sso\wso2carbon.jks (C)
keyManager.storePass = wso2carbon
keyManager.passwords.wso2carbon = wso2carbon (d)
keyManager.passwords.wso2sign = wso2carbon
keyManager.passwords.wso2encr = wso2carbon
keyManager.defaultKey = wso2carbon
metadata.sp.file = \omnigen\omnigendata\sso\ogc-sp.xml (e)
metadata.sp.defaults.local = true
metadata.sp.defaults.alias = test.ibi.com (f)
metadata.sp.defaults.signingKey = wso2sign (g)
metadata.sp.defaults.encryptionKey = wso2encr (h)
metadata.providers.idp = \omnigen\omnigendata\sso\wso2-idp.xml (1)
```

Perform the following steps:

- Either change the definitions (j) and (b) in your existing sso.properties file, adding the password entries (d) for encr and sign if necessary, and verifying that items (a) through (i) are correct, or copy the sso.properties file from the SSO delivery location, and change the domain names (j), (b), and so on, to reflect your environment.
- 2. Ensure that the *keyManager.storeFile* value (c) above includes the *file:* prefix as per Linux and Windows instances. For example, on Windows:

keyManager.storeFile=file:/C:\omnigen\omnigendata\sso

3. Verify that the *keyManager.passwords* names (for example, *wso2sign* and *wso2encr*) match the *-alias* values entered when the certificates are being generated. For example:

keyManager.passwords.wso2sign = wso2carbon
keyManager.passwords.wso2encr = wso2carbon

4. Ensure that the fully qualified path and file name is entered in the following line:

metadata.sp.file = \omnigen\omnigendata\sso\ogc-sp.xml

5. Ensure that the alias specification (f) matches the value of the *Entityld* in the Identify Provider (IdP) (for example, SiteMinder or ADFS) and the alias when specified in the *ogc*-sp.xml file. For example:

```
metadata.sp.defaults.alias = test.ibi.com
```

6. Edit the proper key values (g) and (h) that will be used in *Generating Certificates* on page 126. For example:

```
metadata.sp.defaults.signingKey = wso2sign
metadata.sp.defaults.encryptionKey = wso2encr
```

7. Ensure that the path to the sso-related files and the corresponding file name is correct. For example:

metadata.providers.idp = \omnigen\omnigendata\sso\wso2-idp.xml

8. Save the sso.properties file when you are finished making your changes.

#### **Generating Certificates**

To generate certificates:

- 1. Verify that the *keytool* command is in your path.
- 2. Use the *keytool* command to generate a new signature processing certificate.
- 3. Navigate to the \sso subfolder. For example:

\omnigen\omnigendata\sso

4. Type the following:

keytool -genkey -alias wso2sign -keyalg RSA -keysize 2048 -keypass wso2carbon -storepass wso2carbon -validity 3650 -keystore wso2carbon.jks 5. Respond to the questions prompted by the *keytool* command using your site details, as shown in the following example:

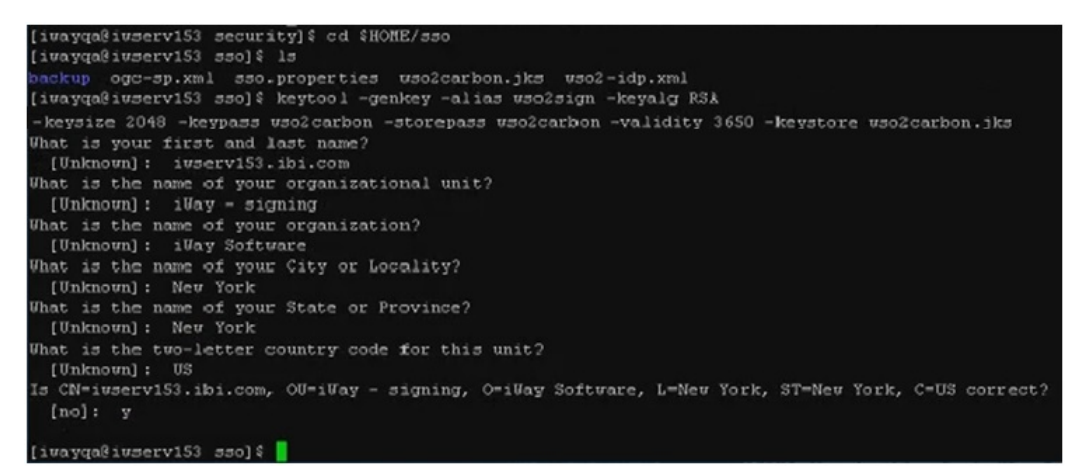

- 6. Reply to the question *What is your first and last name?* with your Omni Governance Console (OGC) server's host name (for example, *iwserveribi.com*).
- 7. Use the *keytool* command to generate a new encryption certificate.
- 8. From the \sso subfolder, type the following:

```
keytool -genkey -alias wso2encr -keyalg RSA -keysize 2048 -keypass
wso2carbon -storepass wso2carbon -validity 3650 -keystore wso2carbon.jks
```

9. Reply to the question *What is your first and last name?* with your Omni Governance Console (OGC) server's host name (for example, *iwserveribi.com*).

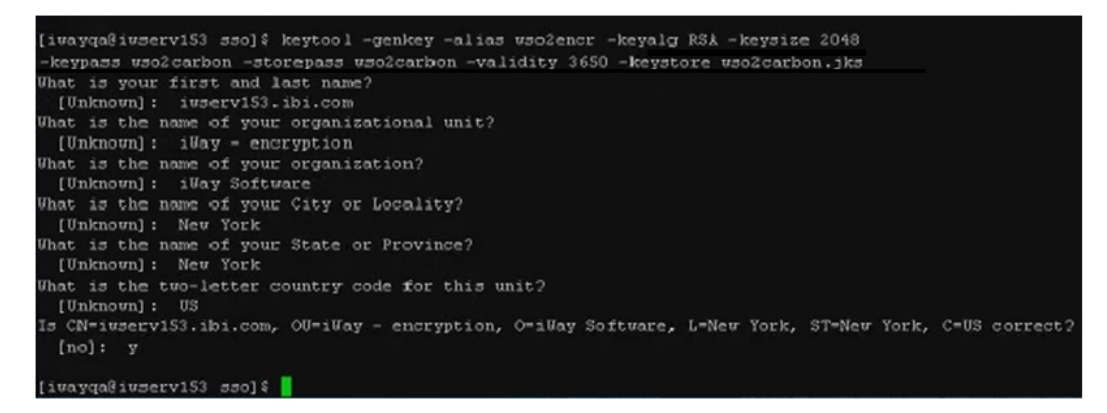

10.Type the keytool -list command, as shown in the following example:

| [iwayqaßiwserv153 sso]\$ | keytool -list -keystore wso2carbon.jks -storepass wso2carbon -alias wso2sign |
|--------------------------|------------------------------------------------------------------------------|
| vso2sign, Aug 25, 2016,  | PrivateKeyBntry,                                                             |
| Certificate fingerprint  | (SHA1): ED:83:92:58:01:93:B1:EA:1E:E1:26:6B:19:74:AB:3A:00:6D:E2:B0          |
| [iwayqa@iwserv153 sso]\$ | keytool -list -keystore wso2carbon.jks -storepass wso2carbon -alias wso2encr |
| wso2encr, Aug 25, 2016,  | PrivateKeyEntry,                                                             |
| Certificate fingerprint  | (SH&1): 60:F1:11:6D:E&:9B:8&:F5:34:97:FE:1F:E4:C7:14:C1:87:CC:18:C&          |

11.Verify that the certificates are stored in the proper keystore (under \omnigen \omnigen ata\sso).

#### **Exporting Certificates**

To export certificates:

1. Navigate to the \sso subfolder. For example:

\omnigen\omnigendata\sso

2. Type the following:

```
keytool -exportcert -keystore wso2carbon.jks -storepass wso2carbon
-alias wso2sign -file wso2sign.crt -rfc
```

This will generate a certificate in RFC style for signature processing in the \omnigen \OmniGenData\sso directory named wso2sign.crt.

3. From the  $\sources$  subfolder, type the following:

```
keytool -exportcert -keystore wso2carbon.jks -storepass wso2carbon
-alias wso2encr -file wso2encr.crt -rfc
```

This will generate a certificate in RFC style for encryption processing in the \omnigen \OmniGenData\sso directory named wso2encr.crt.

#### Editing the ogc-sp.xml File With Certificates and Properties

To edit the ogc-sp.xml file with certificates and properties:

1. Edit the ogc-sp.xml file.

The following is a sample ogc-sp.xml file for reference.

Note that there are two long, multi-line strings in the <ds:X509Certificate> tags. These are the certificates that will be overwritten with the site-specific certificates that were created in *Generating Certificates* on page 126. Shortened versions of the certificates are shown in this sample for demonstration purposes. The actual certificates will be much larger.

```
<?xml version="1.0" encoding="UTF-8"?>
<md:EntityDescriptor entityID="test.ibi.com"
xmlns:md="urn:oasis:names:tc:SAML:2.0:metadata">
<md:SPSSODescriptor AuthnRequestsSigned="true"
WantAssertionsSigned="false"
protocolSupportEnumeration="urn:oasis:names:tc:SAML:2.0:protocol">>
        <md:Extensions>
            <idpdisco:DiscoveryResponse
xmlns:idpdisco="urn:oasis:names:tc:SAML:profiles:SSO:idp-discovery-
protocol" Binding="urn:oasis:names:tc:SAML:profiles:SSO:idp-discovery-
protocol" Location="http://localhost:8080/spring-security-saml/login/
auth/alias/localhost?disco=true"/>
        </md:Extensions>
        <md:KeyDescriptor use="signing">
            <ds:KeyInfo xmlns:ds="http://www.w3.org/2000/09/xmldsig#">
                <ds:X509Data>
                    <ds:X509Certificate>
MIIDoTCCAomgAwIBAgIEf6nJDTANBgkqhkiG9w0BAQsFADCBgDELMAkGA1UEBhMCVVMxETAPB
qNV
Ykym9t0G+m21eC5LgRX+gyfB+XE70P24N/
ccKYuJkcOdJKnJCFxqdC3x145EfaEFh5bO0UOZzzSM
cyNApOW+qssSOxRJyWbqAEOx3SxE
</ds:X509Certificate>
                </ds:X509Data>
            </ds:KeyInfo>
        </md:KeyDescriptor>
        <md:KeyDescriptor use="encryption">
            <ds:KeyInfo xmlns:ds="http://www.w3.org/2000/09/xmldsig#">
                <ds:X509Data>
                    <ds:X509Certificate>
MIIDpzCCAo
+qAwIBAqIEIuaEqzANBqkqhkiG9w0BAOsFADCBqzELMAkGA1UEBhMCVVMxETAPBqNV
0MaUTCLU1X94XcQJQ8zskBLSSw2jrf9rvGzBMHJrTphJGl0RluIpJWu0fWFhNRRxq61FwZzRl
53i
5pHGZ2yxcPWefW05qqjX/ZZWkx8rxH/YnTvA
         </ds:X509Certificate>
                </ds:X509Data>
            </ds:KeyInfo>
        </md:KeyDescriptor>
        <md:SingleLogoutService Binding="urn:oasis:names:tc:SAML:</pre>
2.0:bindings:HTTP-POST" Location="http://iwserv153.ibi.com:8080/ogc/saml/
SingleLogout/alias/test.ibi.com"/>
        <md:SingleLogoutService Binding="urn:oasis:names:tc:SAML:</pre>
2.0:bindings:HTTP-Redirect" Location="http://iwserv153.ibi.com:8080/ogc/
saml/SingleLogout/alias/test.ibi.com"/>
        <md:SingleLogoutService Binding="urn:oasis:names:tc:SAML:</pre>
2.0:bindings:SOAP" Location="http://iwserv153.ibi.com:8080/ogc/saml/
logout/SingleLogout/test.ibi.com"/>
        <md:NameIDFormat>urn:oasis:names:tc:SAML:1.1:nameid-
format:emailAddress</md:NameIDFormat>
        <md:NameIDFormat>urn:oasis:names:tc:SAML:2.0:nameid-
format:transient</md:NameIDFormat>
```

2. Navigate to the following directory:

\omnigen\omnigendata\sso

3. Open the wso2sign.crt file.

The long multi-line string between -----BEGIN CERTIFICATE----- and -----END CERTIFICATE----- is the actual certificate . Copy and paste it into the ogc-sp.xml file between the <ds:X509Certificate> tags, which are below the <md:KeyDescriptor use="signing"> tag. When pasting, ensure that you overwrite the entire existing string that is currently there.

4. Open the wso2encr.crt file from the \sso directory.

The long multi-line string between ----BEGIN CERTIFICATE----- and -----END CERTIFICATE----- is the actual certificate . Copy and paste it into the *ogc-sp.xml* file between the <ds:X509Certificate> tags, which are below the <md:KeyDescriptor use="encryption"> tag. When pasting, ensure that you overwrite the entire existing string that is currently there.

5. Still editing the ogc-sp.xml file, edit the EntityID field, which is located at the top of the file.

Set the value to the value used in the sso.properties file. For example:

<md:EntityDescriptor entityID="test.ibi.com"

6. Edit the five URLs which refer to the EntityID field.

There are three SingleLogoutService tags and two AssertionConsumerService tags.

7. Change all five of the default *test.ibi.com* strings to your *EntityID* value specified in the *sso.properties* file. For example:

<md:EntityDescriptor entityID="test.ibi.com"

The five strings are located at the bottom of the *ogc-sp.xml* file as follows:

```
<md:SingleLogoutService Binding="urn:oasis:names:tc:SAML:
2.0:bindings:HTTP-POST" Location="http://iwserv153.ibi.com:8080/ogc/saml/
SingleLogout/alias/test.ibi.com"/>
<md:SingleLogoutService Binding="urn:oasis:names:tc:SAML:
2.0:bindings:HTTP-Redirect" Location="http://iwserv153.ibi.com:8080/ogc/
saml/SingleLogout/alias/test.ibi.com"/>
<md:SingleLogoutService Binding="urn:oasis:names:tc:SAML:
2.0:bindings:SOAP" Location="http://iwserv153.ibi.com:8080/ogc/saml/
logout/SingleLogout/test.ibi.com"/>
<md:AssertionConsumerService Binding="urn:oasis:names:tc:SAML:
2.0:bindings:HTTP-POST" Location="http://iwserv153.ibi.com:8080/ogc/
saml/SSO/alias/test.ibi.com" index="0" isDefault="true"/>
<md:AssertionConsumerService Binding="urn:oasis:names:tc:SAML:
2.0:bindings:HTTP-Artifact" Location="http://iwserv153.ibi.com:8080/ogc/
```

8. In these same URL strings, change the five host name instances (for example, *iwserv153.ibi.com*) to your actual OGC host name that is being used.

saml/SSO/alias/test.ibi.com" index="1" isDefault="false"/>

9. Save the *ogc-sp.xml* file and give it to the Identity Provider (IdP) administrator.

#### Configuring the SAML2 Identity Provider (SiteMinder)

The SAML2 Identity Provider (IdP) administrator (or other SAML2 IdP administrator) creates the partnership and returns the partnership *idp.xml* file.

## Registering the Identity Provider Partnership Information and Certificate From the Identity Provider

1. Copy the *idp.xml* file received from the SiteMinder Identity Provider (IdP) administrator into the following directory:

\omnigen\OmniGenData\sso

- 2. Edit the sso.properties file, which is located in the same directory.
- 3. Change line (i) as tagged in *Editing the sso.properties File* on page 125, defining *metadata.providers.idp* to the exact, fully qualified file name of the *idp.xml* file that the SiteMinder IdP administrator has provided to you.

For example:

metadata.providers.idp = \omnigen\OmniGenData\sso\wso2-idp.xml

4. Ensure that the first line in the sso.properties file is set as follows:

active=true

5. Save the sso.properties file.

#### **Special Algorithms (Optional)**

If the use of special blocking and signing algorithms is required (for example, to support a change of the signing algorithm to RSA with SHA256, and support AES-256 blocking algorithm), then perform the following steps to add the Java Cryptography Extensions *local\_policy.jar* and *US\_export\_policy.war*.

Note: If Java version 1.8 is being used, then skip to step 4.

- 1. In your Java installation (\jre\lib\security directory) and in all of the Java installations in use by Omni Governance Console (OGC), SiteMinder Identity Provider (IdP), and the SiteMinder Policy Server (they are most likely already in Java used by the Identity Provider and the Identity Provider's Policy Server):
  - a. Rename the original *local\_policy.jar* file to:

local\_policy\_orig\_jar.out

b. Rename the original US\_export\_policy.jar file to:

US\_export\_policy\_orig\_jar.out

2. Download the Java Cryptography Extension (JCE) Unlimited Strength Jurisdiction Policy Files (*local\_policy.jar* and *US\_export\_policy.jar*) directly from the Oracle website, and store them in the following directory of your Java installation:

\jre\lib\security

For example, you should have a \security subfolder that is structured as shown in the following image.

| C:\Prog | gram Files\Java\jdk1.7.0_80\jre\lib\security |                   |                     |       |
|---------|----------------------------------------------|-------------------|---------------------|-------|
| ^       | Name                                         | Date modified     | Туре                | Size  |
|         | blacklist                                    | 3/17/2016 10:43 A | File                | 4 KB  |
|         | acerts                                       | 8/9/2016 2:22 PM  | File                | 98 KB |
|         | java.policy                                  | 3/17/2016 10:43 A | POLICY File         | 3 KB  |
|         | java.security                                | 3/17/2016 10:43 A | SECURITY File       | 18 KB |
|         | javafx.policy                                | 3/17/2016 10:43 A | POLICY File         | 1 KB  |
|         | javaws.policy                                | 3/17/2016 10:43 A | POLICY File         | 1 KB  |
|         | 🔬 local_policy.jar                           | 5/31/2011 2:33 PM | Executable Jar File | 3 KB  |
|         | local_policy_orig_jar.out                    | 3/17/2016 10:43 A | OUT File            | 3 KB  |
|         | trusted.libraries                            | 3/17/2016 10:43 A | LIBRARIES File      | 0 KB  |
|         | US_export_policy.jar                         | 5/31/2011 2:33 PM | Executable Jar File | 3 KB  |
|         | US_export_policy_orig_jar.out                | 3/17/2016 10:43 A | OUT File            | 3 KB  |
|         | wso2carbon.pem                               | 8/9/2016 2:22 PM  | PEM File            | 1 KB  |

3. For Java version 1.8, uncomment the crypto.policy setting, which is located in \java \jdk1.8.0\_181\jre\lib\security\java.security, as shown in the following image.

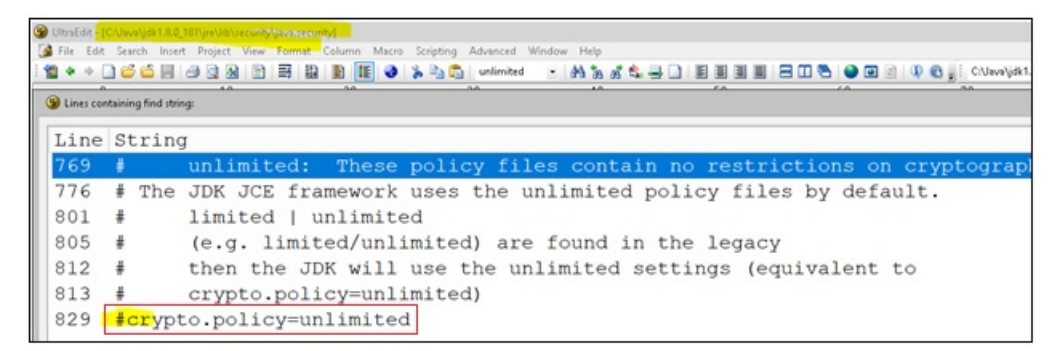

4. Issue a request for the SiteMinder IdP administrator to reconfigure the partnership with the required algorithms, as shown in the following image.

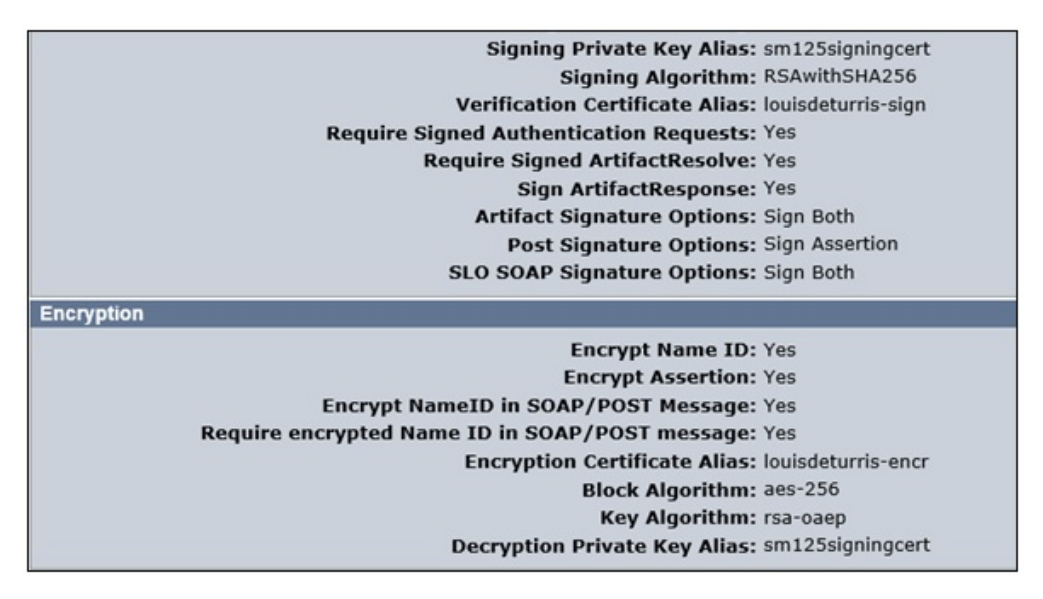

No additional changes to OGC properties or to the generated certificates are required.

#### **Restarting Apache Tomcat**

To restart Apache Tomcat:

1. Delete or save the log files in the following directory:

\omnigen\OmniGovConsole\logs

2. Delete the following  $\mbox{work}$  subfolder and all of its contents:

\omnigen\OmniGovConsole\Work

3. Start the OGC Tomcat service in the Omni Console.

#### Testing the New SAML2 SSO Sign On Page

To test the new SAML2 SSO sign on page:

1. From a browser, clear the cache and try to connect and login to Omni Governance Console (OGC) with your regular URL.

Instead of the original Omni-Gen Console login page, you should be rerouted to the Identify Provider's (ADFS or SiteMinder) login page.

2. Log in with your SSO credentials.

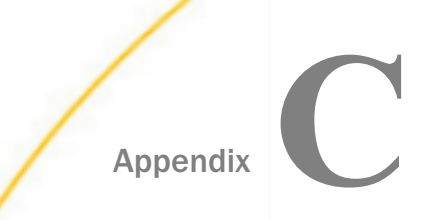

# Using MData, Synch, and WSO2 Administration

This appendix describes the WSO2/MData Synchronization (Mdata-Synch) feature of reducing the configuration work of the administrator when a new subject arrives into the Omni-Gen Server (OGS) model and database, and when data structures are altered (for example, a type or name of a column has been changed). The whole synchronization process has been reduced to double-clicking on the OGC Administration Panel while allowing you to do some basic customization to the synchronization process.

Previously, all users had to go through a set of manual steps in the OGC Administration Panel and in several WSO2 IS Administration panels to make the OGC application consistent with the change(s) made to the data structure.

#### In this appendix:

- Functional Overview
- Using the WSO2/MData-Synchronization Feature

#### **Functional Overview**

MData-Synch consists of the following parts:

- Interaction with OmniDomain to synchronize the internal data structure (referred to as MData) of OGC.
- □ Interaction with WSO2 to synchronize permissive mechanisms of the OGC application.

#### Using the WSO2/MData-Synchronization Feature

This section describes the prerequisites and synchronization usage of the WSO2/MData feature.

#### **Configuring Omni Server Mode**

This section describes how configure the Omni Server Mode setting in the Omni Gen Server (OGS).

The synchronization functionality is intended for use only in OGS DEVELOPMENT mode, where you must configure the Omni Server Mode setting to *DEVELOPMENT*, as shown in the following image.

| mniConsole                     | Cor     | nfiguration: Runtime                    |                                        |                                                                                                    | ۵ |
|--------------------------------|---------|-----------------------------------------|----------------------------------------|----------------------------------------------------------------------------------------------------|---|
|                                |         |                                         |                                        |                                                                                                    |   |
| o: Services                    | Runtime | Data Quality Runtime Server Remediation | n Command Line                         |                                                                                                    |   |
| Configuration -                | Runtime | l.                                      |                                        |                                                                                                    |   |
| Runtime                        |         | Setting                                 | Value                                  | Description                                                                                                    |   |
| Databases                      |         | Omni Server Mode                        | DEVELOPMENT                            | Used to determine if the system is in production or not. 'DEVELOPMENT' is the default.<br>'PRODUCTION' is the alternative |   |
| Managed Services     Dankumpat |         | Server Host Name                        | vm319560                               | Host name for the machine executing the server.                                                                           |   |
| Processing                     |         | Server Domain                           | projects.local                         | Domain for the machine executing the server.                                                                              |   |
| System Logs                    |         | Server Start Time                       |                                        | Specifies the time that server last started.                                                                              |   |
| * Testing                      |         | Java Process Id                         |                                        | Specifies the current Java process id for the server.                                                                     |   |
| Ocnsoles                       |         | Runtime Data Location                   | C:\OGS\omnigen/OmniServer//OmniGenData | Defines the directory where runtime data such as configuration is stored.                                                 |   |

**Note:** If the OGS is unresponsive (for example, it is not started or in error), the Sync functionality is disabled.

#### Using the Synchronization

When a new model contains a new subject(s), or a change to the structure of a current subject, a synchronization between the updated data structure and the structure previously existing in OGC is required.

Initialization of the synchronization process is performed using OGC and consists of the following parts:

Analysis for the sync (and optional customization)

Actual synchronization using the results of the analysis

The following procedure shows a sample workflow of actions for a user to accomplish the synchronization.

#### Step 1: Initializing the Analysis for the Synchronization Process.

Using your browser, connect to the OGC Logon page, log on with the credentials containing the System\_Administrator role, and then navigate to the Sources tab from Administration, and click the *Sync* link, as shown in the following image.

| $\leftarrow \rightarrow \mathbf{C}$ (i) localhost:8098 | 8/ogc/source/list               |                    |           | ۲        | 🗠 🕐 🔤      |             | 0          | G         |
|--------------------------------------------------------|---------------------------------|--------------------|-----------|----------|------------|-------------|------------|-----------|
| 360 Viewer Remediation                                 | on Data Quality Monitor         | Data Dictionary    | Workbench | Grouping | Administra | ation       | er an di   | inter and |
|                                                        |                                 |                    |           |          |            |             |            |           |
| Sources Views Option                                   | ons Tables Table Order          | Settings Excer     | otions    |          |            |             |            |           |
|                                                        |                                 |                    |           |          |            |             |            |           |
| E Sources List                                         |                                 |                    |           |          |            |             | <b>0</b> ⊦ | lelp      |
| Name                                                   | Uri                             |                    |           |          | Action     |             |            |           |
|                                                        | http://www.1000.1.4.0000/0-ms/D |                    |           |          |            |             |            |           |
| IIMCSource                                             | nttp://vm40834-1:8082/OmniD     | omain/v2/data.svc/ |           | L L      | Sync       | e   History |            |           |

#### Step 2: Analyzing the Progress.

The analysis for the synchronization process begins, where the status bar displays the dynamic progress of the status, as shown in the following image.

| Sources    | Views                                                                         | Options | Tables    | Table Order    | Settings    | Exceptions |  |        |                 |      |
|------------|-------------------------------------------------------------------------------|---------|-----------|----------------|-------------|------------|--|--------|-----------------|------|
| E Source   | s List                                                                        |         |           |                |             |            |  |        |                 | Help |
| Synchroni  | Synchronization status: Searching for Columns to edit customercomm_chanMaster |         |           |                |             |            |  |        |                 |      |
| Name       |                                                                               | Uri     |           |                |             |            |  | Action |                 |      |
| IIMCSource | e                                                                             | http:   | //vm40834 | -1:8082/OmniDo | main/v2/dat | a.svc/     |  | Sync O | Validate   Hist | tory |

#### Step 3: Summarizing the Analysis.

After the analysis is complete, a summary on the proposed synchronization appears, as shown in the following image.

| Remediation Workbench                                             | Administration                      | super_a (Data      | Supervisor, group.one, Sy: | stem Administrator) | Logout ⑦ | ) == |
|-------------------------------------------------------------------|-------------------------------------|--------------------|----------------------------|---------------------|----------|------|
|                                                                   |                                     |                    |                            |                     |          |      |
| Sources Views Option                                              | ns Tables Table Order               | Settings Exception | 15                         |                     |          |      |
| E Sources List + New S                                            | Source                              |                    |                            |                     | 🛛 Help   |      |
| Scan completed. Updates to                                        | take effect found                   |                    |                            |                     |          |      |
| 4 subject table(s) to be dropp<br>4 subject table(s) to be edited | d found                             |                    |                            |                     |          |      |
| 72 column(s) to be added for<br>72 column(s) to be dropped f      | lound                               |                    |                            |                     |          |      |
| 17 subject table(s) to be add<br>Role(4) to be assigned to use    | ed found<br>ers found Details &Edit |                    |                            |                     |          |      |
| Domain(s) to be added to the                                      | e policy(-les) found Details @Ec    | dit                |                            |                     |          |      |
| Apply Changes Cancel                                              |                                     |                    |                            |                     |          |      |
| View Details ~                                                    |                                     |                    |                            |                     |          |      |

#### Step 4: Viewing the Details of the Analysis.

You can view the details on the potential update by expanding the View Details link.

**Note:** *View Details* refers only to the action modifying the OGC MData structure. To view the details for WSO2 modification, click the *Details* link near the respective summary items, as shown in the following image.

| Role(s) to be assigned to users found Details   | Edit         |
|-------------------------------------------------|--------------|
| Domain(s) to be added to the policy(-ies) found | Details Edit |

The following image shows a sample entry after clicking *Details* from *Role(s)* to be assigned to users found.

| Remediation Workbench Administration                                                                                                    | super_a (Data Supervisor, group.one, System Administrator) Logout 🤅 |
|----------------------------------------------------------------------------------------------------|---------------------------------------------------------------------|
| Sources Views Options Tables Table Order Settings                                                                                                    | Exceptions                                                          |
| E Sources List + New Source                                                                                                    | • Нер                                                               |
| Scan completed. Updates to take effect found<br>4 subject table(s) to be dropped found<br>4 subject table(s) to be dropped found<br>18 column(s) to be added found<br>72 column(s) to be dropped found<br>17 subject table(s) to be added found<br>Role(s) to be assigned to users found<br>Role(s) to be assigned to users found<br>Role(s) to be assigne |                                                                     |
| domain. CustomerAddress,<br>domain. CustomerAddressMaster, domain. CustomerAddresslevel3,<br>domain. CustomerAddresslevel3Haster,<br>domain. CustomerAddresslevel3level4,<br>domain. CustomerAddresslevel3level4Master, domain. CustomerAddresslevel3level4Waster,<br>domain. CustomerAddresslevel3level4Master, domain. SourceCodeMap<br>domain. SourceCodeRelation, domain. SourceCodeSet,<br>domain. SourceCodeRelation, domain. SourceCodeSet,                                                                                                    | r,<br>son,<br>,                                                     |
| ta domain.SourceCodeStandard<br>WtCase                                                                                                    | Column Column Action c<br>edited                                    |

#### Step 5: Customizing Roles or Users to be Synchronized (Optional)

By default, four users (*ds\_a*, *ds\_b*, *super\_a*, and *super\_b*) are granted all the new domain roles (for example, permission to access the new domains or subjects).

To customize those defaults, click *Edit*. A dialog allowing refinement of the assigned domain roles appears. The user can then add or remove new domain roles and users, as well as the relations between them, as shown in the following image.

| Updating domain roles for users                                                                                                    | ٥                                                                                                    |
|----------------------------------------------------------------------------------------------------|----------------------------------------------------------------------------------------------------|
| List of Domains           domain Customer ×         gomain Customer/Address ×         gomain Customer/Addressivel3evel           domain Customer/Addressivel3evel         gomain Customer/Addressivel3evel         gomain Customer/Addressivel3evel           domain Customer/Addressivel3evel         gomain Customer/Addressivel3evel         gomain Customer/Addressivel3evel           domain SourceCode         gomain Person ×         gomain SourceCode ×         gomain SourceCode × | ssMaster x   domain CustomerAddresslevel3 x   domain CustomerAddresslevel3Master x  <br>4Master x   domain CustomerMaster x   domain CustomerPhone x   domain CustomerPhoneMaster x  <br>aan SourceCodeMap x   domain SourceCodeRelation x   domain SourceCodeSet x |
| Domains                                                                                                    | Users                                                                                                    |
| domain.Customer                                                                                                    | ds_a × ds_b × super_a × super_b ×                                                                                                    |
| domain.CustomerAddress                                                                                                    | [ds_a ×]         [super_a ×]         [super_b ×]                                                                                                    |
| domain.CustomerAddressMaster                                                                                                    | ds_a × [ds_b × ] super_a × ] super_b × ]                                                                                                    |
| domain.CustomerAddresslevet3                                                                                                    | ds_a × ds_b × super_a × super_b ×                                                                                                    |
| domain.CustomerAddresslevel3Master                                                                                                    | ds_a × ds_b × super_a × super_b ×                                                                                                    |
| domain.CustomerAddresslevet3levet4                                                                                                    | ds_a × ds_b × super_a × super_b ×                                                                                                    |
| domain.CustomerAddresslevel3level4Master                                                                                                    | ds_a × ds_b × super_a × super_b ×                                                                                                    |
| Save                                                                                                    |                                                                                                    |

#### Step 6: Customizing Policies to be Updated (Optional

By default, each new domain role will be added to all the role sections in policies.

To change the default settings, click *Edit*. A dialog defining which domain roles will refer to what role sections in all policies appears. The user can match the new domain roles to the regular roles, as shown in the following image.

| Updating policies                                                      |                         |                      |                        |                     | 8                                     |
|------------------------------------------------------------------------|-------------------------|----------------------|------------------------|---------------------|---------------------------------------|
| New Domains to add                                                     |                         |                      |                        |                     |                                       |
| Customer × CustomerAddress × CustomerAddressMaster × C                 | CustomerAddresslevel3 × | CustomerAddresslevel | 3Master × CustomerAd   | dresslevel3level4 × |                                       |
| CustomerAddresslevel3/evel4/Master × CustomerMaster × CustomerMaster × | merPhone × OustomerPho  | oneMaster × Persor   | PersonMaster ×         | SourceCode × S      | lourceCodeMap ×                       |
| SourceCodeRelation × SourceCodeSet × SourceCodeStandard                | ×                       |                      |                        |                     |                                       |
| New Domains to add                                                     | Domain roles            |                      |                        |                     | 1                                     |
| Customer                                                               | Data_Steward ×          | Data_Supervisor ×    | System_Administrator > | User ×              | -                                     |
| CustomerAddress                                                        | Data_Steward ×          | Data_Supervisor ×    | System_Administrator > | User ×              | •                                     |
| CustomerAddressMaster                                                  | Data_Steward ×          | Data_Supervisor ×    | System_Administrator > | User ×              | •                                     |
| CustomerAddresslevel3                                                  | Data_Steward ×          | Data_Supervisor ×    | System_Administrator > | User ×              | •                                     |
| CustomerAddresslevel3Master                                            | Data_Steward ×          | Data_Supervisor ×    | System_Administrator > | User ×              | *                                     |
| CustomerAddresslevel3level4                                            | Data_Steward ×          | Data_Supervisor ×    | System_Administrator > | User ×              | · ·                                   |
| CustomerAddresslevel3level4Master                                      | Data_Steward ×          | Data_Supervisor ×    | System_Administrator > | User ×              | · · · · · · · · · · · · · · · · · · · |
| Save Cancel                                                            |                         |                      |                        |                     |                                       |

#### Step 7: Executing the Synchronization

To start the actual synchronization process, click Apply Changes.

A Loading message appears, as shown in the following image.

| Remediation                                                                                                    | Workbench                                                                                                    | Administration                                                                                                    | super           | _a (Data Superviso | r, group.one, System Administra | ator) Logout | 0 -    |
|----------------------------------------------------------------------------------------------------|----------------------------------------------------------------------------------------------------|----------------------------------------------------------------------------------------------------|-----------------|--------------------|---------------------------------|--------------|--------|
| Sources                                                                                                    | Views Option                                                                                                    | is Tables Table                                                                                                    | Order Settings  | Exceptions         |                                 |              |        |
| E Source                                                                                                    | s List 🕂 New S                                                                                                    | Source                                                                                                    |                 |                    |                                 |              | • Help |
| Sca <mark>n com<br/>4 subject 1<br/>18 column<br/>72 column<br/>17 subject<br/>Role(s) to<br/>Domain(s)</mark> | pleted. Updates to<br>able(s) to be dropp<br>able(s) to be edited<br>(s) to be added for<br>(s) to be dropped f<br>table(s) to be added<br>be assigned to use<br>to be added to the | take effect found<br>ed found<br>if found<br>ind<br>ound<br>ed found<br>ed found<br>rs found Details JEdi<br>policy(-les) found Det | t<br>ails #Edit |                    |                                 |              |        |
| Loading C<br>Apply Char<br>View Deta                                                                           | nges Cancel                                                                                                    | L <sub>2</sub>                                                                                                    |                 |                    |                                 |              |        |

#### Step 8: Summarizing the Synchronization

When the synchronization is complete, a summary appears displaying the synchronization details, as shown in the following image.

| 360 Viewer R                               | emediation Data                              | Quality Monitor            | Workbench        | Administration        | super_a (Data Supervisor, grou    | up.one, System Admin |
|--------------------------------------------|----------------------------------------------|----------------------------|------------------|-----------------------|-----------------------------------|----------------------|
| Sources Views                              | Options Table:                               | Table Order                | Settings E       | xceptions             |                                   |                      |
| E Sources List                             |                                              | ß                          |                  |                       |                                   | Help                 |
| Successfully update<br>tables removed 4, s | d source IIMCSource<br>ource config Items ed | added 18, remove<br>ited 0 | ed 72 and edited | 0 columns in existing | tables; tables added 17, tables e | dited 4,             |
| Name                                       | Uri                                          |                            |                  |                       | Action                            |                      |
| IIMCSource                                 | http://ww040                                 | CO                         |                  |                       |                                   |                      |

The OGC Application should now be completely in sync with the new OGS data structure, and fully functional in using the new data.

#### **Developer Environment Considerations**

When using the synchronization functionality from a developer environment (for example, IntelliJ IDEA, Eclipse, and so on) with OGS deployed on secured gateway (HTTPS), the configuration of SSL certificates should take place as described in this section.

**Note:** The following procedure should be performed *only* if you are running it in your integrated development environment (IDE).

1. Add the new VM argument to your running configuration. For example:

```
-Djavax.net.ssl.trustStore=[path_to_certificates]\ibi-certs - Djavax.net.ssl.trustStorePassword=changeit - Dhttps.protocols=TLSv1.1,TLSv1.2
```

where:

*ibi-certs* 

Is the name of the key storage.

2. Open *Run*\*Debug Configurations* and append the new arguments to the Command line field, as shown in the following image.

| 3 Run/Debug Configuration | 6        |                  |                                                                                                    |                   |                      |
|---------------------------|----------|------------------|----------------------------------------------------------------------------------------------------|-------------------|----------------------|
| + - 🗊 🛠 † »               | Name:    | Grails:opmc-app  | -ogc                                                                                                    | Share             | Single instance only |
| 🔻 🔘 Grails                | Graile   | Code Courses     | Mana Satiana                                                                                                    |                   |                      |
| Grails:opmc-ap            | Craits   | Code Coverage    | maven settings                                                                                                    |                   |                      |
| ▶ 🖗 Defaults              | Modul    | e                | Cal opmc-app-ogc                                                                                                    |                   |                      |
|                           | Comm     | and line:        | run-app - Djavax.net.ssl.trustStore= C:Uava\OMNIGEN\certificates\ibi-certs - Djavax.net.ssl.trustStorePassword= change | it -Dhttps.protoc | ols=TLSv1.1,TLSv1.2  |
|                           | ⊻Мор     | tions:           |                                                                                                    |                   | <b>E</b>             |
|                           | Enviror  | nment variables: |                                                                                                    |                   |                      |
|                           |          | ddclassgath: C:\ | Users\okhokhgrails\ivy-cache\org.springframework.security\spring                                                       |                   |                      |
|                           | 0.4      | unch browser     |                                                                                                    |                   |                      |
|                           |          |                  |                                                                                                    |                   |                      |
|                           |          |                  |                                                                                                    |                   |                      |
|                           |          |                  |                                                                                                    |                   |                      |
|                           |          |                  |                                                                                                    |                   |                      |
|                           |          |                  |                                                                                                    |                   |                      |
|                           |          |                  |                                                                                                    |                   |                      |
|                           |          |                  |                                                                                                    |                   |                      |
|                           |          |                  |                                                                                                    |                   |                      |
|                           |          |                  |                                                                                                    |                   |                      |
|                           |          |                  |                                                                                                    |                   |                      |
|                           |          |                  |                                                                                                    |                   |                      |
|                           |          |                  |                                                                                                    |                   |                      |
|                           | • Before | launch           |                                                                                                    |                   |                      |
|                           | + -      | / T +            |                                                                                                    |                   |                      |
|                           |          |                  |                                                                                                    |                   |                      |
|                           |          |                  | 0                                                                                                    | Cancel            | Apply Help           |

3. Copy the required certificate from the OGS location to your computer. For example:

.. \[ OGS\_HOME\_DIR] \omnigen \OmniGenData

Ensure that the following files are copied:

- ibi-certs
- omnigenstore
- omnigenstore.pem

Note: The certificate can change from time to time. If this happens, you must update them.

4. You must install JDK 1.7 with an update higher than 99, otherwise requests will fail even with correct certificates.

5. After installation is complete, open *File*, select *ProjectStructure*, and then ensure that Project SDK is configured to the proper location, as shown in the following image.

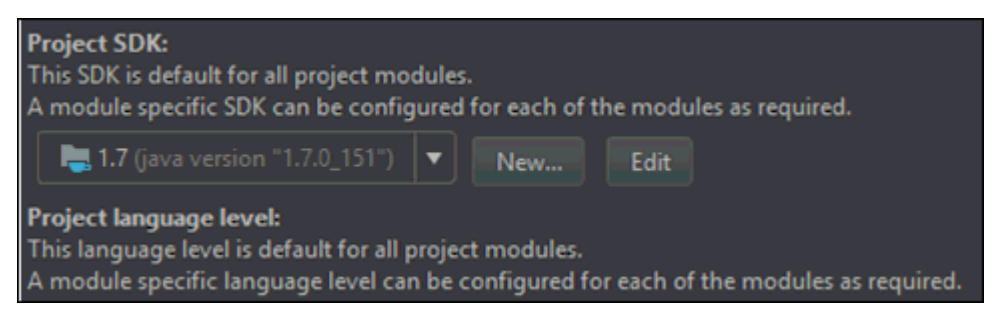
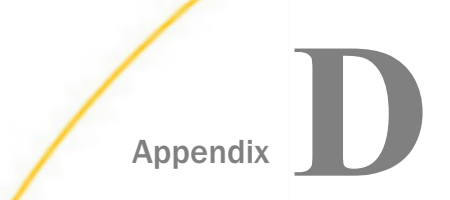

# Configuring Omni Governance Console Roles From LDAP (Active Directory)

This appendix describes how to configure a WSO2 based LDAP connection and User Store which will eliminate the redundant data entry, and allow the Subject per Userid Authorizations to be obtained from the enterprise LDAP Server (Active Directory).

### In this appendix:

- Overview
- Prerequisites
- Enabling Authorization Permission From OGC Using Group Names Through LDAP
- Using the Active Directory (LDAP Server) System
- Testing Logons to Omni Governance Console (OGC)

### Overview

In prior versions, Omni-Gen/Omni-Governance Console supported username authentication and authorization using WSO2\_is. The WSO2 repository consisted of a local repository of users and permissions, and groups of users stored in LDAP servers (for example, MS Active Directory). Until now, only user names and authentication requests/responses were obtained by OGC over an LDAP connection. User names which belonged to groups in the enterprise AD, and made available to the Identity Server of OGC, WSO2\_IS, each had to be manually re-authorized in WSO2\_IS using the WSO2\_IS Administration console.

The following sections detail how to configure a WSO2 based LDAP connection and User Store, which eliminates the redundant data entry, and allows the Subject per UserID Authorizations to be obtained from your enterprise LDAP Server (Active Directory).

### Prerequisites

The following list describes the prerequisites prior to configuring the OGC roles from LDAP.

- □ The username and password of an authorized LDAP user.
- The LDAP parameter values on your LDAP server, equivalent to the parameters on the Add New User Store form, for a typical MS Active Directory system, as shown in the following section.

### Enabling Authorization Permission From OGC Using Group Names Through LDAP

This section describes how to enable authorization permission from OGC using Group Names through LDAP.

### Procedure: How to Enable Authorization Permission from OGC Using Group Names Through LDAP

1. Connect to the WSO2\_IS system administration console. For example:

https://your-wso2hostname:9443

2. From the WSO2 homepage, log on with the WSO2\_IS username and password of the administrator.

The WSO2 Identity Server opens, as shown in the following image.

| ÷      | C A Not secure   bttp   | 𝔅://iwmdm1:9443/carbon/admin/index.js | æ                                                      |  |  |  |
|--------|-------------------------|---------------------------------------|--------------------------------------------------------|--|--|--|
| (      | WSO2 Identity Server    | State S                               |                                                        |  |  |  |
| 3      | Home                    |                                       |                                                        |  |  |  |
|        | Identity                | WSO2 Identity Server Ho               | me                                                     |  |  |  |
| Main   | 🔛 Users and Roles 📀 Add | Welcome to the WSO2 Identity Server   | Welcome to the WBO2 Identity Server Management Console |  |  |  |
|        | List                    | Server                                |                                                        |  |  |  |
| 2      | 😪 User Stores           | Host                                  | localheit                                              |  |  |  |
| 110121 | 🔿 Add                   | Server URL                            | local.#services/                                       |  |  |  |
|        | 🛃 Claims                | Server Start Time                     | 2017-09-22 09:05:06                                    |  |  |  |
| in R.  | O Add                   | System Up Time                        | 3 day(s) 3 hr(s) 30 min(s) 42 sec(s)                   |  |  |  |
|        | List                    | Version                               | 530                                                    |  |  |  |
|        | Service Providers Add   | Repository Location                   | file:(C:lwso2_is/bin//repository/deployment/server/    |  |  |  |

- 3. Click the Main tab at the left edge of the window.
- 4. Click Identity, select User Stores, and then click Add.

The Add New User Store window appears, as shown in the following image.

| WSON Monthly Survey                                                                                                    |                                                                                                  |                                                                                 | Management Console                                                                                                    |
|----------------------------------------------------------------------------------------------------|--------------------------------------------------------------------------------------------------|---------------------------------------------------------------------------------|----------------------------------------------------------------------------------------------------|
|                                                                                                    |                                                                                                  |                                                                                 | Signed-in as: primary/edmint@carbon.super   Sign-out   Docs   About                                                                                                    |
| Homo     Identity     A     Z     Users and Boles                                                                                                    | Home > Identity > User Stores > Add<br>Add New User Store                                        |                                                                                 | 🕑 Haip                                                                                                    |
| 2 O Add                                                                                                    | User Store Manager                                                                               |                                                                                 |                                                                                                    |
| User Stores                                                                                                    | User Store Manager Class                                                                         | org woo2 carbon user sore idap Readmin                                          | IBILDAPUsorStroManager •                                                                                                    |
| Eist<br>B Gains                                                                                                    | Domain Name*                                                                                     |                                                                                 |                                                                                                    |
| Court of the Court of the Court | Description                                                                                      |                                                                                 |                                                                                                    |
| Ared     General Content     General Content     Second Content     Second Content     General Content     General Content     General Content     General Content                                                                                                    | Property Name<br>Connotine URL*<br>Connection Name*<br>Connection Password*                      | Property Value<br> dag: //<br>uid=_ou=                                          | Description Convector (RL for the sees store Convector (RL for the sees store Convector (RL for the sees store Convector (RL for the set)) Convector (RL for the set)) Convector (RL for the set)) Convector (RL for the set)) Convector (RL for the set)) Convector (RL for the set)) Convector (RL for the set)) Convector (RL for the set)) Convector (RL for the set)) Convector (RL for the set)) Convector (RL for the set) Convector (RL for the set)) Convector (RL for the set)) Conv |
| Parident<br>Entitlement                                                                                                    | User Search Based *<br>User Entry Object Class *<br>Username Attribute *<br>User Search Filter * | ou=Users,dc=wso2,dc=org<br>veso2Person<br>vid<br>/8/objectClase=serson)/sid=?/) | ON of the context under which user notices are strong in LDAP     Oppad Cases used to combine a service of the combine of the context of the complexity of the context of the complexity of the context of the context of the complexity of the context of the context of the cont      |
| Policy View     Policy View     Extension     Constant     Search                                                                                                    | User List Filler*                                                                                | (objectClass=person)                                                            | O Planns oneois to holog with every extreme in LDR P                                                                                                    |
| Manage 🔗 🖓 Workflow Engagements                                                                                                    | (Add Cancel)                                                                                     |                                                                                 |                                                                                                    |

5. Complete the fields in the Property Value section.

**Note:** The example below is based on configuring an LDAP connection to an MS Active Directory server.

6. Change the User Store Manager Class drop-down list to:

org.wso2.carbon.user.core.ldap.ReadOnlyLDAPUserStoreManager

7. In the Domain Name field, enter a value for your domain name of your user name (for example, OGCUSERS).

**Note:** This domain name will be used by all users logging in to OGC. Their user names will be entered as:

OGCUSERS/corporate\_userid

8. Enter the equivalents from the table below as defined on your Active Directory system.

| Parameter            | Value                                                  |
|----------------------|--------------------------------------------------------|
| Connection URL*      | ldap://iwadc-vm.iwaydev.ibi.com:<br>389                |
| Connection Name*     | CN=Administrator,CN=Users,DC=iway<br>dev,DC=ibi,DC=com |
| Connection Password* | (Enter this last!)                                     |

| Parameter           | Value                                                                                 |
|---------------------|---------------------------------------------------------------------------------------|
| User Search Base*   | CN=Users,DC=iwaydev,DC=ibi,DC=com                                                     |
| Username Attribute* | sAMAccountName                                                                        |
| User Search Filter* | (&(objectClass=user)<br>(sAMAccountName=?))                                           |
| User List Filter*   | (&(objectClass=user)<br>(memberOf=CN=OGCUSERS,CN=Users,DC<br>=iwaydev,DC=ibi,DC=com)) |

Note: An asterisk denotes a required field.

9. Expand *Optional* and then enter the following values into the corresponding fields:

| Parameter                              | Value                             |
|----------------------------------------|-----------------------------------|
| User DN Pattern                        | (Nothing, leave blank)            |
| Display name attribute                 | sAMAccountName                    |
| Read Groups                            | Select the check box.             |
| Group Search Base                      | CN=Users,DC=iwaydev,DC=ibi,DC=com |
| Group Name attribute                   | cn                                |
| Group Search Filter                    | (&(objectClass=group)(cn=?))      |
| Group List Filter                      | (objectClass=group)               |
| Role DN Pattern                        | (Nothing, leave blank)            |
| Membership Attribute                   | member                            |
| Member of Attribute                    | (Nothing, leave blank)            |
| Enable Escape Characters at User Login | Select the check box.             |

10. Leave the Advanced section as is, as shown in the following image.

| <ul> <li>Advanced</li> </ul>   |                |  |
|--------------------------------|----------------|--|
| Property Name                  | Property Value |  |
| Enable SCIM                    |                |  |
| Password Hashing Algorithm     | PLAIN_TEXT     |  |
| Multiple Attribute Separator   | i.             |  |
| Maximum User List Length       | 100            |  |
| Maximum Role List Length       | 100            |  |
| Enable User Role Cache         | 2              |  |
| Enable LDAP Connection Pooling |                |  |
| LDAP Connection Timeout        | 5000           |  |
| LDAP Read Time out             | 5000           |  |
| Retry Attempts                 | 0              |  |
| Count Implementation           |                |  |
| LDAP binary attributes         |                |  |

- 11. Enter the password in the Connection Password field.
- 12. Scroll down to the bottom of the form and click Add.
- 13. Confirm the information that appears in the User Stores are being Updated pop-up window.
- 14. Click the Main tab, select User Stores, and then click List.

The new User Store Name (for example, OGCUSERS) appears.

15. Click Users.

The new User Store Name also appears in the ALL USER STORE DOMAINS drop-down list, as well as the new domain users with the User Store name prefix which are listed in the name listl.

### Using the Active Directory (LDAP Server) System

The following example uses Object names and LDAP parameters as used in a Microsoft Active Directory system. The LDAP server administrator must know the corresponding Object names when using a non-MS Active Delivery system.

1. Use Remote Desktop to access your Active Directory host (for example, to wadcvm.iwaydev.ibi.com), and log on using your LDAP-Administrator user name and password.

For example:

- Username: Administrator
- □ Password: (LDAP authorized Password)
- 2. Click Start, select Administrative Tools, and then click Active Directory Users and Computers.
- 3. Identify the corporate or privileged UserName and proceed to *Create Groups in Active Directory*.

If you do not have a corporate UserName, you must create one by performing the following steps:

a. From the Active Directory Navigation Bar on the left pane, right-click Users, select New, and click Users.

b. Enter the required information in the First name, Last Name, Full name, and User logon name fields, as shown in the following image.

| 🔏 Creat           | e in: iwaydev | ibi.com/Users. |           |   |
|-------------------|---------------|----------------|-----------|---|
| First name:       | Larry         |                | Initials: |   |
| Last name: Supera |               |                | -91       |   |
| Full name:        | Larry Sup     | era            |           |   |
| Usei logon name   | 6             |                |           |   |
| lsupera1          |               | @iwaydev       | .ibi com  | - |
| Usei logon name   | (pre-Windows) | 2000 :         |           |   |
| IWAYDEV1          |               | Isupera1       |           |   |
|                   |               |                |           |   |

- c. Click Next.
- d. Enter and confirm the password, clear the User must change password check box, and select the Password never expires check box.
- e. Click Next, and then click Finish.

### *Procedure:* How to Create Groups in Active Directory

To create groups in the Active Directory, perform the following one-time steps:

- 1. Right-click Users, select New, and then click Group.
- 2. Enter the Group name or use the same name as your LDAP connection (for example, OGCUSERS).
- 3. In the Group scope section, select the *Global* radio button.

4. In the Group type section, select the Security radio button.

| 🥵 Create in: iwayi                     | dev.ibi.com/Users |
|----------------------------------------|-------------------|
|                                        |                   |
| DGCUSERS                               |                   |
| •                                      |                   |
| Proup name (pre-Windows 20<br>Docusers | 100):             |
| OGCOGENS                               |                   |
| Group scope                            | Group type        |
| C Domain local                         | Security          |
| Call                                   | C Distribution    |
| (• Global                              |                   |
| C Universal                            |                   |
| C Universal                            |                   |

- 5. Click OK.
- 6. Repeat steps 1 5 for each of the following group names:
  - Data\_Supervisor
  - Data\_Steward
  - User
  - System\_Administrator
- 7. If your OmniGen Model includes the Customer subject, repeat steps 1 5 for each of the following group names:
  - domain.Customer
  - domain.CustomerMaster
- 8. Repeat the two domain.group creations for each Mastered subject in your OmniGen Model.

For example, if Subject = Vendors, then create the groups domain.Vendors and domain.VendorsMaster.

9. Create the Supervisor and Steward Group(s).

The hierarchical Supervisor & Steward Remediation Case resolution featured in OGC allows for a Data\_Steward to resolve a case, at which time the case is automatically reassigned to that Data\_Supervisor of the Steward for Approval and Closure.

If you are not using this feature, proceed to step 10. Otherwise, if you will use the hierarchical Supervisor and Steward Remediation Case resolution feature in OGC, you must create an OGC-Org Group for each group by performing the following steps:

a. Create a group (for example, group.OGCOrg1), as shown in the following image.

| w Object - Group           | K                 |
|----------------------------|-------------------|
| 🙀 Create in: iway          | dev.ibi.com/Users |
|                            |                   |
| Group name:                |                   |
| group.OGCOrg1              |                   |
| -                          |                   |
| Group name (pre-windows 20 |                   |
| group.OGCOrg1              |                   |
| Group scope                | Group type        |
| C Domain local             | Gecurity          |
| Global                     | C Distribution    |
| C Universal                |                   |
|                            |                   |
|                            |                   |
|                            |                   |
|                            | OK Cancel         |

- b. Repeat the above step for Creating (AD) groups for as many Data\_Supervisor with Data\_Steward(s) groups (or teams) that exist.
- 10. Designate the user to be a member of the Omni Users Group whose members will be allowed to log on to OGC. For example, make the user a member of the OGCUSERS group.

To designate a user:

- a. Right-click OGCUSERS, select Properties, and then click Members.
- b. Click Add.
- c. Enter the first name or Login ID into the Enter the object names to select field.

d. Click Check Names, as shown in the following image.

| NIUSERS Properties                                   | ? ×             |
|------------------------------------------------------|-----------------|
| lect Users, Contacts, Computers, Service Accounts    | , or Groups 🔗 📍 |
| elact this object type:                              |                 |
| Users, Service Accounts, Groups, or Other objects    | Object Types    |
| rom this location:                                   |                 |
| waydev.ibi.com                                       | Locations       |
| nier the object names to select ( <u>examples</u> ): |                 |
| Larıy Supera (Isuperat @iwaydev ibi.com)             | Check Name:     |
| Advanced                                             | OK Cancel       |
| DK Cancel Apply                                      | Hep             |

- e. Click OK.
- f. Click Apply, then click OK.

You can add the user to multiple Groups by separating them with a semi-colon, as shown in the following image.

| elect Groups                                                             | ?            |
|--------------------------------------------------------------------------|--------------|
| Select this object type:                                                 |              |
| Groups or Buit-in security principals                                    | Object Types |
| From this location:                                                      |              |
| iwaydev ibi.com                                                          | Locations    |
| Enter the object names to select (examples):                             |              |
| Data_Supervisor,System_Admini;domain:Customer;domain:CustomerM<br>aster[ | Check Names  |
| Advanced OK                                                              | Cancel       |

- 11. Within the Omni Users Group, designate a user to be a member of only *one* of the following three groups:
  - Data\_Supervisor
  - Data\_Steward
  - User
- 12. If the user is to be an OGC\_Administrator (and has the Administration tab on their own OGC menu), designate that user a member of the System\_Administration group. Otherwise, proceed to the next step.
- 13. Designate the user to be a member of both domain groups for each subject they can access.

For example, designate them to be a member of domain.CustomerMaster for access to the Customer Master records, and a member of domain.Customer to grant access to Customer Instance records.

For instance, if the user is to have access to Vendors, designate that user to be a member of domain.Vendors and of domain.VendorsMaster, and so on.

**Note:** If you are using the Supervisor or Steward(s) groups, perform the following steps as many times as necessary.

a. Designate only *one* Data\_Supervisor (a user who is a member of the Data\_Supervisor group) a member of group.OGCOrg1.

b. Designate *all Data\_Stewards who are supervised* by the Data\_Supervisor above, a member of the Data\_Supervisor's Group (for example, a member of group.OGCOrg1).

### Testing Logons to Omni Governance Console (OGC)

This section describes how to test logons to OGC after creating OGC roles from LDAP.

### Procedure: How to Test Logons to OGC

To test your logon of OGC:

1. Connect to OGC by entering the following into your browser:

http://yourhostname:9090/ogc

- 2. Perform the following test 1.
  - a. Enter your username and password credentials. For example:

Username: UserSuperv1

### Password: PassSuperv123

- b. Verify that the 360 Viewer, Remediation, and Administration consoles are shown.
- c. Verify that the 360 Viewer shows the Customer Master records.
- 3. Perform the following test 2.
  - a. Enter your username and password credentials. For example:

#### Username: UserSuperv1

#### Password: PassSuperv123

- b. Verify that the 360 Viewer and Remediation consoles are shown, but not the Administration console.
- c. Verify that the 360 Viewer shows the Customer Master records.

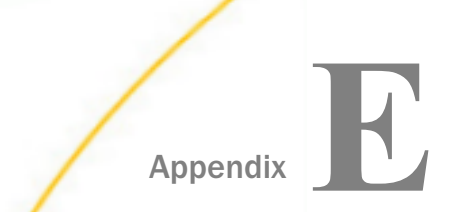

# **Custom Logos (Application Branding)**

This section describes how to apply branding or custom logos to your Omni Governance Console (OGC) application.

#### In this appendix:

- Rebranding Omni Governance Console Images With Custom Logos
- Image Reference Catalog
- Available Branding Locations
- Understanding the Placement of Branding Assets

### Rebranding Omni Governance Console Images With Custom Logos

To rebrand Omni Governance Console (OGC) images with custom logos:

- 1. Prepare your custom logo image(s) as .png files with transparent backgrounds and image resolutions, as defined in *Image Reference Catalog* on page 158.
- 2. Log out of your current OGC session.
- 3. Ensure that the OGC Tomcat service is stopped in the Omni Console, as shown in the following image.

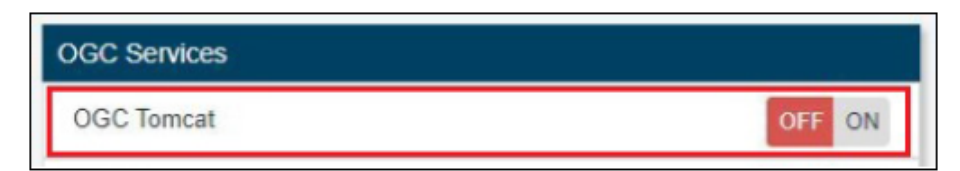

- 4. Use the File Explorer on your system and the information in *Image Reference Catalog* on page 158 to navigate to the image you want to replace.
- 5. Rename the image file you want to replace by adding the \_orig suffix to its file name.

For example, rename logo\_login.png as logo\_login\_orig.png.

6. Copy your custom logo image file, which must be named according to the corresponding value in the File Name column, in *Image Reference Catalog* on page 158.

For example, copy

<your\_custom\_image\_source>\logo\_login.png

to

...\images\logos\login\logo\_login.png

- 7. Start the OGC Tomcat service in the Omni Console.
- 8. Log in to OGC and view the new custom logo images.

### Image Reference Catalog

The following table provides a reference catalog for all of the image locations that can be rebranded. Corresponding screenshots showing the image assets are also provided for reference purposes following this table.

| Image | File Name                   | Path                               | Resolution | Color Depth | Description                         |
|-------|-----------------------------|------------------------------------|------------|-------------|-------------------------------------|
| 0     | logo_about.png              | \images<br>\logos<br>\about_dialog | 280x40     | 32          | About dialog<br>logo                |
| 1     | logo_login.png              | \images<br>\logos\login            | 280x40     | 32          | Login page<br>main logo             |
| 2     | logo_login_info.<br>png     | \images<br>\logos\login            | 177x49     | 32          | Login page<br>bottom logo           |
| 3     | logo_360viewer<br>.png      | …∖images<br>∖logos<br>∖360viewer   | 295x39     | 32          | 360Viewer logo                      |
| 4     | branding_bg_str<br>ipes.png | …∖images<br>∖logos<br>∖360viewer   | 1x100      | 24          | 360Viewer<br>header<br>background   |
| 5     | remediation-<br>strip.png   | \images<br>\logos<br>\remediation  | 1x100      | 24          | Remediation<br>logo                 |
| 6     | logo_remediatio<br>n.png    | \images<br>\logos<br>\remediation  | 305x39     | 32          | Remediation<br>header<br>background |

| Image | File Name | Path              | Resolution | Color Depth | Description                              |
|-------|-----------|-------------------|------------|-------------|------------------------------------------|
| 7     | op.ico    | \images<br>\logos | 48x48      | 32          | Website icon<br>(tab icon in<br>browser) |

# Image 0 (logo\_about.png)

| About OmniGen Govern  | nance Console    |                                                          | 8 |
|-----------------------|------------------|----------------------------------------------------------|---|
|                       | ° 🥠n             | nni-Gen                                                  | * |
|                       | Gover            | mance Console                                            |   |
| Product Version:      | 3.8.4-SNAPSHOT   | Build: 2019-03-22 14:15                                  |   |
| Source: OGC Source    |                  |                                                          |   |
| - Builds:             |                  |                                                          |   |
| Domain Codebase Ve    | . 3.8.4-SNAPSHOT | Build: 2019-03-22T18:01:56Z                              |   |
| Domain Server Version | : 3.8.4-SNAPSHOT | Build: 2019-03-22T18:01:56Z                              |   |
| RemediationService V. | 3.8.4-SNAPSHOT   | Build: 2019-03-22 18:08                                  |   |
| OmniDomain Version:   | 3.8.4-SNAPSHOT   | Build: 2019-03-22 18:08                                  |   |
| Workbench Service V   | . 3.8.4-SNAPSHOT | Build: 2019-03-22 18:08                                  |   |
| - Databases:          |                  |                                                          |   |
| Workflow Model Versi  | . 1.3.0.0.000    | URL: jdbc:sqlserver://omniserv15:1433;authentication=Not |   |
| OmniGenSource Vers.   | . Not available  | URL: jdbc:sqlserver://omniserv15:1433;authentication=Not | * |
|                       |                  | Close                                                    |   |

|           | <b>mni-Gen</b><br>for Customer |
|-----------|--------------------------------|
|           | Course Coursels                |
|           | Governance Console             |
| Username: |                                |
| Password: |                                |
|           | Sign In                        |
|           | 2 Inførmation<br>Builders      |

# Image 1 (logo\_login.png) and Image 2 (logo\_login\_info.png)

Image 3 (logo\_360viewer.png) and Image 4 (branding\_bg\_stripes.png)

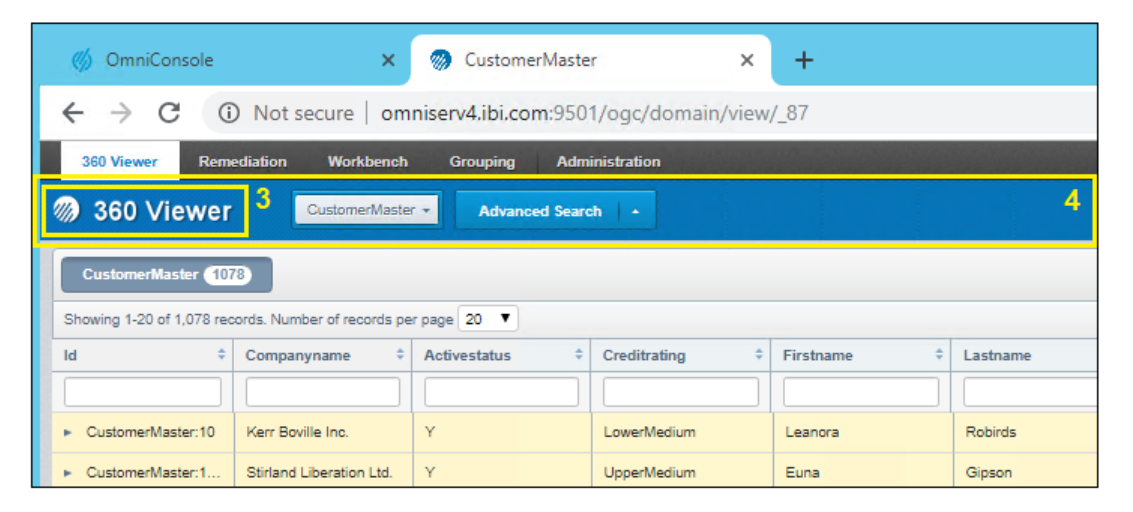

Image 5 (remediation-strip.png) and Image 6 (logo\_remediation.png)

| 🍏 OmniConsole                 | 🗙 阙 Dashboard                                    | × +                          |    |                      |
|-------------------------------|--------------------------------------------------|------------------------------|----|----------------------|
| ← → C ① Not                   | ecure   omniserv4.ibi.com:9501/ogc/das           | shboard/home                 |    |                      |
| 360 Viewer Remediation        | Workbench Grouping Administration                |                              |    |                      |
| Remediation 5                 | Home Issues Administration                       |                              |    | 6                    |
| Dashboard                     |                                                  |                              |    |                      |
| Activity Stream               |                                                  |                              | -  | Activity Today       |
|                               | ≪ ◀ 1 2 3 4                                      | 4 5 6 7 8 9 10 359           | ×× | No activity found to |
| # CBF4085D-A314-4D45-A6CE     | 0018FDA52A89 ResolveDirect by PRIMARY/super_a on | n 2019-03-26 06:49:44:533 PM |    |                      |
| Open → Resolved               |                                                  |                              |    |                      |
| Reason Description Address in | valid                                            |                              |    |                      |
| # CRE4005D 4244 4D45 4000     |                                                  | - 0040 00 08 08 48-50-500 DM |    |                      |

### Image 7 (op.ico)

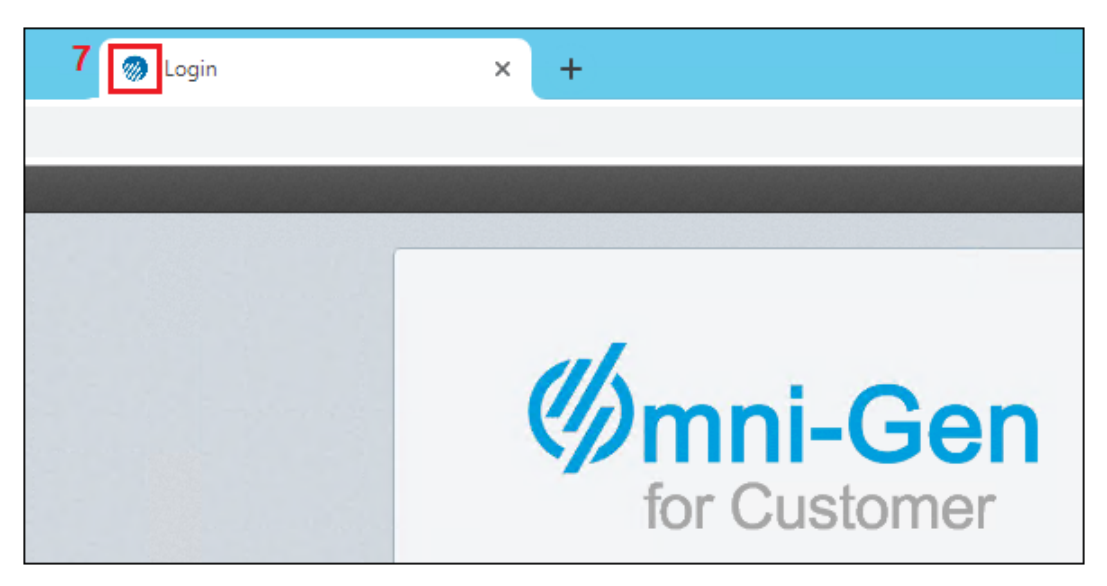

### **Available Branding Locations**

Omni Governance Console (OGC) has screen spaces on several pages where image files are rendered. A collection of these images are stored as a theme in a set of subfolders.

By default, this JNDI location of the set of replaceable images is defined in the *context.xml* file, which is located in the following directory of your OGC installation:

\omnigen\omniGenData\OmniGovConsole\data\conf\context.xml

The context.xml file contains the following entry:

```
<!-- Omni Branding -->
<Environment override="true"
value="C:/omnigen/OmniGenData/OmniGovConsole/data/ogc_theme/"
type="java.lang.String"
name="brandingFolderPath"/>
```

The brandingFolderPath points to a set of folders, one folder per page on which there are locations for customizable logos.

If no branding changes are made, then the default OGC theme stored in the above default location is rendered.

### Understanding the Placement of Branding Assets

The names of the *ogc\_theme* subfolders and the names of the image files are predefined, as per the *Path* values specified in the table in *Image Reference Catalog* on page 158.

# Feedback

Customer success is our top priority. Connect with us today!

Information Builders Technical Content Management team is comprised of many talented individuals who work together to design and deliver quality technical documentation products. Your feedback supports our ongoing efforts!

You can also preview new innovations to get an early look at new content products and services. Your participation helps us create great experiences for every customer.

To send us feedback or make a connection, contact Sarah Buccellato, Technical Editor, Technical Content Management at Sarah\_Buccellato@ibi.com.

To request permission to repurpose copyrighted material, please contact Frances Gambino, Vice President, Technical Content Management at *Frances\_Gambino@ibi.com*.

Inf%rmation Builders

# iWay

Omni Governance Console Administration User's Guide

Version 3.2 and Higher

DN3502342.1219

Information Builders, Inc. Two Penn Plaza New York, NY 10121-2898

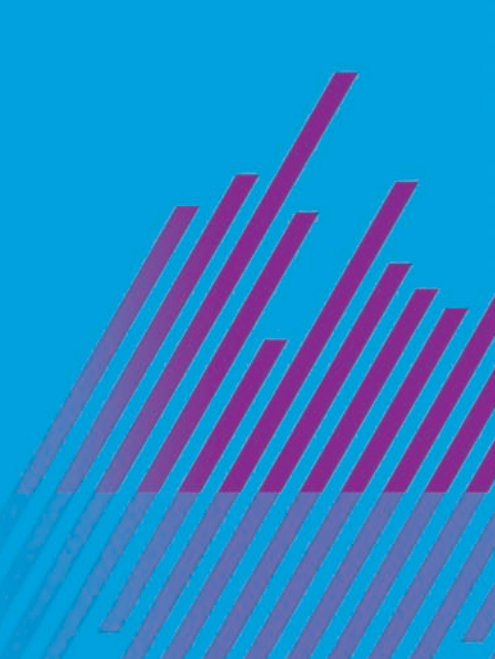